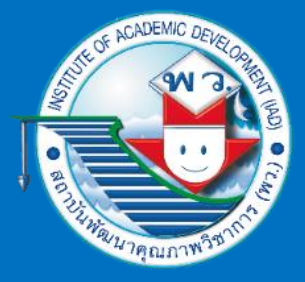

# ເທົາຍາກາງຄຳນວູ ເ

# ชั้นมัธยมศึกษาปีที่ 3

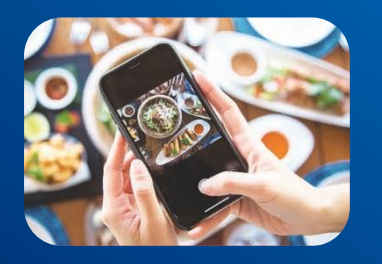

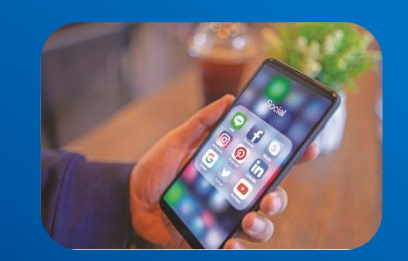

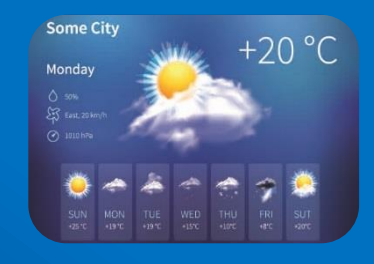

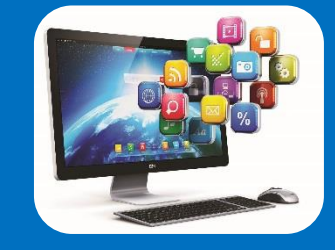

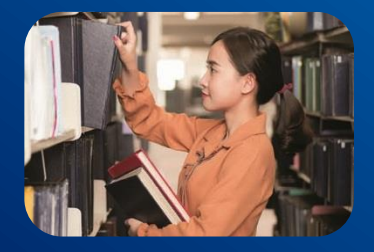

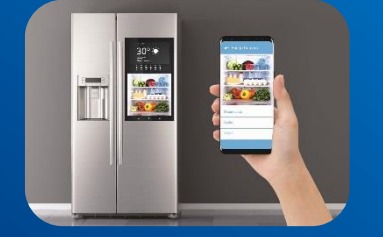

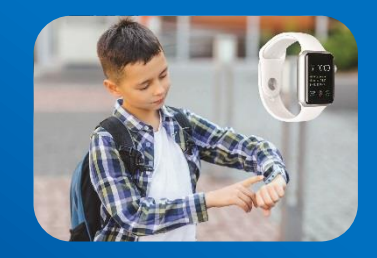

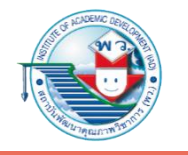

## หน่วยการเรียนรู้ที่ 2

# การรวบรวม ประมวลผล และนำเสนอข้อมูล

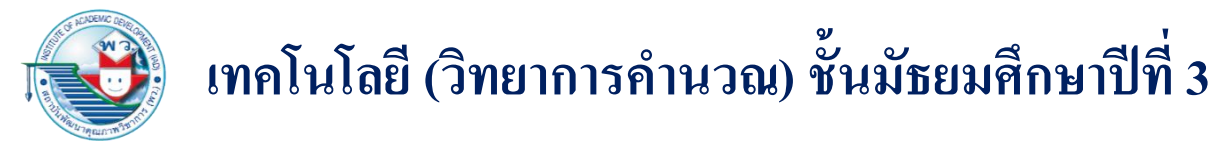

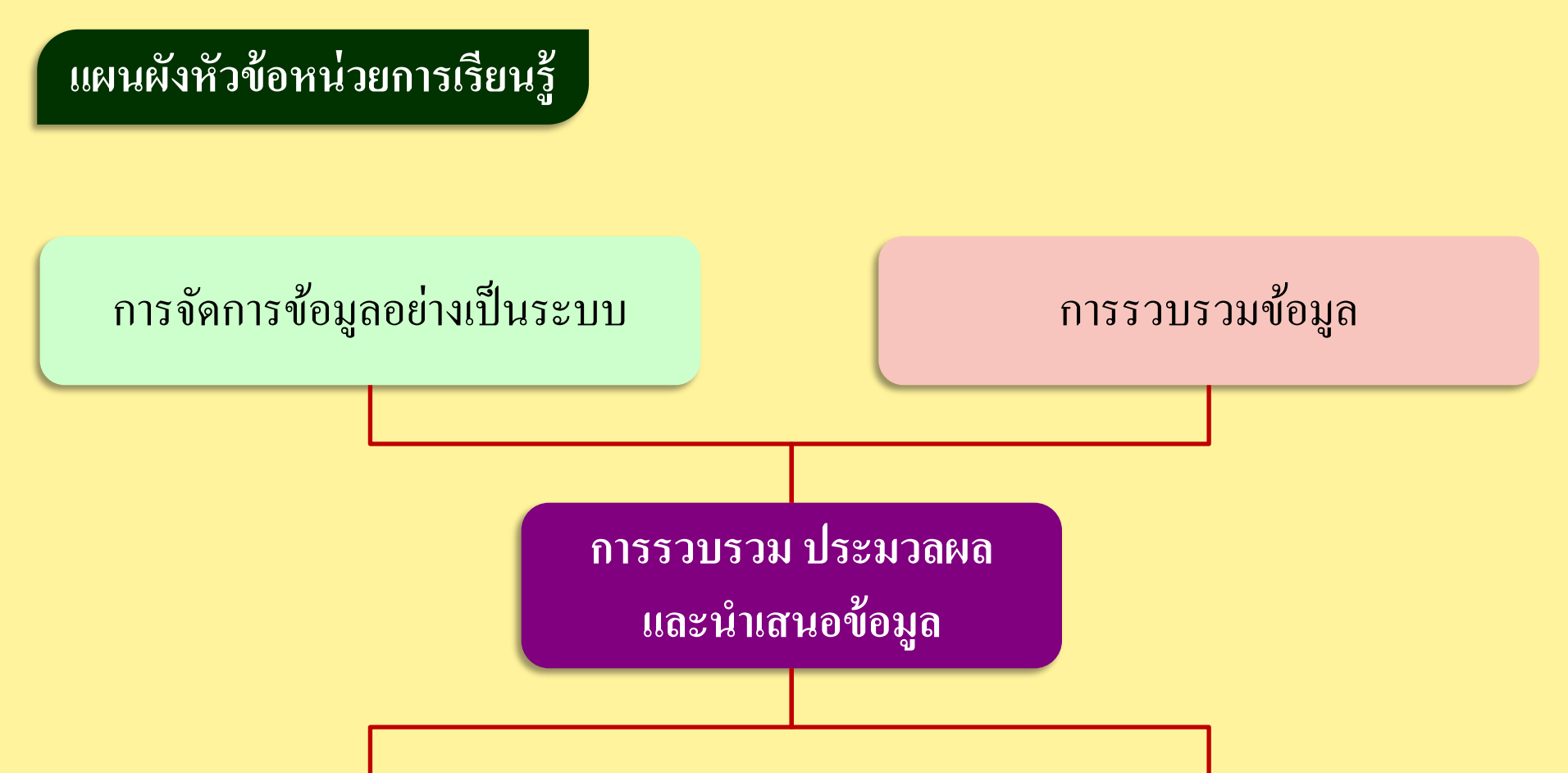

การนำเสนอข้อมูล

การประมวลผลข้อมูล

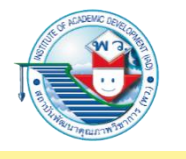

#### ตัวชี้วัด

#### รวบรวมข้อมูล ประมวลผล ประเมินผล นำเสนอข้อมูลและสารสนเทศตามวัตถุประสงค์ โดยใช้ซอฟต์แวร์หรือบริการบนอินเทอร์เน็ตที่หลากหลาย (ว 4.2 ม.3/2)

#### การจัดการข้อมูลอย่างเป็นระบบ

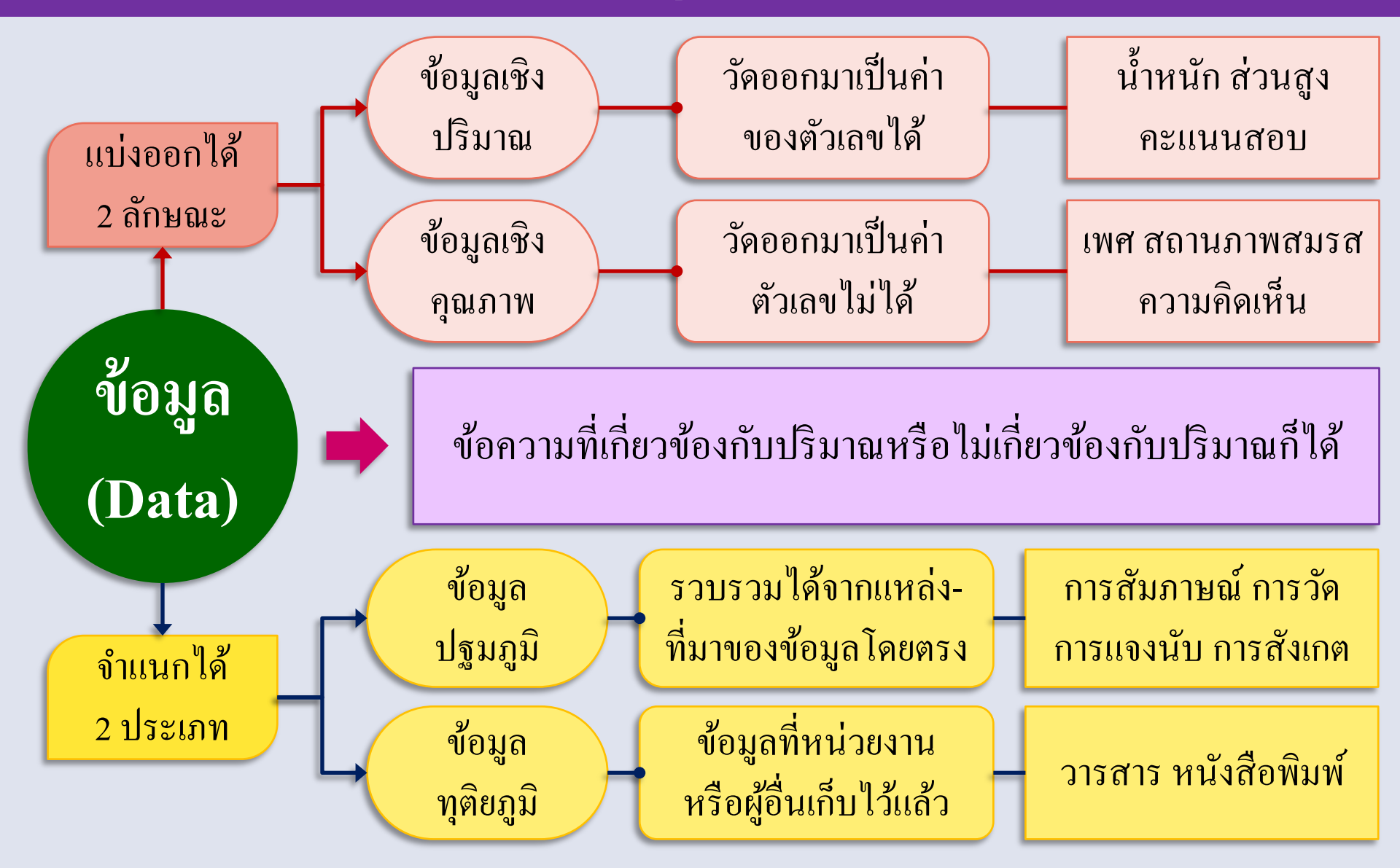

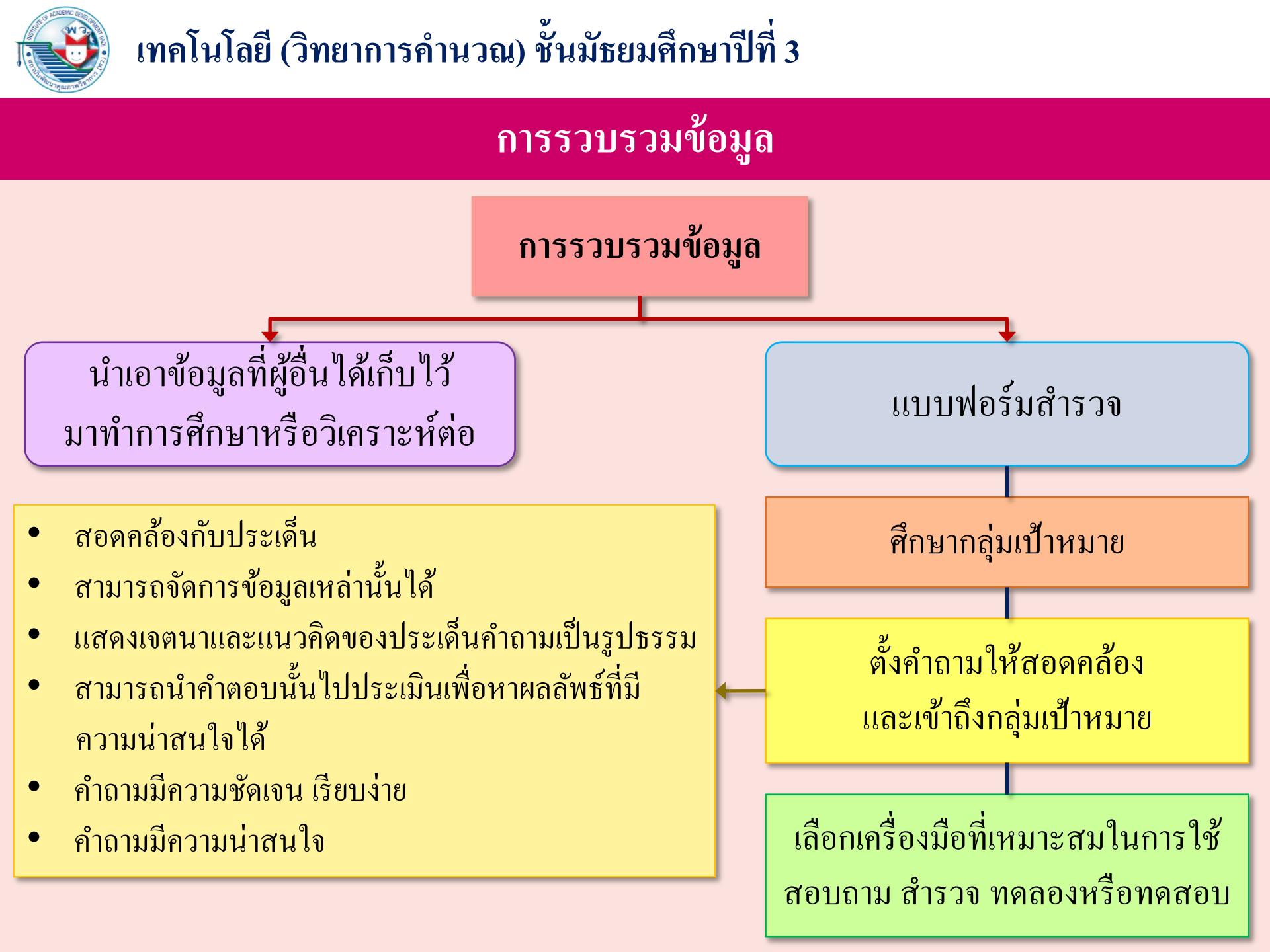

#### เครื่องมือสร้างแบบสอบถามออนไลน์

https://www.surveymonkey.com จะมีแบบฟอร์มสำรวจตัวอย่างให้ขอใช้ได้หลายประเภท

| ← → C â https://  | www.surveyn | nonkey.com/create/?ut_source=page_welcome                   | _flow_survey_type_v6                               | Q 🕁 🥌                                                          |
|-------------------|-------------|-------------------------------------------------------------|----------------------------------------------------|----------------------------------------------------------------|
|                   |             | Need some                                                   | inspiration?                                       |                                                                |
|                   |             | Search all surveys & templates                              | Q                                                  |                                                                |
|                   |             | MOST POPULAR                                                | ALL TEMPLATES                                      |                                                                |
| Most Popular      | 12          |                                                             | Most Popular                                       |                                                                |
| General Business  | 6           |                                                             |                                                    |                                                                |
| Benchmarkable     | 29          | Customer Satisfaction                                       | Employee Engagement                                | Market Research - Product                                      |
| Community         | 2           | Your customers can make or                                  | Find out how your employees                        | Launching a new product isn't                                  |
| Customer Feedback | 15          | break your business. Hear from                              | really feel about their job and g                  | easy. Verify you have the right                                |
| Demographics      | 6           | Net Promoter® Score (NPS)                                   | Software and App Customer 🔟                        | SurveyMonkey-Paradigm                                          |
| Education         | 26          | Template                                                    | Feedback with NPS®                                 | Belonging and Inclusion                                        |
| Events            | 13          | Gather customer feedback using<br>Net Promoter® Score. (Net | Would your customers<br>recommend your software or | Developed with Paradigm, a<br>leader in diversity and inclusio |
| Healthcare        | 18          |                                                             | 00                                                 |                                                                |
| Human Resources   | 28          |                                                             | See 6 more                                         |                                                                |
| Industry Specific | 20          |                                                             | General Business                                   |                                                                |
| Just for Fun      | 10          |                                                             |                                                    |                                                                |
| Nonprofit         | 7           | Company Cafe                                                | Customer Centricity                                | Meeting Feedback Survey                                        |
| Political         | 3           | Use this template to get                                    | Customer Centricity Template                       | Meeting Feedback Survey                                        |
| Market Research   | 25          | feedback for your company cafe.                             |                                                    | Template                                                       |
| Quizzes           | 8           | Purchase Feedback<br>Template                               | Security Awareness Survey                          | SurveyMonkey Question<br>Type Tour                             |

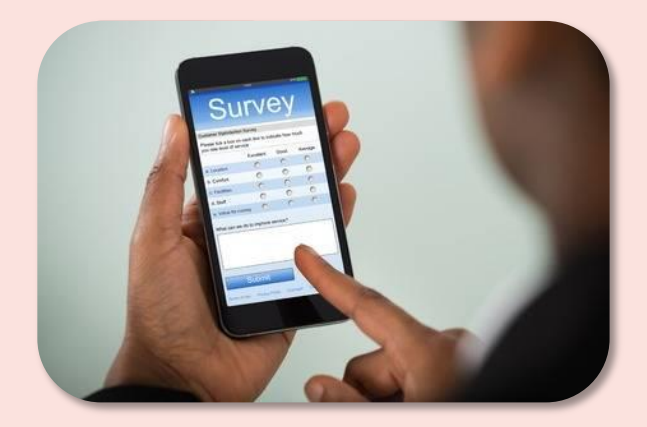

#### https://www.typeform.com/surveys/

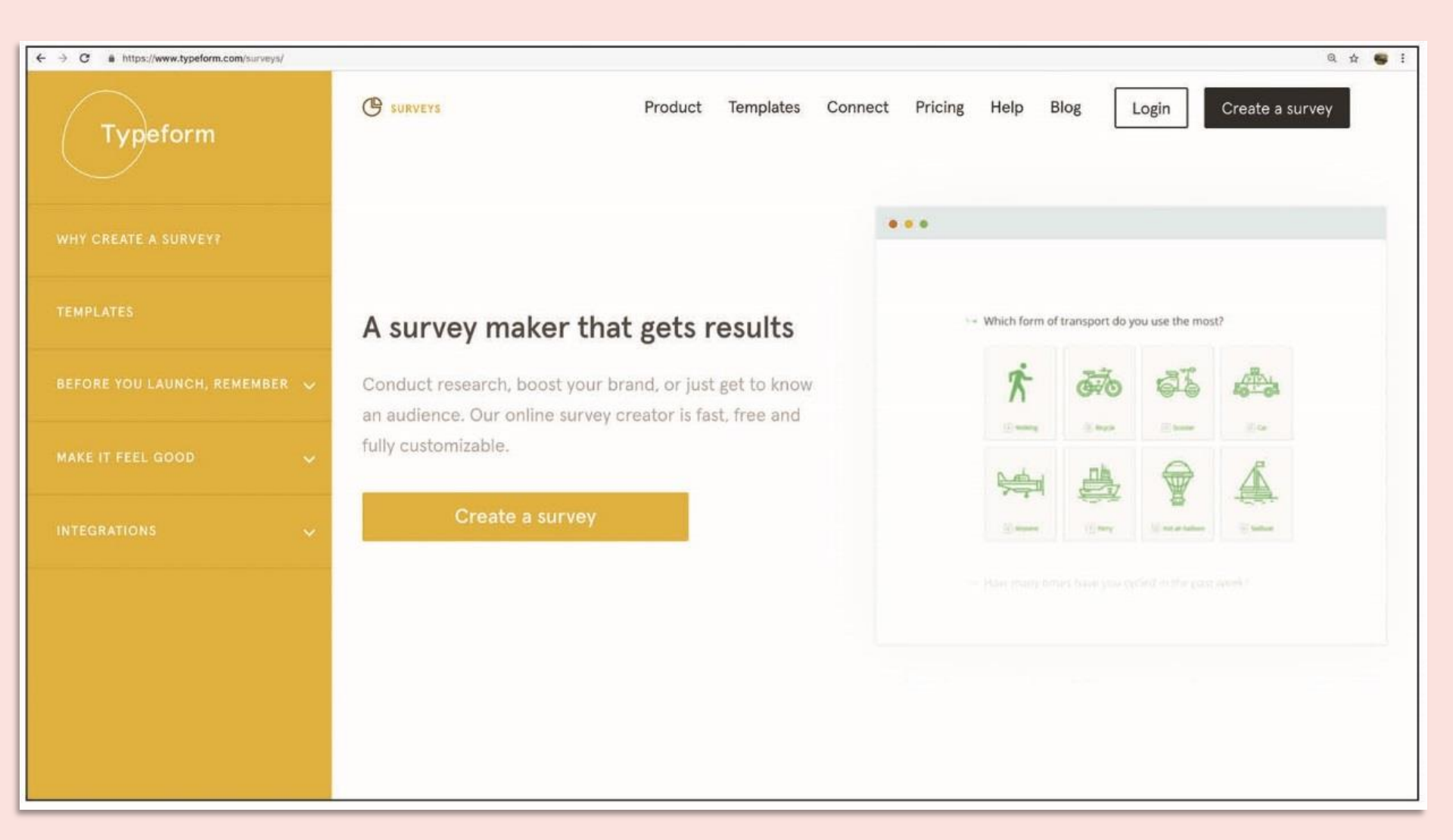

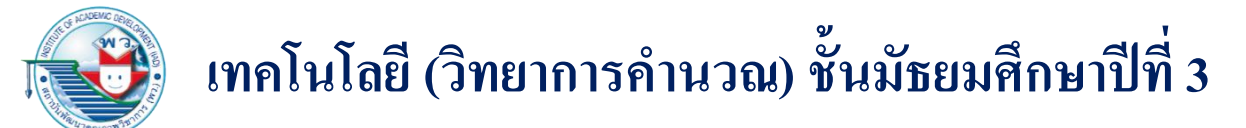

#### Google Forms ซึ่งใช้งานง่าย เหมาะสำหรับนักเรียน นักศึกษา และอาจารย์

| $\leftrightarrow \rightarrow G$ | https://docs.google.com/forms/u | 1/0/                                                                                                    |                              |                                                                                                    | ० 🕁 写 :                                                                                                    |
|---------------------------------|---------------------------------|----------------------------------------------------------------------------------------------------|------------------------------|----------------------------------------------------------------------------------------------------|----------------------------------------------------------------------------------------------------|
| ≡                               | ा Forms ९                       | Search                                                                                                    |                              |                                                                                                    |                                                                                                    |
|                                 | Start a new form                |                                                                                                    |                              | Ten                                                                                                    | nplate gallery 🗘 📑                                                                                                    |
|                                 | +                               | Toblet Sign Up<br>Marge<br>Marge | Contact information          | Exercision<br>Exercision<br>Development<br>Development<br>Develop | Purp Innie<br>Purp Innie<br>Terminie<br>Terminie<br>Te |
|                                 | Blank                           | T-Shirt Sign Up                                                                                                    | Contact Information          | RSVP                                                                                                    | Party Invite                                                                                                    |
|                                 | Recent forms                    | None                                                                                                    | e of your files matched this | Owned by me 👻                                                                                                    | ∎ Ą́z ī⊃                                                                                                    |
|                                 |                                 |                                                                                                    |                              |                                                                                                    |                                                                                                    |
|                                 |                                 |                                                                                                    |                              |                                                                                                    |                                                                                                    |

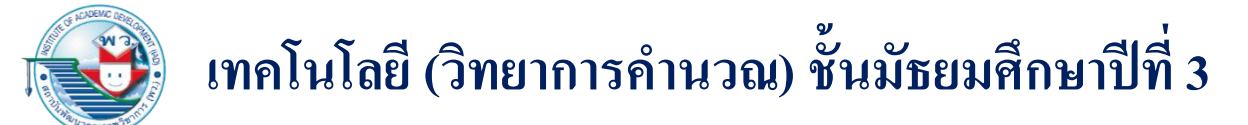

#### https://surveyplanet.com

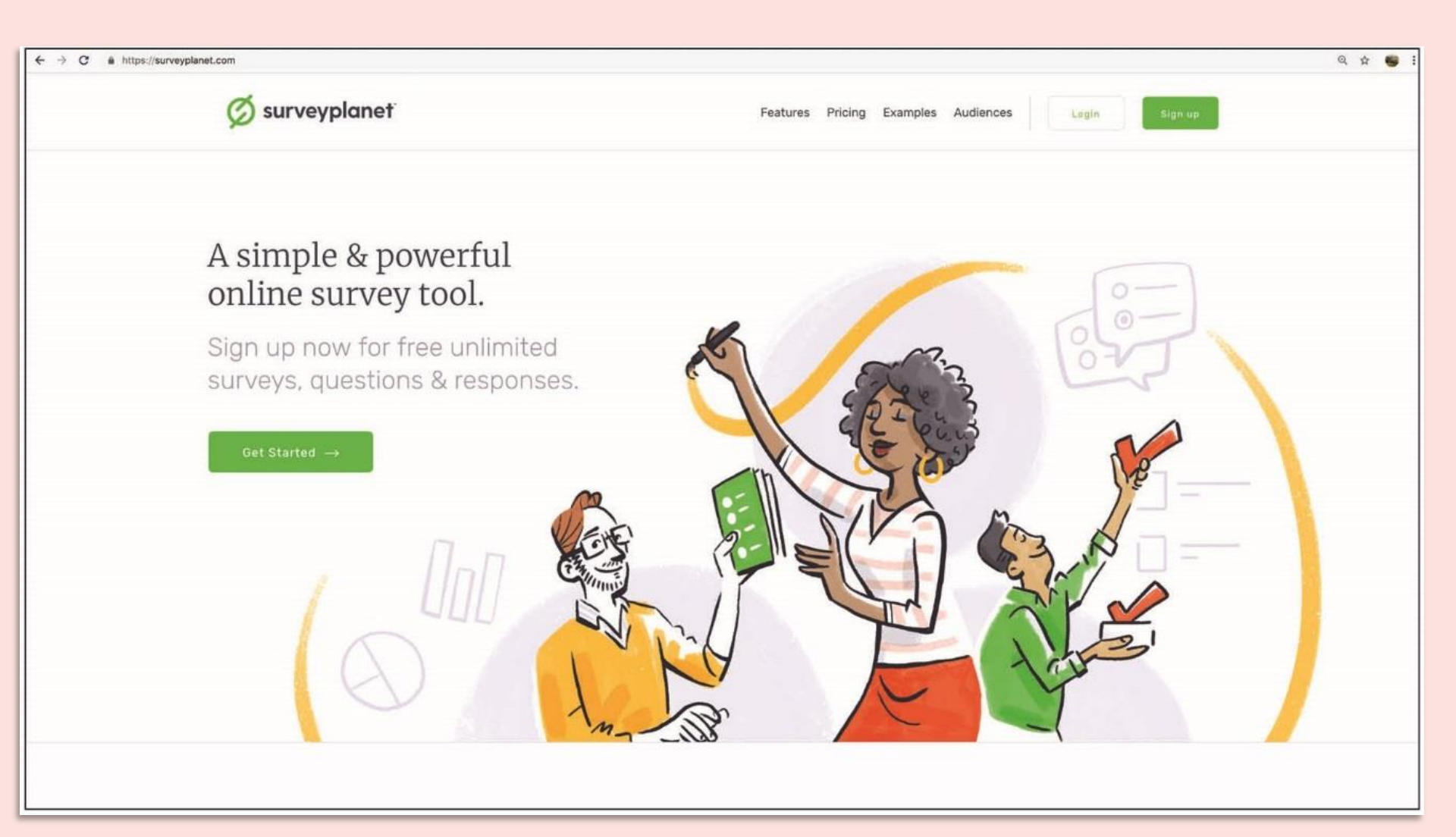

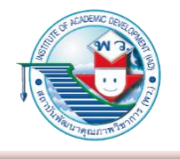

ตัวอย่าง

แบบสำรวจเพื่อประเมินเกี่ยวกับการใช้แอปพลิเคชันบนสมาร์ตโฟน

 $-\Box X$ 

⋧

|                                        | □                                                                                                    |
|----------------------------------------|----------------------------------------------------------------------------------------------------|
| ตวอยางแบบสารวจเพอบระเมนเกยวกบ          | 1. มีแอปพลิเคชันจำนวนกี่ตัวที่คุณใช้งานผ่าน Facebook Account                                                                                                    |
| การใช้แอปพลิเคชันบนสมาร์ตโฟน           | 0-4<br>5-9                                                                                                    |
| เพื่อนักเรียนจะได้นำข้อมูลนี้มาประเมิน | <ul> <li>10-19</li> <li>20 หรือมากกว่า</li> <li>2. ปกติคุณดาวน์โหลดไฟล์ต่าง ๆ หรือสื่อเพลง หรือวิดีโอจากอินเทอร์เน็ตเป็นจำนวนเท่าไรต่อหนึ่งสัปดาห์</li> </ul>                                                                                                    |
| ว่าควรสร้างแอปพลิเคชั่นอะไรที่ให้      | <ul> <li>น้อยกว่า 10 ไฟล์</li> <li>10-20 ไฟล์</li> <li>10-20 ไฟล์</li> </ul>                                                                                                    |
| ผู้ใช้ใช้งานได้เหมาะสมและนิยมใช้กัน    | <ul> <li>21-30 เพล</li> <li>มากกว่า 30 ไฟล์</li> <li>ปกติคุณใช้จ่ายเงินในการซื้อสื่อเพลงหรือไฟล์อื่น ๆ ผ่านอินเทอร์เน็ตเป็นเงินเท่าไรต่อหนึ่งสัปดาห์</li> </ul>                                                                                                    |
|                                        | <ul> <li>น้อยกว่า 100 บาท</li> <li>100-500 บาท</li> <li>501-1,000 บาท</li> <li>มากกว่า 1,000 บาท</li> <li>ไดยปกติอุณใช้งานแอปพลิเคชันประเภทใดมากที่สุดในหนึ่งวัน</li> <li>แอปพลิเคชันท่องเที่ยว (ซื้อหรือจองตั๋ว แนะนำแหล่งท่องเที่ยว การเดินทาง)</li> <li>แอปพลิเคชันเพิ่มประสิทธิภาพในการใช้ชีวิต (แอปพลิเคชันปฏิทิน แอปพลิเคชันบันทึก<br/>สิ่งที่ต้องทำ แอปพลิเคชันตรวจสอบราคาก่อนซื้อ)</li> <li>แอปพลิเคชันเกม</li> <li>แอปพลิเคชันข่าวสาร (ข่าวในประเทศ ข่าวต่างประเทศ ข่าวกีฬา ข่าวเทคโนโลยี)</li> <li>แอปพลิเคชันขีบรช่วยในการทำงาน (เครื่องคิดเลข ล่ามแปลภาษา)</li> <li>แอปพลิเคชันด้านความบันเทิง (แอปพลิเคชันเปิดชมภาพยนตร์ แอปพลิเคชันสถานีวิทยุ)</li> <li>แอปพลิเคชันเพื่อการสืบคัน (ทาแผนที่ ทาชื่อและที่อยู่ สูตรอาหาร)</li> <li>แอปพลิเคชันที่อารรบุ</li> </ul> |

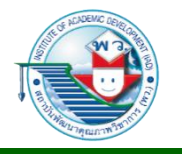

#### การประมวลผลข้อมูล

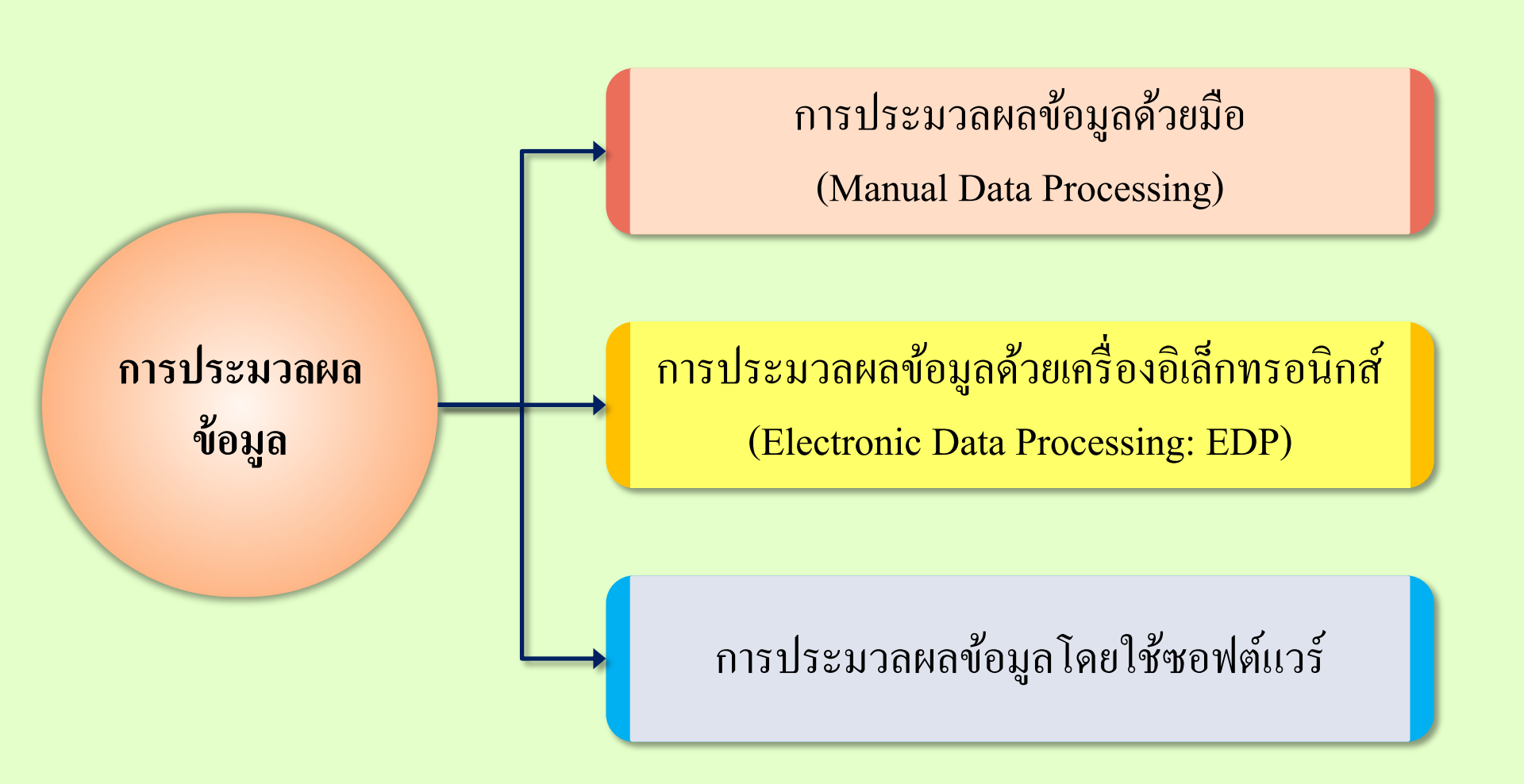

#### การประมวลผลข้อมูลด้วยมือ

(Manual Data Processing)

เป็นการจัดเก็บข้อมูลในลักษณะบัตร แบบฟอร์มกระดาษ แฟ้ม เอกสาร และใช้ อุปกรณ์ เช่น ดินสอ ปากกา และเครื่องคิดเลข ซึ่งสามารถทำได้ในปริมาณข้อมูลที่ไม่มาก

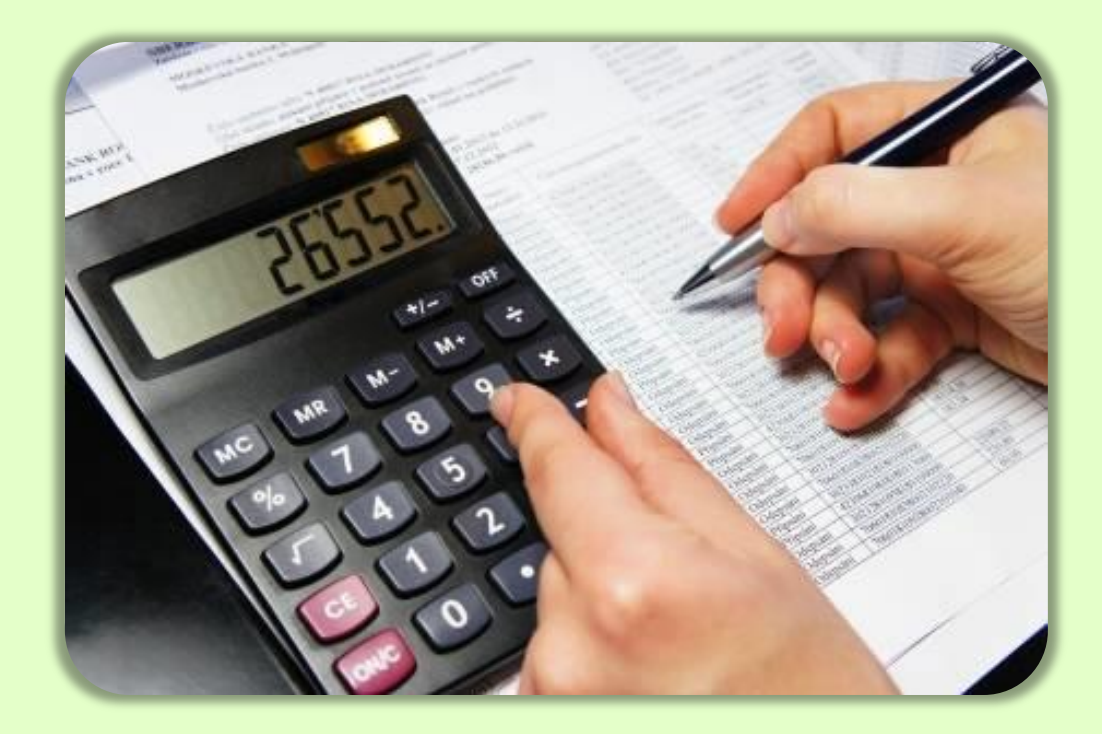

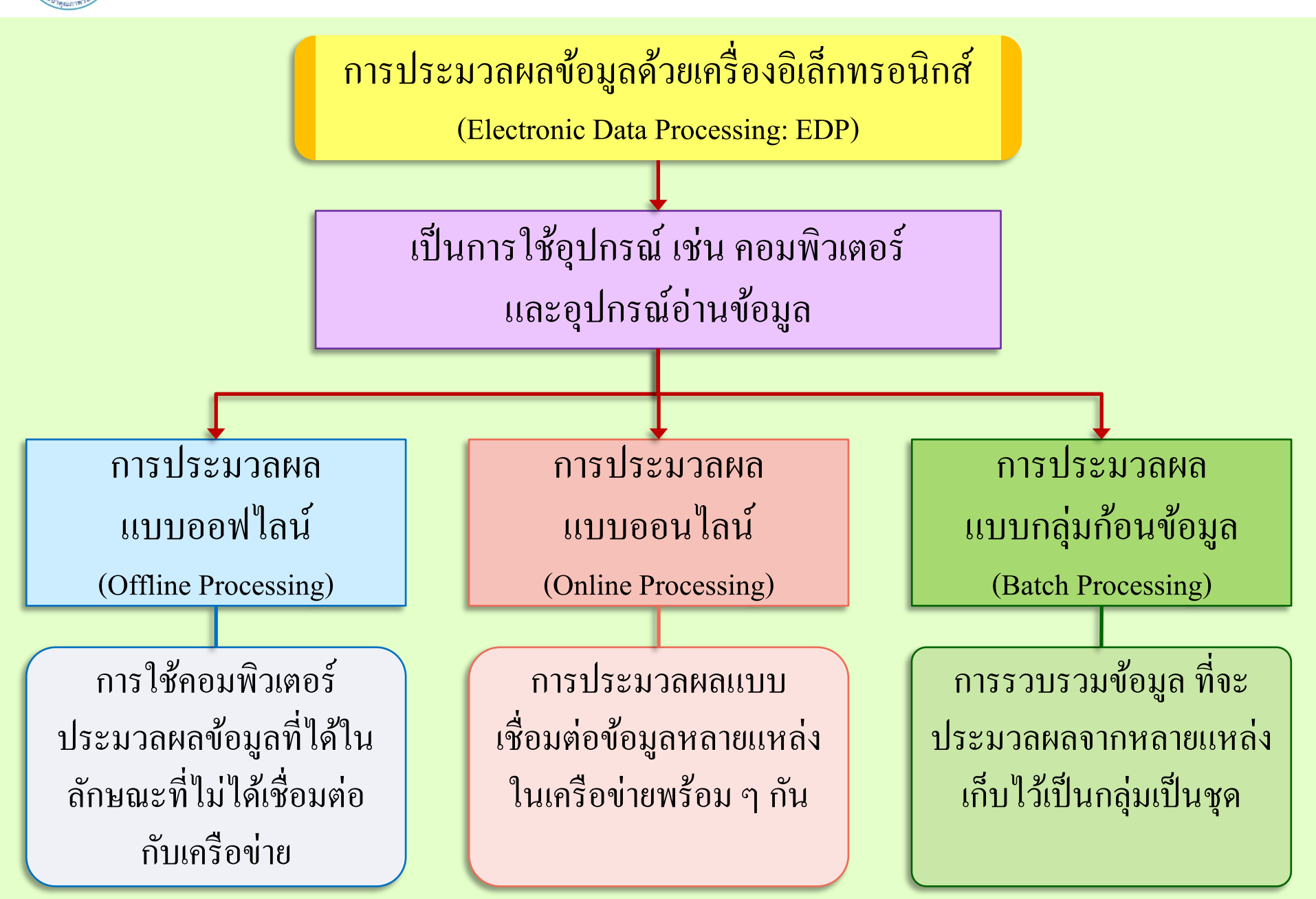

การประมวลผลข้อมูลโดยใช้ซอฟต์แวร์

ใช้ประมวลผลข้อมูลที่มีข้อมูลจำนวนมาก ไม่สามารถประมวลผลข้อมูลนั้นด้วย มือได้ หรืออาจจะเกิดข้อผิดพลาดจากการประมวลผลได้ สามารถประมวลผลได้รวดเร็ว ช่วยลดข้อผิดพลาดที่อาจจะเกิดขึ้น

> มีคุณสมบัติเหมือนกับการใช้งานของ Microsoft Office Excel และสามารถนำเข้า ไฟล์ของ Excel (.xls) และไฟล์มาตรฐานอื่น

เป็นเครื่องมือที่ช่วยในการออกแบบ แบบสำรวจ แบบสอบถาม แบบทคสอบ ข้อสอบ

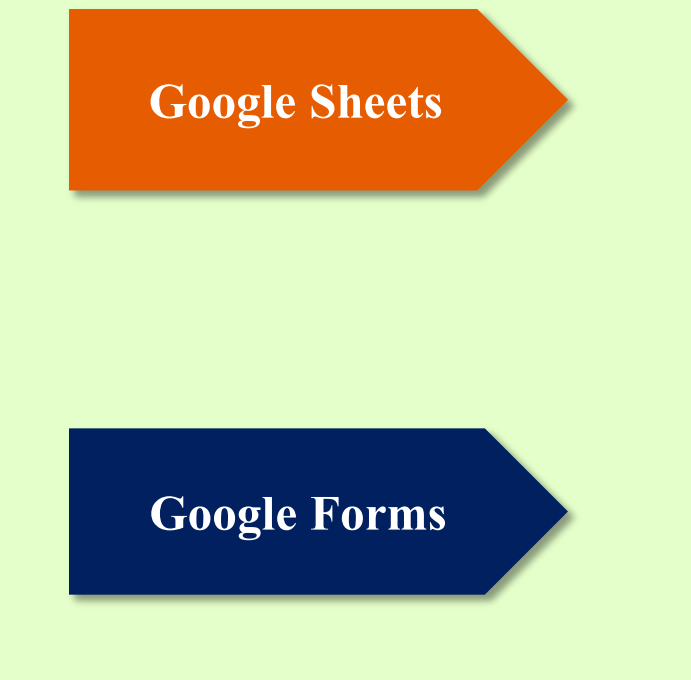

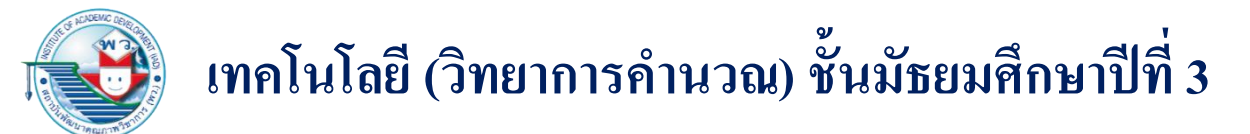

การใช้งาน Google Sheets หรือ Google Forms

เริ่มใช้งานโดยหลังจากเปิดบัญชีผู้ใช้งาน Gmail แล้ว และลงชื่อเข้าใช้ ในหน้าสืบค้น Google (มุมบนขวา) ก็สามารถเรียกใช้ Google App ต่าง ๆ

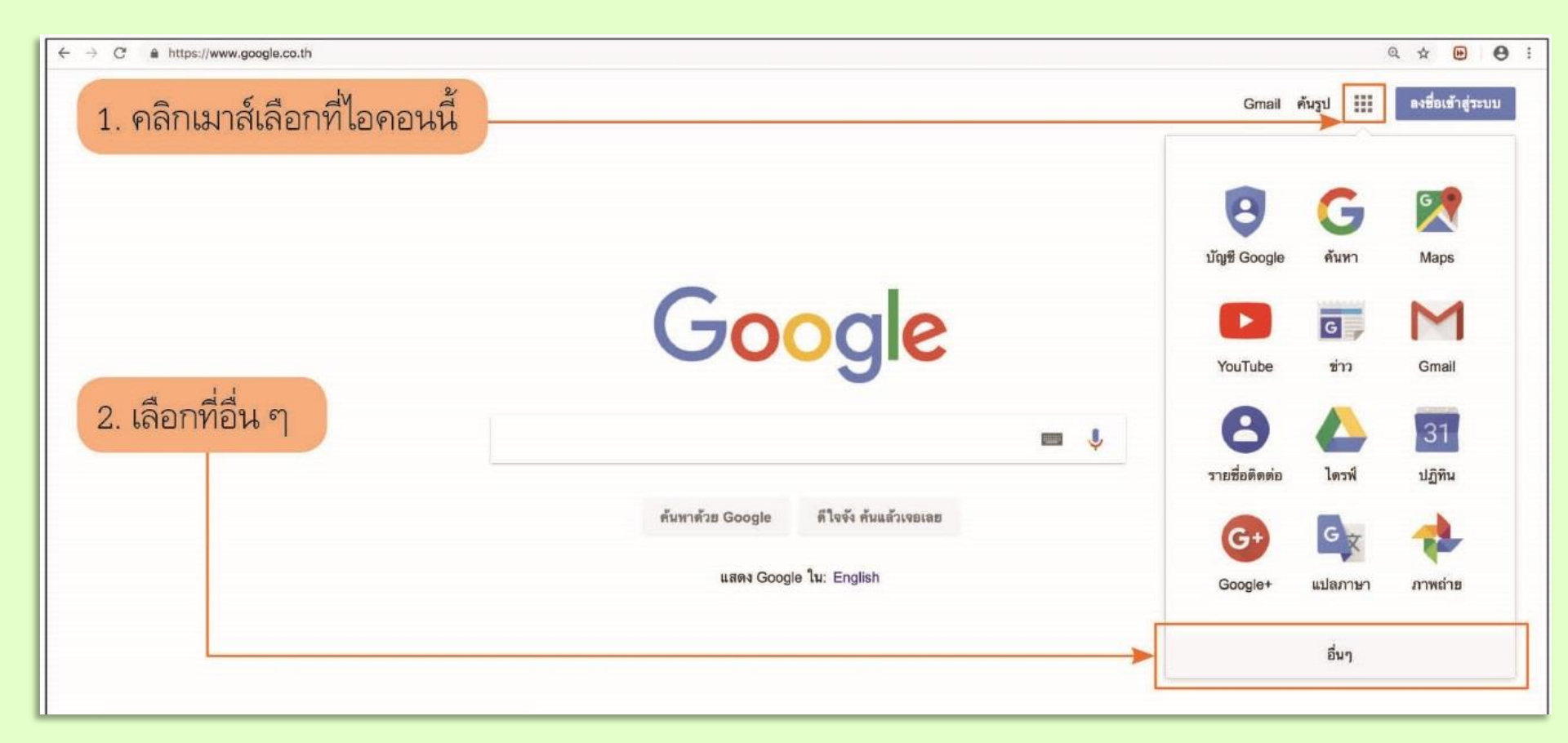

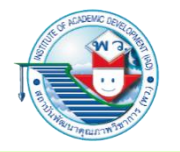

| 3. เลือกบริการอื่น ๆ จาก Google |                                              |
|---------------------------------|----------------------------------------------|
|                                 | อายชื่อติดต่อ         ปฏิทิน         Google+ |
| -                               |                                              |
|                                 | แปลภาษา ภาพถ่าย ข่าว                         |
|                                 |                                              |
|                                 | เอกสาร Hangouts Keep                         |
|                                 | Classroom Earth คอลเล็กซัน                   |
|                                 | บริการอื่นๆ จาก Google                       |
|                                 |                                              |

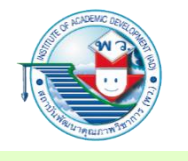

2. คลิกเมาส์เลือกที่ไอคอน 📔 ในขั้นตอนนี้ถ้าเรามีบัญชีของ Google เราควรเข้าสู่ การใช้งานบัญชีของเราก่อน

A https://www.google.co.th/intl/th/about/products/ C Q & D Θ Google เกี่ยวกับ ผลิตภัณฑ์ของเรา เรื่องราวของเรา 1 Wear OS by Google Scholar Search **Tilt Brush** Waze Trips การเงิน YouTube YouTube Gaming YouTube Kids YouTube Music YouTube TV 31 Ħ ข่าวสาร ชีด ปฏิทิน ฟอร์ม มุมมองเดย์ดรีม ระบบปฏิบัติการ Android รายชื่อติดต่อ สไลด์ เว็บไซต์ เสียง แปลภาษา เอกสาร คลิกเมาส์เลือก "ฟอร์ม" แฮงเอาท์ ไดรฟ์

#### 3. เมื่อเรียก Forms ขึ้นมาจะเห็นเทมเพลตให้เลือกใช้งานตามความเหมาะสม

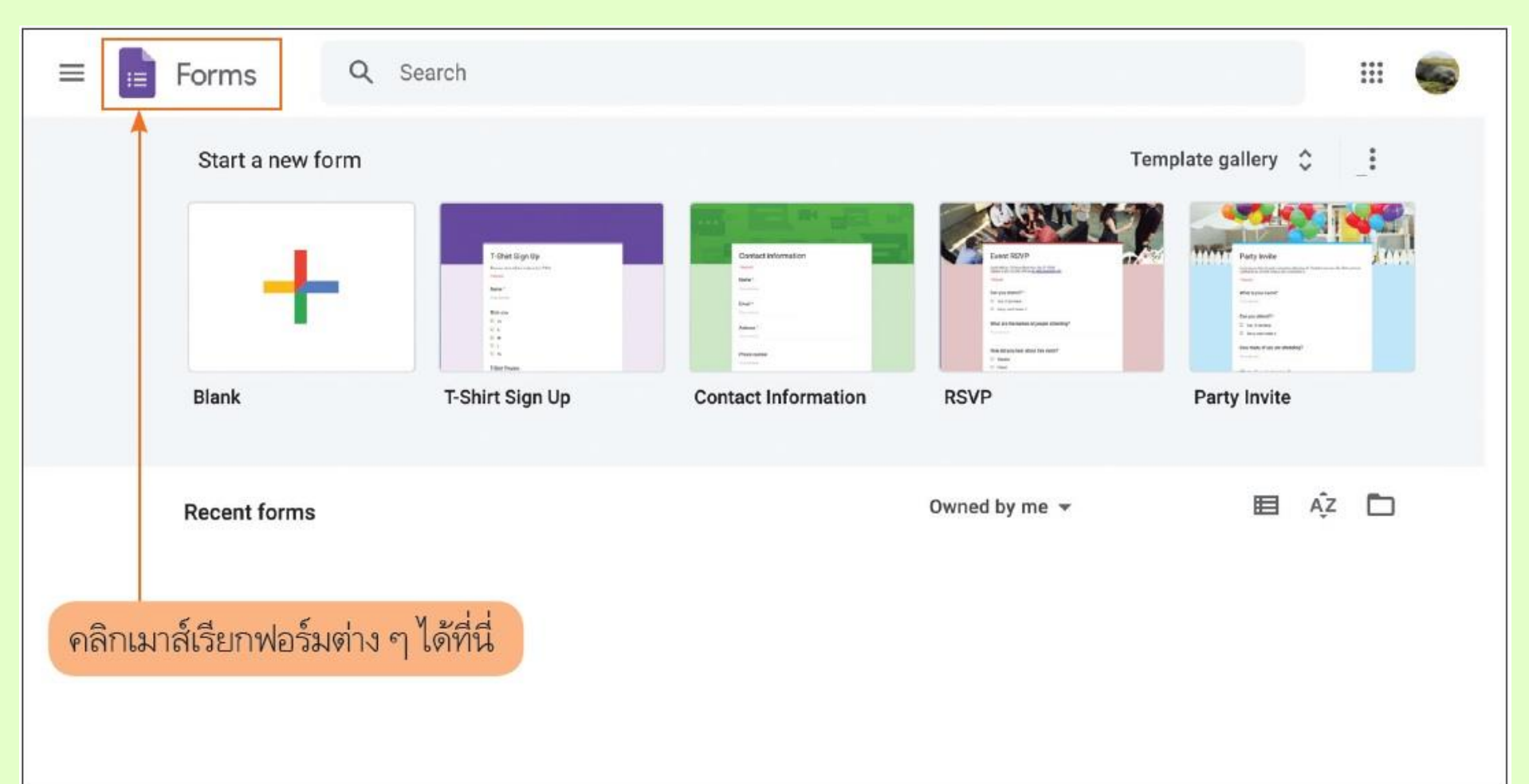

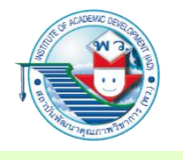

การสร้างแบบฟอร์มสำรวจความพึงพอใจของการใช้งานแอปพลิเคชันบนสมาร์ตโฟน

 สร้างแบบฟอร์มเปล่า (Blank) ด้วยการกด + Blank และสามารถแก้ไขชื่อของไฟล์ฟอร์ม สีพื้นหลัง ภาพพื้นหลัง และการตั้งค่าได้ตามตำแหน่งของจุดต่าง ๆ ที่แสดงให้เห็น

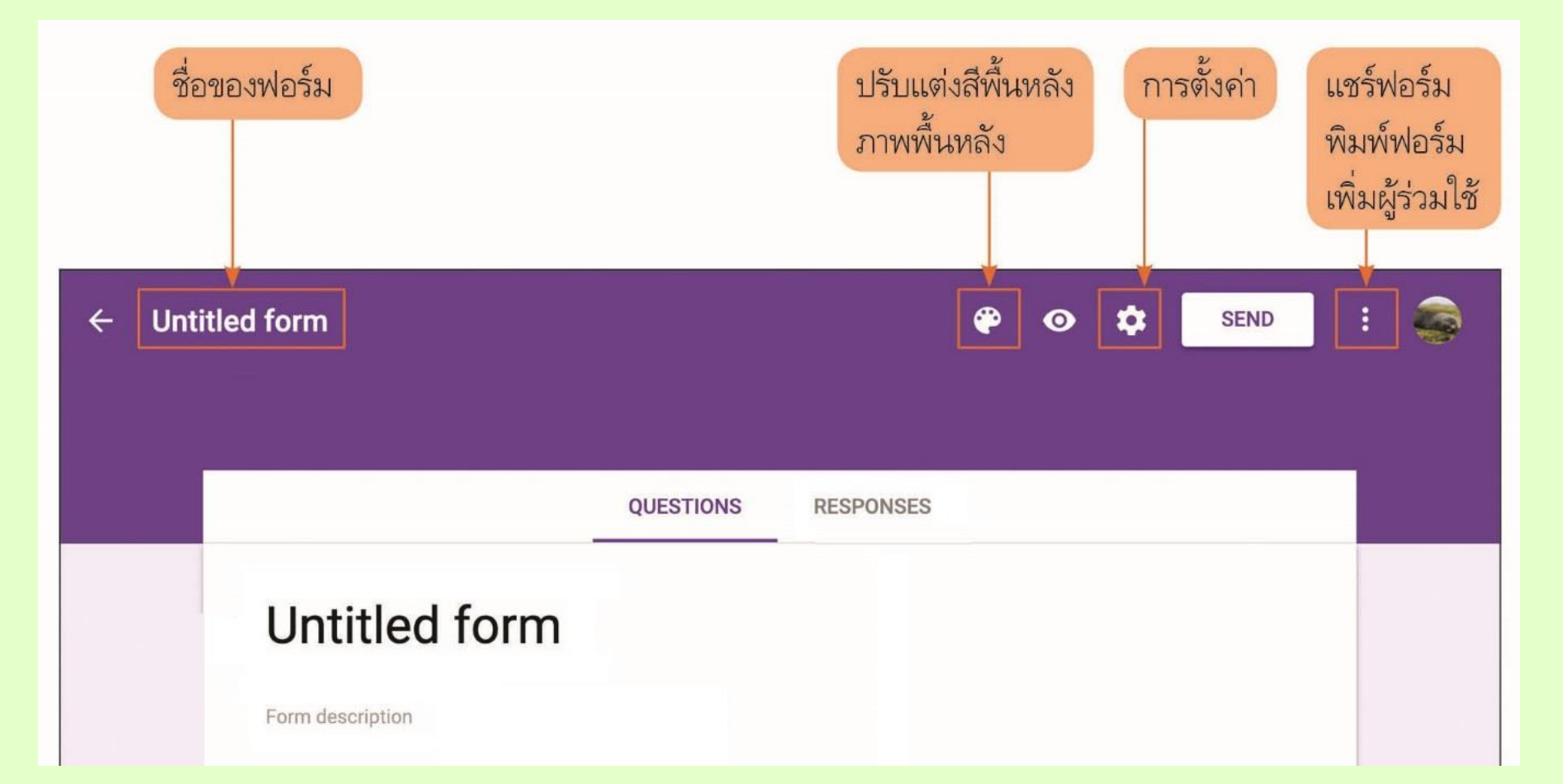

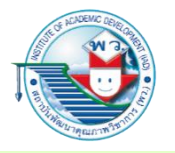

| ← Untit     | led form                  |           | æ             | • •            | SEND |    |
|-------------|---------------------------|-----------|---------------|----------------|------|----|
|             |                           |           |               |                |      |    |
|             |                           | QUESTIONS | RESPONSES     |                | _    |    |
|             | Untitled form             |           |               |                |      |    |
|             | Form description          |           |               |                |      |    |
|             |                           | :::       |               | 0              |      | 0  |
|             | Untitled Question         |           | _             | Multiple choic | e 🔻  | Ð  |
|             | Option 1                  |           |               |                |      | Тт |
|             | Add option or ADD "OTHER" |           |               |                |      |    |
|             |                           |           | _             | -              |      | 0  |
|             |                           |           |               | Require        |      | -  |
|             |                           |           |               |                |      |    |
|             |                           |           |               |                |      |    |
| หัวข้อสำรวจ | จ คำอธิ                   | ับาย ดูเ  | งลตอบรับการสำ | 529            |      |    |

2. ป้อนคำถามแรกด้วยคำตอบแบบปรนัย (Multiple choice)

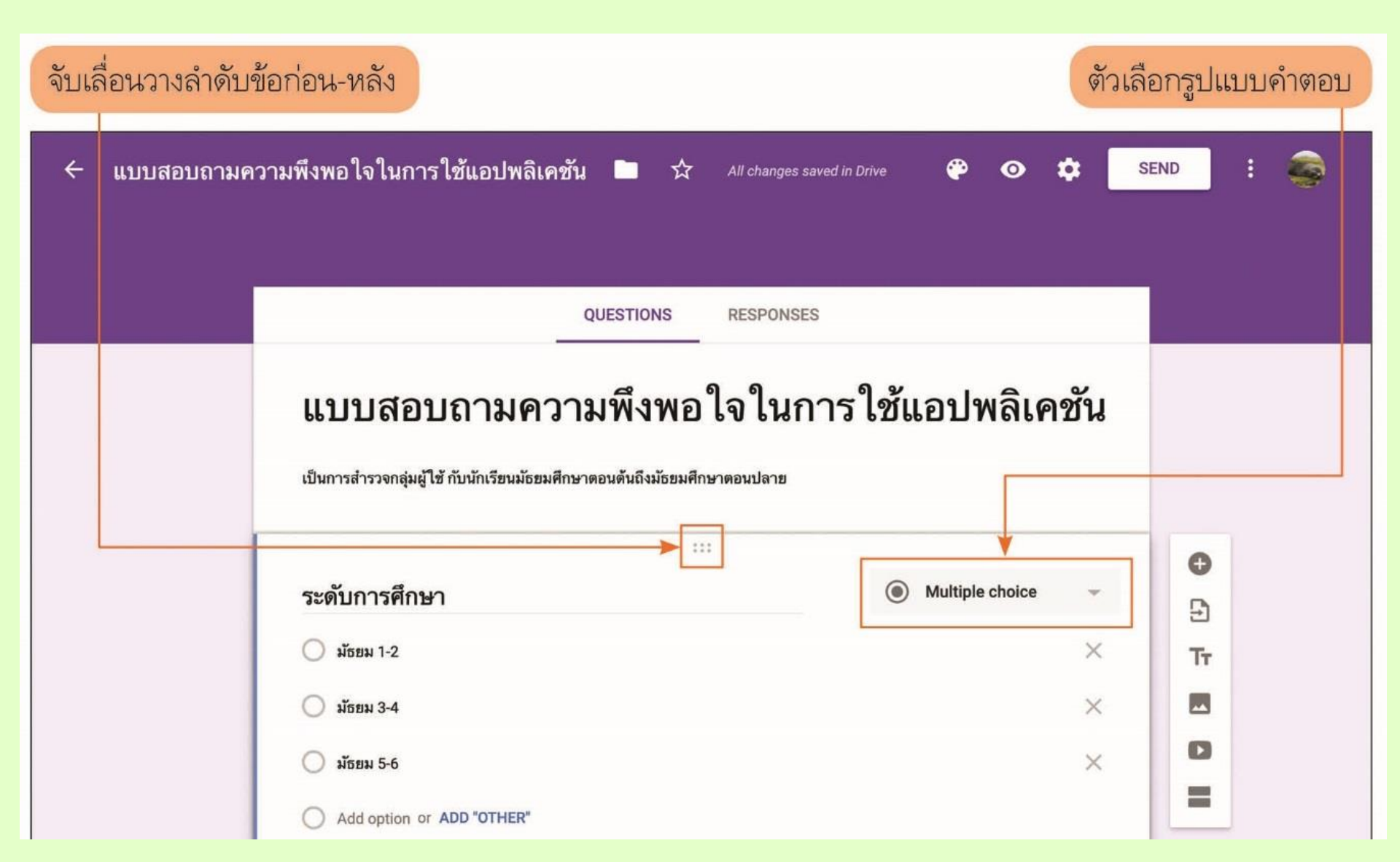

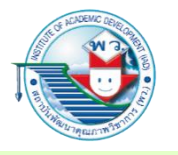

| 🗲 แบบสอบถามความพึงพอใจในการใช้แอปพลิเคชัน 🖿 🏠 All changes saved in Drive 🍄 🧿                                    | SEND :              |
|----------------------------------------------------------------------------------------------------|---------------------|
| QUESTIONS RESPONSES                                                                                             |                     |
| แบบสอบถามความพึงพอใจในการใช้แอปพลิเศ<br>เป็นการสำรวจกลุ่มผู้ใช้ กับนักเรียนมัธยมศึกษาตอนต้นถึงมัธยมศึกษาตอนปลาย | าชั้น               |
|                                                                                                    | 0                   |
| ระดับการศึกษา 🔘 Multiple choice                                                                                 | - 5                 |
| มัธยม 1-2                                                                                                    | Х Тт                |
| มัธยม 3-4                                                                                                    | ×                   |
| มัธยม 5-6                                                                                                    | ×                   |
| Add option or ADD "OTHER"                                                                                       | =                   |
| Required                                                                                                    |                     |
| สำเนาคำถามนี้ไปเป็นอีกข้อหนึ่ง ลบคำถามนี้ จำเป็นต้องตอบคำถามนี้<br>Required                                     | ตั้งค่าสำหรับข้อนี้ |

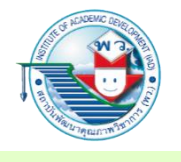

 3. ป้อนหัวข้อคำถามที่ต้องการเพิ่มไปและเลือกรูปแบบของคำตอบให้เหมาะสม โดยมีรูปแบบ ดังนี้

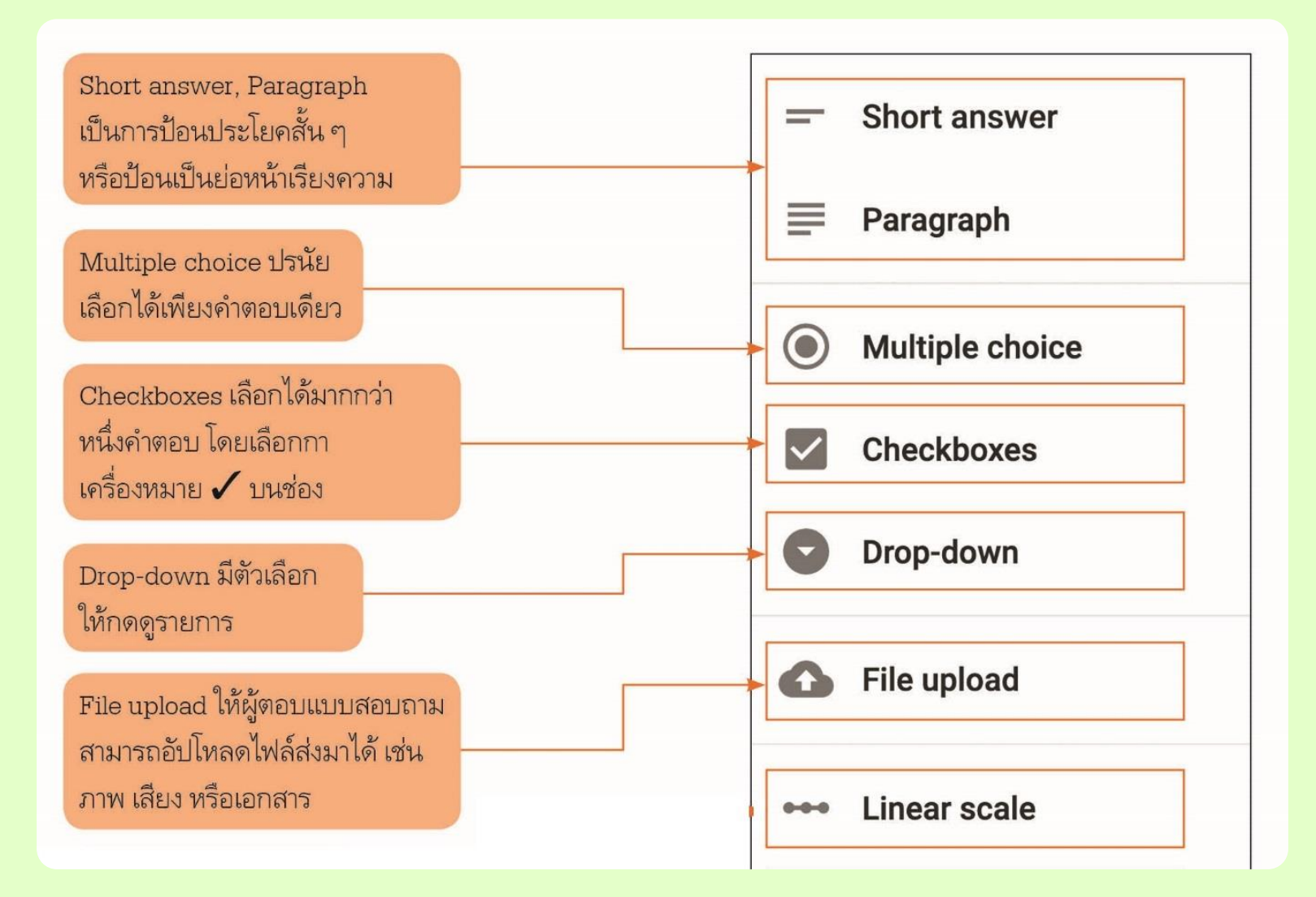

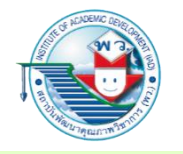

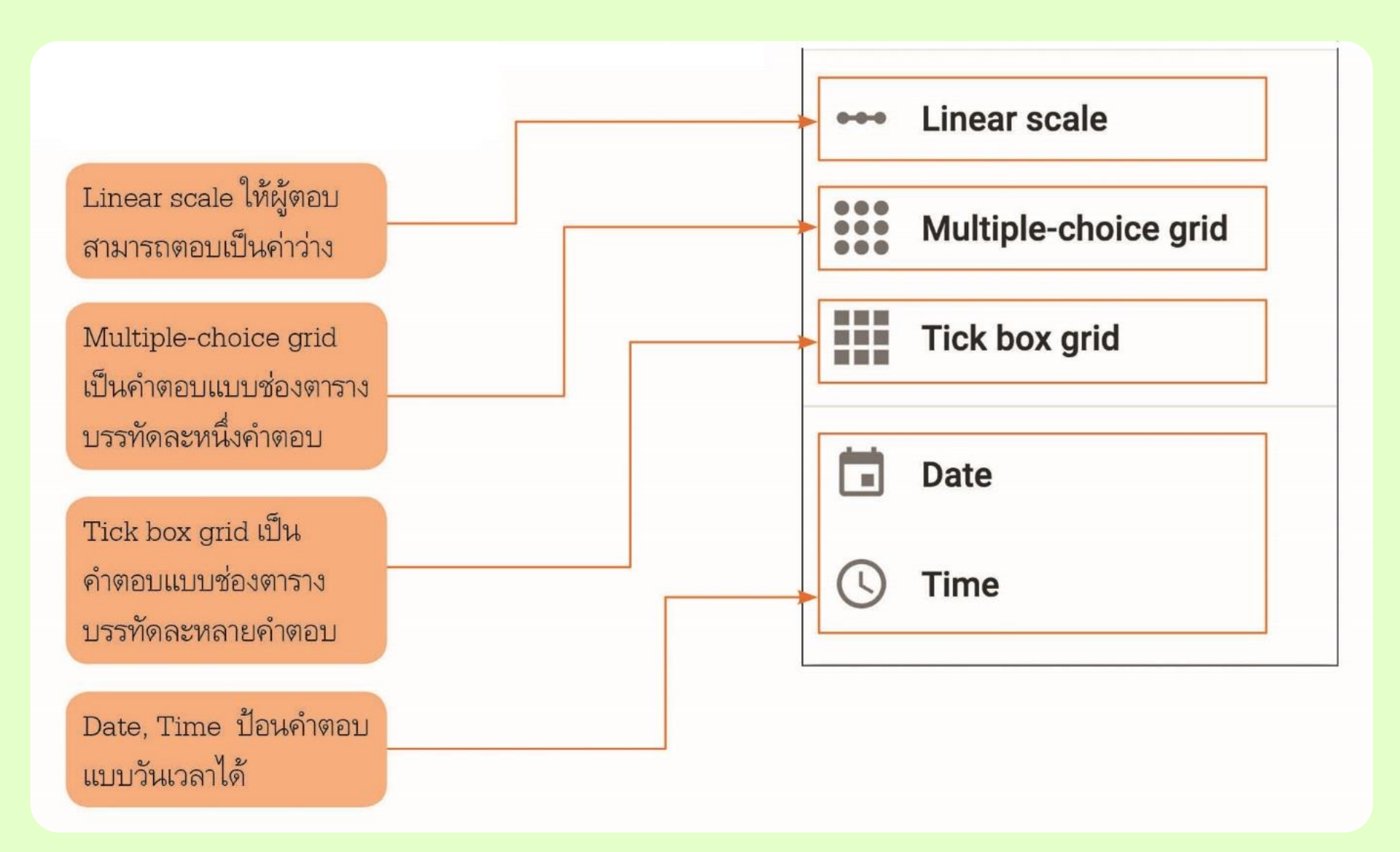

ทั้งนี้เราสามารถวางภาพ หรือสตรีมมิงวิดีโอ เช่น YouTube ให้ผู้ตอบมองเห็น ก่อนหน้าคำถามที่จะถามต่อไปได้ หรือจะวางภาพในข้อคำตอบแต่ละข้อได้เช่นกัน

| QUESTIONS RESPO                                                   | NSES            |
|-------------------------------------------------------------------|-----------------|
| ความพึงพอใจในการใช้ YouTube                                       | Multiple choice |
|                                                                   |                 |
|                                                                   |                 |
| <ul> <li>พอใจ</li> <li>เฉย ๆ</li> </ul>                           | Add Image       |
| <ul> <li>ไม่ค่อยขอบ</li> <li>Add option or ADD "OTHER"</li> </ul> | ×               |
|                                                                   | Required        |

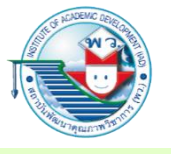

 บางข้ออาจจำเป็นต้องใช้ Multiple-choice grid เพื่อถามในภาพรวมและมีตัวเลือกคำตอบที่ เหมือนกัน เช่น ระดับความพึงพอใจ ที่ในแต่ละบรรทัด (Row) จะเป็นหัวข้อคำถาม และ ตัวเลือกระดับจะอยู่ในตำแหน่งคอลัมน์

|                         | QUESTIONS   | RESPONSES             |                  |    |
|-------------------------|-------------|-----------------------|------------------|----|
| 🔿 พอใจ                  |             |                       |                  |    |
| 🔵 เฉย ๆ                 |             |                       |                  |    |
| 🔵 ไม่ค่อยชอบ            |             |                       |                  |    |
|                         |             |                       |                  | 0  |
| ประโยชน์ที่ได้จากการใช้ | แอปพลิเคชัน | See Multip            | le-choice grid 🔻 | Ð  |
| Rows                    |             | Columns               |                  | Tr |
| 1. Facebook             | ×           | 🔘 มาก                 | ×                |    |
| 2. LINE                 | ×           | 🔘 ปานกลาง             | ×                | 0  |
| 3. Messenger            | ×           | 🔿 น้อย                | ×                | =  |
| 4. YouTube              | ×           | O Add column          |                  |    |
| 5. Gmail                | ×           |                       |                  |    |
| 6. Add row              |             |                       |                  |    |
|                         | Ū           | Require a response in | each row 🔴 :     |    |

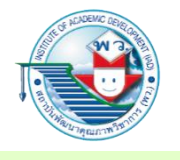

5. เมื่อออกแบบสร้างแบบฟอร์มแบบสอบถามเรียบร้อยแล้วก็สามารถกคดูได้ที่

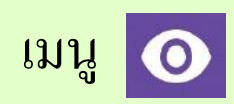

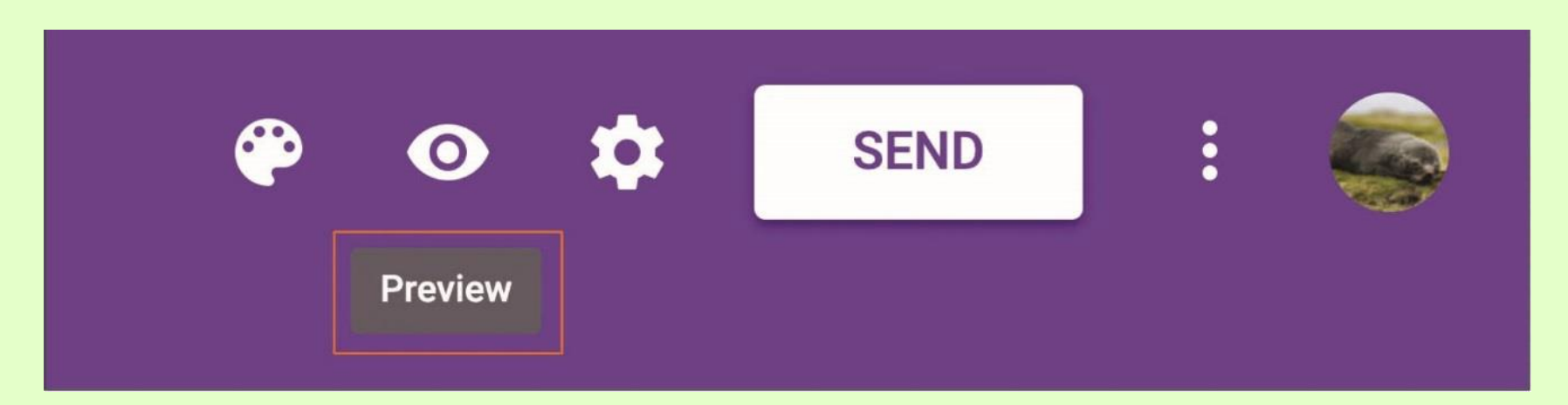

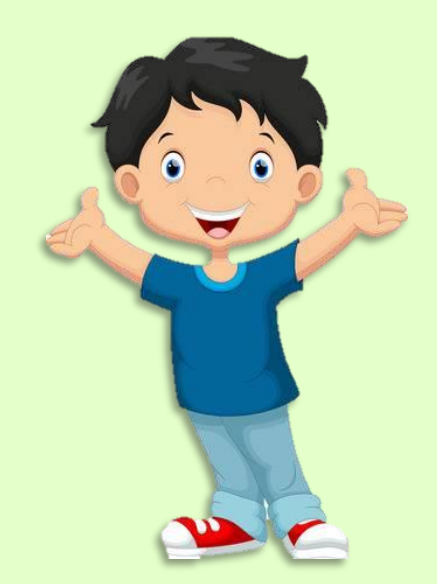

#### 6. หน้าต่างของการป้อนแบบสอบถามจะปรากฏขึ้นมาใหม่ให้ทุดลองป้อนข้อมูล

| แบบสอบถามความพึงพอใจในการใช้                                                         |  |
|--------------------------------------------------------------------------------------|--|
| แอปพลิเคชน                                                                           |  |
| เป็นการสำรวจกลุ่มผู้ใช้ กับนักเรียนมัธยมศึกษาตอนต้นถึงมัธยมศึกษาตอนปลาย<br>*Required |  |
| ระดับการศึกษา *                                                                      |  |
| ) มัธยม 1-2                                                                          |  |
| О มัธยม 3-4                                                                          |  |
| ) มัธยม 5-6                                                                          |  |
| ความพึงพอใจในการใช้ YouTube *                                                        |  |
| 🔿 พอใจ                                                                               |  |
| (เฉย ๆ                                                                               |  |

7. เมื่อต้องการส่งถิงก์ หรือแชร์ถิงก์ที่ออกแบบแบบสอบถามสมบูรณ์พร้อมต่อการส่งให้ผู้ตอบ แบบสอบถามก็สามารถทำได้โดยการกดปุ่ม SEND เพื่อแชร์ถิงก์ หรือนำออกไปยัง โซเชียถมีเดียอื่น ๆ เช่น Facebook, Twitter

| • • • • • • • • • • • • • • • • •   | SEND           | :      |      |
|-------------------------------------|----------------|--------|------|
| Send form                           | Ť              |        | ×    |
| Collect email addresses             |                |        |      |
| Send via                            | <>             |        | f¥   |
| Link                                |                |        |      |
| https://forms.gle/z7tFzzahE6LKAoJGA |                |        |      |
| Shorten URL                         |                | CANCEL | COPY |
| ลิงก์ที่ใช้ในการส่งต่อแบบสอบถามไข   | ใย้งสื่อต่าง ๆ |        |      |
| สมาทราวเผาารถงง่อนบบอยบาลง.         | กยายคลาม เ     |        |      |

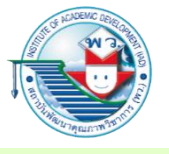

 เมื่อส่งลิงก์แชร์ให้กับผู้ตอบแบบสอบถามแล้ว หากมีผู้ป้อนข้อมูลแบบสอบถามเข้ามาแล้ว ในหน้าของการออกแบบแบบฟอร์มสำรวจจะขึ้นจำนวนผู้ตอบแบบสอบถาม ซึ่งเราสามารถ กคดูคำตอบและสถิติได้

| จำนวนของผู้ที่ตอบ<br>แบบสอบถาม<br>๔ แบบสอบถาม                                                                                                    |
|----------------------------------------------------------------------------------------------------|
| <ul> <li>๔ แบบสอบถามความหีงหอใจในการใช้แอปพลิเคชัน     <li>๔ แบบสอบถามความพีงพอใจในการใช้แอปพลิเคชัน     <li>แบบสอบถามความพีงพอใจในการใช้แอปพลิเคชัน     <li>เป็นการที่การที่การา*     <li>ม่อยม 12     <li>ม่อยม 34     <li>ม่อยม 56     <li>ความพีงพอใจในการใช้ YouTube*     </li> </li></li></li></li></li></li></li></ul> |

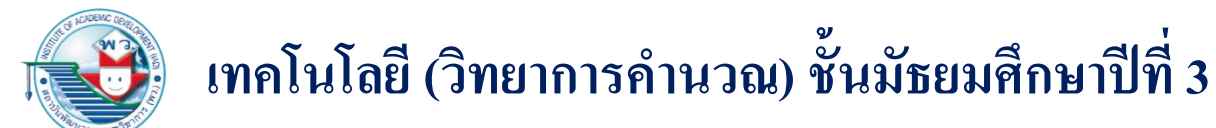

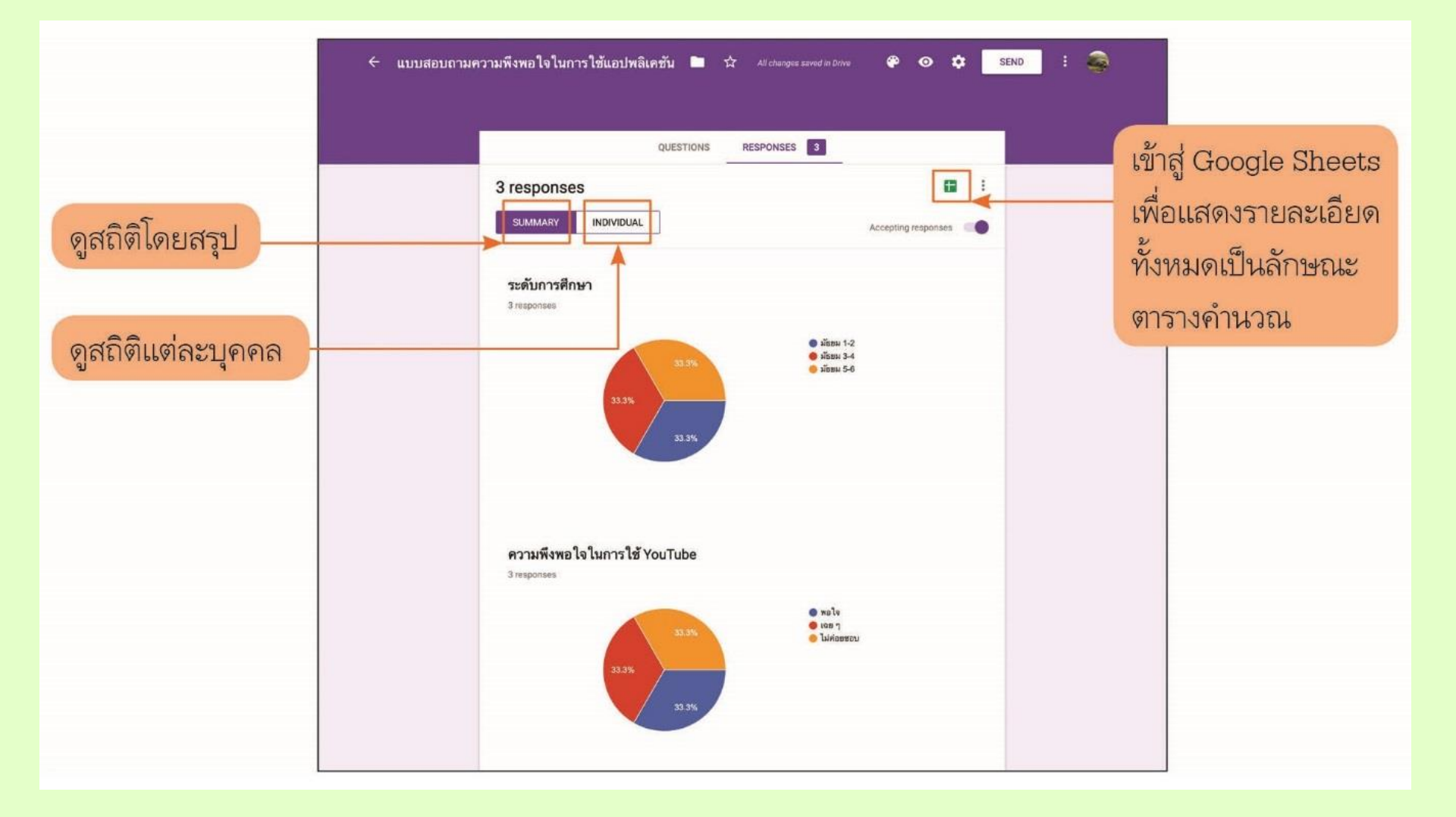

เมื่อกด ใอกอนที่เป็น Google Sheets ในบทสรุปของแบบสอบถาม จะนำมาสู่หน้าต่างที่ ให้เลือกว่าจะสร้างตารางใหม่ โดยนำข้อมูลการสอบถามที่ได้ตั้งเป็นตารางใหม่ หรือจะใช้ตาราง ข้อมูลการสอบถามต้นฉบับ (ตารางข้อมูลดิบ) แนะนำให้สร้างตารางใหม่จากข้อมูลดิบ เพราะหาก มีการป้อนข้อมูลสำรวจมาใหม่จากผู้ตอบแบบสอบถาม ตารางนั้นอาจส่งผลกระทบเมื่อมีการ เปลี่ยนแปลงข้อมูลในตารางข้อมูลดิบและเพื่อไม่ให้เกิดการรบกวนข้อมูลดิบต้นฉบับด้วย

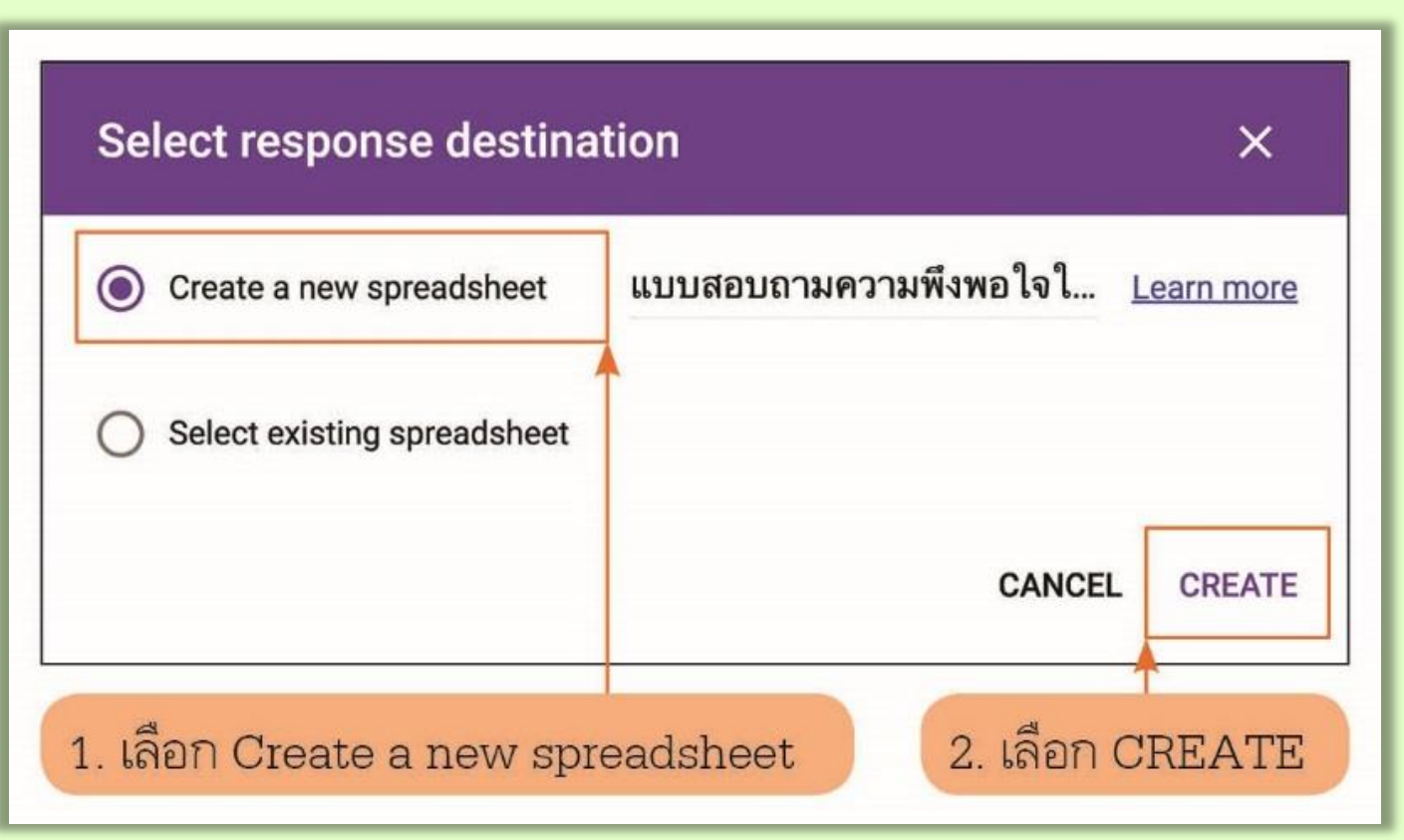

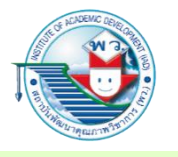

| 5 | ~ 5 7                  | 100% 🕶        | £ % .0 .00 12                  | 3▼ Arial ▼                                           | 10 - B I                                         | <u> 승 A</u> À 🖽 🗄                                     | : ·   ≡ • ± •  ÷                                    | • 🎙 • 🖨 🖬 🖬                                       | <b>Υ</b> • Σ • |
|---|------------------------|---------------|--------------------------------|------------------------------------------------------|--------------------------------------------------|-------------------------------------------------------|-----------------------------------------------------|---------------------------------------------------|----------------|
| ĸ |                        |               |                                |                                                      |                                                  |                                                       |                                                     |                                                   |                |
|   | А                      | В             | C                              | D                                                    | E                                                | F                                                     | G                                                   | н                                                 | 1              |
|   | Timestamp              | ระดับการศึกษา | ความพึงพอใจในการใช้<br>YouTube | ประโยชน์ที่ได้จากการใช้<br>แอปพลิเคชัน<br>[Facebook] | ประโยชน์ที่ได้จากการใช้<br>แอปพลิเคชัน<br>[LINE] | ประโยชน์ที่ได้จากการใช้<br>แอปพลิเคชัน<br>[Messenger] | ประโยชน์ที่ได้จากการใช้<br>แอปพลิเคชัน<br>[YouTube] | ประโยชน์ที่ได้จากการใช้<br>แอปพลิเคชัน<br>[Gmail] |                |
|   | 25/07/2019<br>14:56:34 | มัธยม 1-2     | พอใจ                           | ปานกลาง                                              | มาก                                              | น้อย                                                  | มาก                                                 | ป่านกลาง                                          |                |
|   | 25/07/2019<br>14:57:01 | มัธยม 3-4     | ເລຍ ໆ                          | ปานกลาง                                              | มาก                                              | มาก                                                   | ปานกลาง                                             | น้อย                                              |                |
|   | 25/07/2019<br>14:57:46 | มัธยม 5-6     | ไม่ค่อยชอบ                     | น้อย                                                 | มาก                                              | ปานกลาง                                               | มาก                                                 | มาก                                               |                |
| 5 |                        |               |                                |                                                      |                                                  |                                                       |                                                     |                                                   |                |
|   |                        |               |                                |                                                      |                                                  |                                                       |                                                     |                                                   |                |
| 3 |                        |               |                                |                                                      |                                                  |                                                       |                                                     |                                                   |                |
| 0 |                        |               |                                |                                                      |                                                  |                                                       |                                                     |                                                   |                |
| 1 |                        |               |                                |                                                      |                                                  |                                                       |                                                     |                                                   |                |
| 2 |                        |               |                                |                                                      |                                                  |                                                       |                                                     |                                                   |                |
| 4 |                        |               |                                |                                                      |                                                  |                                                       |                                                     |                                                   |                |
| 5 |                        |               |                                |                                                      |                                                  |                                                       |                                                     |                                                   |                |
| 6 |                        |               |                                |                                                      |                                                  |                                                       |                                                     |                                                   |                |
| 8 |                        |               |                                |                                                      |                                                  |                                                       |                                                     |                                                   |                |
| 9 |                        |               |                                |                                                      |                                                  |                                                       |                                                     |                                                   |                |
| 0 |                        |               |                                |                                                      |                                                  |                                                       |                                                     |                                                   |                |
| ٢ | + =                    | E Form res    | sponses 1 -                    |                                                      |                                                  |                                                       |                                                     |                                                   |                |
| L | -                      |               | ponoco i                       |                                                      |                                                  |                                                       |                                                     |                                                   | NAN .          |

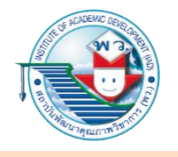

สามารถนำข้อมูลไปคำนวณทางคณิตศาสตร์หรือสถิติต่อไปได้ ด้วยการสร้าง Tab sheet ใหม่เพิ่มขึ้นมา

 ดับเบิลคลิกเมาส์ที่ชื่อตารางใหม่ เพื่อเปลี่ยนชื่อให้เหมาะสม เช่น ข้อมูลที่แปลงเป็น ตัวเลข ซึ่งตารางใหม่นี้จะอ้างอิงกับตารางข้อมูลดิบที่ได้ แต่จะมีการใส่สูตรเพื่อแปลง จากตัวอักษรมาเป็นตัวเลขเพื่อการคำนวณต่อไป เช่น ผลรวม ค่าเฉลี่ยของคำตอบ

|    | ແນນ<br>File | สอบเ<br>Edit | ถามคว<br>View | <b>ามพึงเ</b><br>Insert | พอใจ<br>Forma | <b>ในการ</b> ใ<br>at Data | <b>ใช้แอป</b> า<br>Tools | <b>พลิเคชั</b><br>s Form | Add-on  | onse:<br>s He | s)   | ll char | ig <u>es sa</u> | aved in | n Drive |        |     | 🔒 Sha      | re                     | 6 | ) |
|----|-------------|--------------|---------------|-------------------------|---------------|---------------------------|--------------------------|--------------------------|---------|---------------|------|---------|-----------------|---------|---------|--------|-----|------------|------------------------|---|---|
| 5  | ~ 8         | 7            | 100%          | - £                     | %             | .0 <u>,</u> .00           | 123 -                    | Arial                    | -       | 10            | •    | в       | 5               | Α       | ♦. ⊞    | 1 EE - | ≣ - | <u>+</u> + | $ \frac{1}{1}$ $\star$ | P | ^ |
| fx |             |              |               |                         |               |                           |                          |                          |         |               |      |         |                 |         |         |        |     |            |                        |   |   |
|    | A           |              | В             |                         |               | С                         |                          | D                        |         | E             |      | F       |                 | G       |         |        | Н   |            | I                      |   |   |
| 1  |             |              | 1             |                         |               |                           |                          |                          |         |               |      |         |                 |         |         |        |     |            |                        |   | 1 |
| 2  |             |              |               |                         |               |                           |                          |                          |         |               |      |         |                 |         |         |        |     |            |                        |   |   |
| 3  |             |              |               |                         |               |                           |                          |                          |         |               |      |         |                 |         |         |        |     |            |                        |   |   |
| 4  |             |              |               |                         |               |                           |                          |                          |         |               |      |         |                 |         |         |        |     |            |                        |   |   |
| 5  |             |              |               |                         |               |                           |                          |                          |         |               |      |         |                 |         |         |        |     |            |                        |   |   |
| 6  |             |              |               |                         |               |                           |                          |                          |         |               |      |         |                 |         |         |        |     |            |                        |   |   |
| 7  |             |              |               |                         |               |                           |                          |                          |         |               |      |         |                 |         |         |        |     |            |                        |   |   |
| 8  |             |              |               |                         |               |                           |                          |                          |         |               |      |         |                 |         |         |        |     |            |                        |   | - |
| ~  |             |              |               |                         |               |                           |                          |                          |         |               |      |         |                 |         |         |        |     |            |                        | 4 | > |
|    | + ≣         | E            | Form          | respor                  | nses 1        | -                         | Sheet2                   |                          |         |               |      |         |                 |         |         |        |     |            |                        | < |   |
|    |             |              |               |                         |               |                           |                          | -(                       | ดับเบิล | คลิกเ         | มาส์ | เพื่อเ  | ปลี่ย           | นชื่อ   | ตาราง   |        |     |            |                        |   |   |

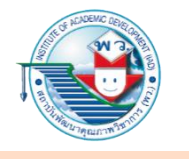

 ในกรณีนี้จะเปลี่ยนชื่อตารางของ Tab ข้อมูลดิบชื่อ Form responses 1 เป็นข้อมูลดิบ และ ใส่สูตรใน Cell แรกให้อ้างอิง Tab ตารางข้อมูลดิบใน Cell แรกเช่นกัน โดยใส่สูตรคือ = '
 ชื่อ Tab ตารางที่ต้องการ ' ! ตำแหน่ง Cell ในที่นี้คือ = 'ข้อมูลดิบ'!A1

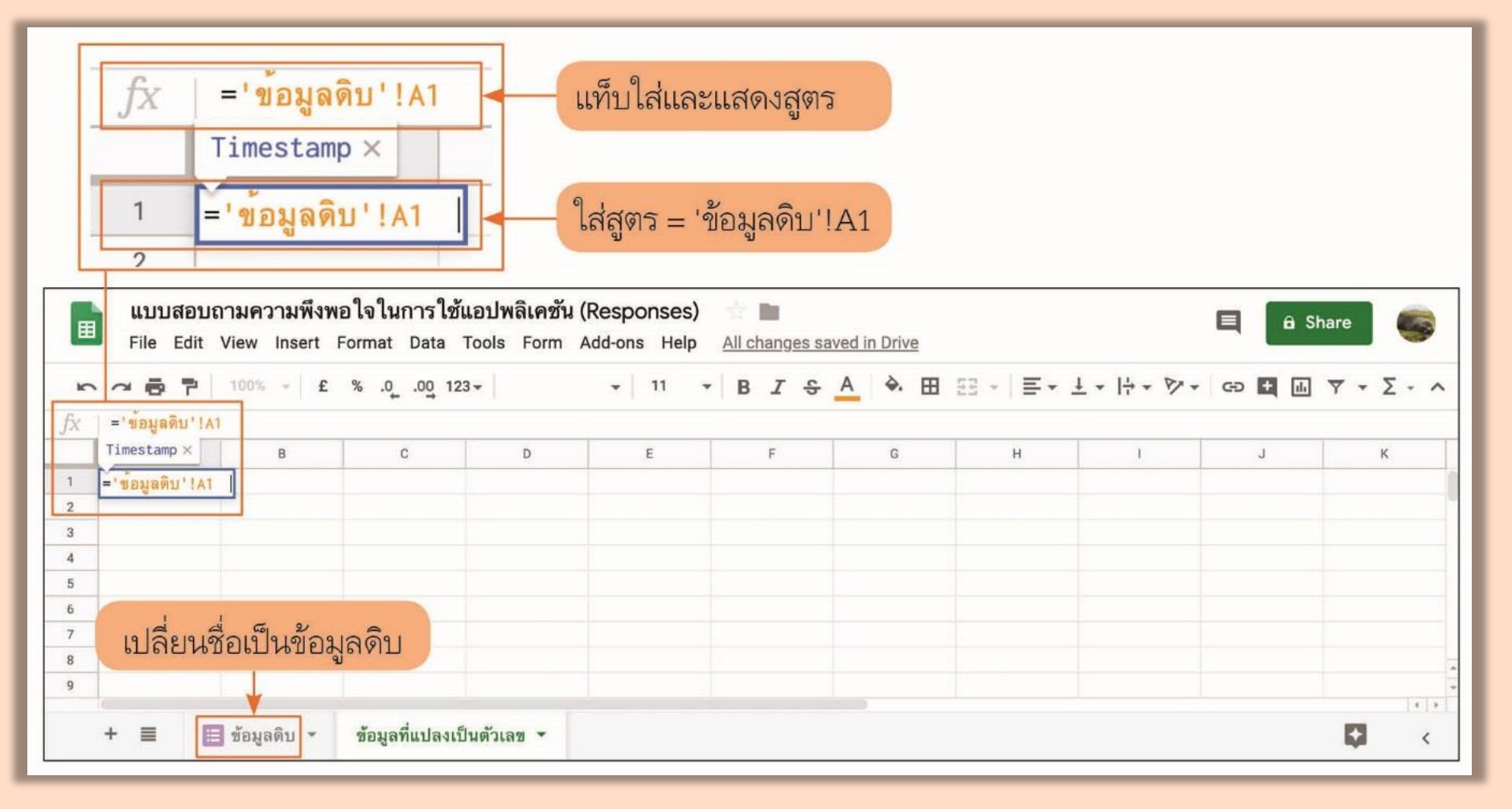
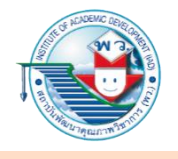

 จากนั้นกด Enter ที่ดีย์บอร์ดเพื่อเป็นการดึงข้อมูลจากตารางที่ต้องการใน Cell นี้มาแสดง ซึ่งไม่ใช่การคัดลอก เพราะหากมีการเปลี่ยนแปลงข้อมูลดิบ แล้วตารางใหม่นี้จะมีการ เปลี่ยนค่าไปในทันทีด้วย

| ~ | ~         | 100% <del>*</del> £ | % .0 .00 123 | 3 <del>-</del> Arial |   | • B I S | A À 🖽 | 53 -   ≣ | <u>+</u> +  + + 17 + | cə 🕇 🔝 | Ψ - Σ - |
|---|-----------|---------------------|--------------|----------------------|---|---------|-------|----------|----------------------|--------|---------|
|   |           |                     |              |                      |   |         |       |          |                      |        |         |
|   | A         | В                   | с            | D                    | E | F       | G     | н        | t                    | J      | к       |
|   | Timestamp |                     |              |                      |   |         |       |          |                      |        |         |
|   |           |                     |              |                      |   |         |       |          |                      |        |         |
|   |           |                     |              |                      |   |         |       |          |                      |        |         |
|   |           |                     |              |                      |   |         |       |          |                      |        |         |
|   |           |                     |              |                      |   |         |       |          |                      |        |         |
|   |           |                     |              |                      |   |         |       |          |                      |        |         |
|   |           |                     |              |                      |   |         |       |          |                      |        |         |
|   |           |                     |              |                      |   |         |       |          |                      |        |         |
| + |           |                     |              |                      |   |         |       |          |                      |        |         |
| 1 |           |                     |              |                      |   |         |       |          |                      |        |         |
| 1 |           |                     |              |                      |   |         |       |          |                      |        |         |
|   |           |                     |              |                      |   |         |       |          |                      |        |         |
|   |           |                     |              |                      |   |         |       |          |                      |        |         |
|   |           |                     |              |                      |   |         |       |          |                      |        |         |
|   |           |                     |              |                      |   |         |       |          |                      |        |         |
|   |           |                     |              |                      |   |         |       |          |                      |        |         |
|   |           |                     |              |                      |   |         |       |          |                      |        |         |
|   |           |                     |              |                      |   |         |       |          |                      |        |         |

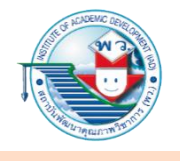

4. จากนั้นทำการคัดลอกสูตรนี้กระจายให้ทั่วทั้งตาราง โดยหลังจากคัดลอก Cell ที่ A1 แล้ว ให้กดไปที่ขอบบนมุมตารางแล้ววางหรือ Paste เพื่อคัดลอกสูตร (='ข้อมูลดิบ'!A1) กระจาย ทั้งตาราง

| 🔲 แบบสอบถามความพึงพอใจในการใ<br>File Edit View Insert Format Data                                    | <mark>ช้แอปพลิเคชัน (Re</mark><br>Tools Form Add | esponses)<br>I-ons Help <u>Al</u> | I changes saved i      | n Drive | 🔒 Share                 | 9        |
|----------------------------------------------------------------------------------------------------|--------------------------------------------------|-----------------------------------|------------------------|---------|-------------------------|----------|
| ► ~ =  ► 100% - £ % .0 .0 .00                                                                        | 123 <del>-</del> Arial                           | •   10 •                          | в <i>I</i> \$ <u>А</u> | ♦. Ⅲ ΞΞ | ∃ •   ≣ • <u>+</u> •  ÷ | - 17 - 1 |
| <pre>fx ='ขอมูลดิบ'!A1</pre>                                                                         | D                                                | E                                 | F                      | G       | H                       | 1        |
| 2. กดที่มุมตาราง ความหมาย ค<br>2. กดที่มุมตาราง ความหมาย ค<br>เลือกทุก Cell แล้วกด Ctrl<br>8 (Paste) | กือ 1. Ctrl+<br>-V                               | +C (Copy) ที่                     | Cell A1                |         |                         |          |
| 9       10       11       12       13       14                                                       |                                                  |                                   |                        |         |                         | *        |
| + 🔳 🖪 ข้อมูลดิบ 🔹 ข้อมูลที่แปล                                                                       | งเป็นตัวเลข 🝷                                    |                                   |                        |         | Ę                       | <b>k</b> |

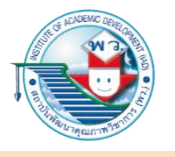

ผลที่ได้จะได้ตารางที่มีความเหมือนกันกับตารางข้อมูลดิบทุกประการ คือ ดึงค่าทั้งตาราง มาแสดงในตารางใหม่นี้ ตรวจสอบสูตรได้โดยการเลือก Cell ที่ต้องการ จะเห็นว่าสูตรนั้นจะแปรผัน ไปตาม Cell ต่าง ๆ

|    |                        |               |                                | l ann                                                 |                                                   |                                                        | 1                                                   |                                                    |       |
|----|------------------------|---------------|--------------------------------|-------------------------------------------------------|---------------------------------------------------|--------------------------------------------------------|-----------------------------------------------------|----------------------------------------------------|-------|
| 5  | ~67                    | 100% -        | £ % .0 .0 123 -                | Arial - 1                                             | 0 * B I <del>S</del>                              | <u>A</u> ♥ ⊞ ⊞ •                                       | = * ± * 1+ *                                        | ♥- ⇔ ± ш ז                                         | - 2 - |
| X  | . สอมีขยา. เ           | Al            |                                |                                                       |                                                   | -                                                      |                                                     |                                                    |       |
| _  | A                      | B             | c                              | 0                                                     | E chu au                                          | F dan an                                               | 0                                                   | H                                                  |       |
| ٦  | Timestamp              | ระดับการศึกษา | ความพึงทอใจในการใช้<br>YouTube | ประโยชน์ที่ได้จากการไข้<br>แอปพลิเคชั่น<br>[Facebook] | ประโยชน์ที่ได้จากการไข้<br>แอปพลิเคชั่น<br>[LINE] | ประไขชน์ที่ได้จากการไข้<br>แอปพลิเคชั่น<br>[Messenger] | ประโยชน์ที่ได้จากการไข้<br>แอปพลิเคขัน<br>[YouTube] | ประโยชน์ที่ได้จากการไข้<br>แอปพลิเคชั่น<br>[Gmail] |       |
| 2  | 25/07/2019<br>14:56:34 | มัธยม 1-2     | พอใจ                           | ปานกลาง                                               | มาก                                               | น้อย                                                   | มาก                                                 | ปานกลาง                                            |       |
| 3  | 25/07/2019<br>14:57:01 | มัธยม 3-4     | ເລຍ ໆ                          | ปานกลาง                                               | มาก                                               | มาก                                                    | ปานกลาง                                             | น้อย                                               |       |
| 4  | 25/07/2019<br>14:57:46 | มัธยม 5-6     | ไม่ค่อยขอบ                     | น้อย                                                  | มาก                                               | ปานกลาง                                                | มาก                                                 | มาก                                                |       |
| 5  |                        |               |                                |                                                       |                                                   |                                                        |                                                     |                                                    |       |
| 6  |                        |               |                                |                                                       |                                                   |                                                        |                                                     |                                                    |       |
| 7. |                        |               |                                |                                                       |                                                   |                                                        |                                                     |                                                    |       |
| 9  |                        |               |                                |                                                       |                                                   |                                                        |                                                     |                                                    |       |
| 0  |                        |               |                                |                                                       |                                                   |                                                        |                                                     |                                                    |       |
| 1  |                        |               |                                |                                                       |                                                   |                                                        |                                                     |                                                    |       |
| 2  |                        |               |                                |                                                       |                                                   |                                                        |                                                     |                                                    |       |
| 3  |                        |               |                                |                                                       |                                                   |                                                        |                                                     |                                                    |       |
| 4  |                        |               |                                |                                                       |                                                   |                                                        |                                                     |                                                    |       |
| 5  |                        |               |                                |                                                       |                                                   |                                                        |                                                     |                                                    |       |
| 7  |                        |               |                                |                                                       |                                                   |                                                        |                                                     |                                                    |       |
| 8  |                        |               |                                |                                                       |                                                   |                                                        |                                                     |                                                    |       |
| 9  |                        |               |                                |                                                       |                                                   |                                                        |                                                     |                                                    |       |
| 20 |                        |               |                                |                                                       |                                                   |                                                        |                                                     |                                                    |       |
|    |                        |               |                                |                                                       |                                                   |                                                        |                                                     |                                                    |       |

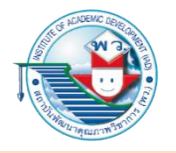

| ■                                                                                                    | แบบสอบ<br>File Edit    | <mark>เถามความพึ</mark> ง<br>View Insert | <b>เพอใจในการใช้แอ</b><br>Format Data Too | ปพลิเคชัน (Respon<br>ols Form Add-ons                     | Help <u>All changes sa</u>                            | aved in Drive                                              |                                                                     | 🔳 🔒 â Shar                                             | e   | A Real |
|----------------------------------------------------------------------------------------------------|------------------------|------------------------------------------|-------------------------------------------|-----------------------------------------------------------|-------------------------------------------------------|------------------------------------------------------------|---------------------------------------------------------------------|--------------------------------------------------------|-----|--------|
| 5                                                                                                    | ~ 6 7                  | 100% 👻 :                                 | £ % .0 .00 123 <del>~</del>               | Arial 👻 1                                                 | 0 <b>- B I </b> \$                                    | <u>A</u> & E 55 -                                          | ≡ <b>*</b> ± <b>*</b>  ÷ <b>*</b>                                   | ♥ - ↔ ₩ ₩ ▼                                            | - Σ | •      |
| X                                                                                                    | ='ขอมูลดิบ'!           | E3                                       |                                           |                                                           | -                                                     | -                                                          |                                                                     |                                                        |     | _      |
| 1                                                                                                    | Timestamp              | 8<br>ระดับการศึกษา                       | c<br>ความพึงพอใจในการใช้<br>YouTube       | บ<br>ประโยชน์ที่ได้จากการใช้<br>แอปพลิเคชัน<br>[Facebook] | ะ<br>ประโยชน์ที่ได้จากการใช้<br>แอปพลิเคชัน<br>[LINE] | F<br>ประโยชน์ที่ได้จากการใช้<br>แอปพลิเคชัน<br>[Messenger] | <sup>G</sup><br>ประโยชน์ที่ได้จากการใช้<br>แอปพลิเคชัน<br>[YouTube] | ⊣<br>ประโยชน์ที่ได้จากการใช้<br>แอปพลิเคชัน<br>[Gmail] | 1   |        |
| 2                                                                                                    | 25/07/2019<br>14:56:34 | มัธยม 1-2                                | พอใจ                                      | ปานกลาง                                                   | มาก                                                   | ้ น้อย                                                     | มาก                                                                 | ปานกลาง                                                |     |        |
| 3                                                                                                    | 25/07/2019<br>14:57:01 | มัธยม 3-4                                | เฉย ๆ                                     | ปานกลาง                                                   | มาก                                                   | <b>∢</b> มาก                                               | ปานกลาง                                                             | น้อย                                                   |     |        |
| 4                                                                                                    | 25/07/2019<br>14:57:46 | มัธยม 5-6                                | เฉย ๆ ปานกล<br>ไม่ค่อยชอบ น้อย            | น้อย                                                      | มาก                                                   | ปานกลาง                                                    | มาก                                                                 | มาก                                                    |     |        |
| 5                                                                                                    |                        |                                          |                                           |                                                           |                                                       |                                                            |                                                                     |                                                        |     |        |
| 7                                                                                                    |                        |                                          |                                           |                                                           |                                                       |                                                            |                                                                     |                                                        |     |        |
| в                                                                                                    |                        |                                          |                                           |                                                           |                                                       |                                                            |                                                                     |                                                        |     |        |
| ,                                                                                                    |                        |                                          |                                           |                                                           |                                                       |                                                            |                                                                     |                                                        |     |        |
| 0                                                                                                    |                        |                                          |                                           |                                                           |                                                       |                                                            |                                                                     |                                                        |     |        |
| 1                                                                                                    |                        |                                          |                                           |                                                           |                                                       |                                                            |                                                                     |                                                        |     |        |
| 2                                                                                                    |                        |                                          |                                           |                                                           |                                                       |                                                            |                                                                     |                                                        |     |        |
| 3                                                                                                    |                        |                                          |                                           |                                                           |                                                       |                                                            |                                                                     |                                                        |     |        |
| 4                                                                                                    |                        |                                          |                                           |                                                           |                                                       |                                                            |                                                                     |                                                        |     |        |
| 5                                                                                                    |                        |                                          |                                           |                                                           |                                                       |                                                            |                                                                     |                                                        |     |        |
| 7                                                                                                    |                        |                                          |                                           |                                                           |                                                       |                                                            |                                                                     |                                                        |     |        |
| 8                                                                                                    |                        |                                          |                                           |                                                           |                                                       |                                                            |                                                                     |                                                        |     |        |
| 9                                                                                                    |                        |                                          |                                           |                                                           |                                                       |                                                            |                                                                     |                                                        |     |        |
| 20                                                                                                    |                        |                                          |                                           |                                                           |                                                       |                                                            |                                                                     |                                                        |     |        |
| 1944 - 1944 - 19 |                        |                                          |                                           |                                                           |                                                       |                                                            |                                                                     |                                                        |     |        |

 5. จากนั้นต้องเขียนสูตรเพื่อแปลงค่าตัวอักษร เช่น พอใจ เฉย ๆ และอื่น ๆ เพื่อให้เป็นตัวเลขหรือ เป็นลักษณะค่าระดับ เช่น พอใจ = 3 เฉย ๆ = 2 ไม่ค่อยชอบ = 1 โดยมีการแทนสูตรในช่อง Cell ของคำตอบ (ในกรณีนี้จะทดลองใส่สูตรที่ตำแหน่ง Cell C2 เพื่อทดสอบสูตรที่เราเขียนขึ้น)

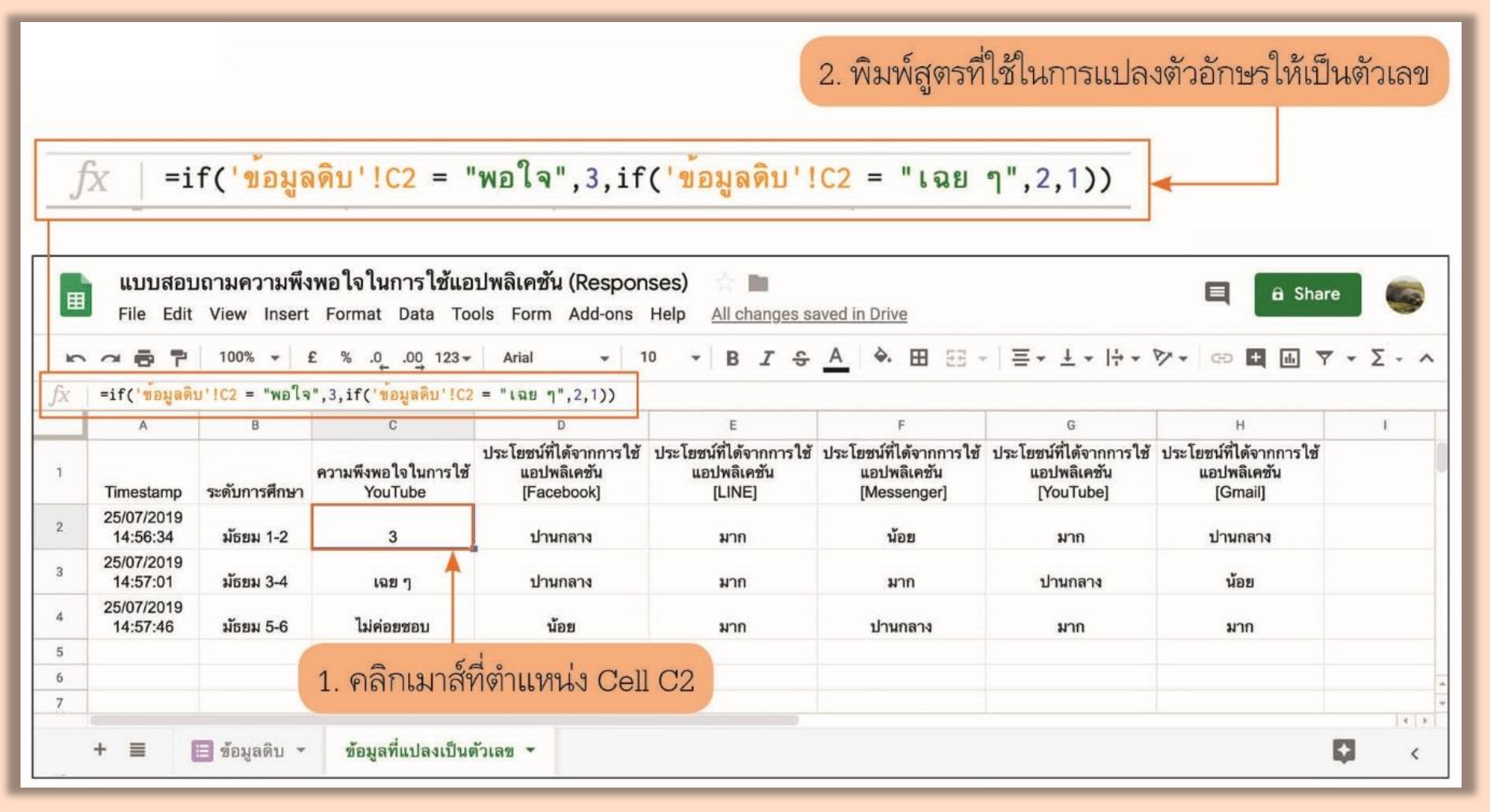

ความหมายของสูตร คือ การเปรียบเทียบโดยใช้ =if (กรณีที่ต้องการเปรียบเทียบ, ถ้าใช่ แสดงค่าอะไร, ถ้าไม่ใช่ แสดงค่าอะไร) กรณีนี้มี 3 ค่าให้ตัดสินใจ ดังนั้น จะใช้ if ซ้อน อยู่ในท่อนที่ใช่ ด้วย if (กรณีถัดมา, ใช่แสดงอะไร, ไม่ใช่แสดงอะไร) หลังจากทดสอบแล้ว ให้ค่าที่ถูกต้องก็สามารถคัดลอกสูตรนั้น ๆ ไปยังตำแหน่ง Cell ที่ต้องการที่เหลือ ในกรณีนี้ Cell ที่มีคำตอบ พอใจ เฉย ๆ ไม่ค่อยชอบ คือ ช่วง C2:C4

|   | <mark>แบบสอบ</mark><br>File Edit | <mark>เถามความพึ</mark> ง<br>View Insert | เพอใจในการใช้แอ<br>Format Data Too | ปพลิเคชัน (Respon<br>ols Form Add-ons                | ises) 👘 🖿<br>Help <u>All changes s</u>           | aved in Drive                                         |                                                     | 📃 🔒 Shar                                          | e 🥰 |
|---|----------------------------------|------------------------------------------|------------------------------------|------------------------------------------------------|--------------------------------------------------|-------------------------------------------------------|-----------------------------------------------------|---------------------------------------------------|-----|
| 2 | ~ .                              | 100% -                                   | £ % .0 .00 123-                    | Arial 🚽 1                                            | 0 <b>- B I </b> -\$                              | <u>A</u> 🗞 🖽 53 -                                     | · = • + • + • 1                                     | ◊ • 🕒 🖪 🖬 🏹                                       | -Σ- |
| X | =if('ขอมูลด<br>A                 | ⊔'!C2 = "พอโจ<br>B                       | ",3,if('ขอมูลดบ'!C2<br>C           | = "เฉย ๆ",2,1))<br>D                                 | E                                                | F                                                     | G                                                   | Н                                                 | 1   |
| 1 | Timestamp                        | ระดับการศึกษา                            | ความพึงพอใจในการใช้<br>YouTube     | ประโยชน์ที่ได้จากการใช้<br>แอปพลิเคชัน<br>[Facebook] | ประโยชน์ที่ได้จากการใช้<br>แอปพลิเคชัน<br>[LINE] | ประโยชน์ที่ได้จากการใช้<br>แอปพลิเคชัน<br>[Messenger] | ประโยชน์ที่ได้จากการใช้<br>แอปพลิเคชัน<br>[YouTube] | ประโยชน์ที่ได้จากการใช้<br>แอปพลิเคชัน<br>[Gmail] |     |
|   | 25/07/2019<br>14:56:34           | มัธยม 1-2                                | 3                                  | ป่านกลาง                                             | มาก                                              | น้อย                                                  | มาก                                                 | ปานกลาง                                           |     |
|   | 25/07/2019<br>14:57:01           | มัธยม 3-4                                | 2                                  | ปานกลาง                                              | มาก                                              | มาก                                                   | ปานกลาง                                             | น้อย                                              |     |
|   | 25/07/2010                       |                                          |                                    |                                                      |                                                  |                                                       |                                                     |                                                   |     |

6. Cell ที่เหลือ ที่เป็น Multiple-choice grid คือ การแทนคำตอบด้วยตัวเลข เช่นเดียวกันดังนี้ มาก = 3 ปานกลาง = 2 น้อย = 1 โดยใช้สูตรคล้ายคลึงกัน

| _ |                        | a                         | 9 9 9 2                              |                                                      |                                                  |                                                       |                                                     |                                                   |     |
|---|------------------------|---------------------------|--------------------------------------|------------------------------------------------------|--------------------------------------------------|-------------------------------------------------------|-----------------------------------------------------|---------------------------------------------------|-----|
| ▦ | แบบสอบ<br>File Edit    | เถามความพร<br>View Insert | เพอ เจ เนการ เชแอ<br>Format Data Too | บพลเคชน (Respon<br>bls Form Add-ons                  | SES) Help <u>All changes sa</u>                  | ved in Drive                                          |                                                     | 🗏 🔒 Share                                         |     |
| 5 | ~ 5 7                  | 100% -                    | £ % .0 .00 123-                      | Arial 👻 1                                            | 0 <del>-</del> B <i>I</i> -€                     | A 🗟 🖽 🖽 🖂 🗸                                           | = • <u>+</u> •  + • '                               | ♥ -                                               | -Σ- |
| 5 | =if('ข้อมูลดิเ         | บ'!D2 = "มาก"             | ,3,if('ข้อมูลดิบ'!D2 =               | = "ปานกลาง",2,1))                                    |                                                  |                                                       |                                                     |                                                   |     |
|   | A                      | В                         | С                                    | D                                                    | E                                                | F                                                     | G                                                   | н                                                 | T   |
| 1 | Timestamp              | ระดับการศึกษา             | ความพึงพอใจในการใช้<br>YouTube       | ประโยชน์ที่ได้จากการใช้<br>แอปพลิเคชัน<br>[Facebook] | ประโยชน์ที่ได้จากการใช้<br>แอปพลิเคชัน<br>[LINE] | ประโยชน์ที่ได้จากการใช้<br>แอปพลิเคชัน<br>[Messenger] | ประโยชน์ที่ได้จากการใช้<br>แอปพลิเคชัน<br>[YouTube] | ประโยชน์ที่ได้จากการใช้<br>แอปพลิเคชัน<br>[Gmail] |     |
|   | 25/07/2019<br>14:56:34 | มัธยม 1-2                 | 3                                    | 2                                                    | 3                                                | 1                                                     | 3                                                   | 2                                                 |     |
| 3 | 25/07/2019<br>14:57:01 | มัธยม 3-4                 | 2                                    | 2                                                    | 3                                                | 3                                                     | 2                                                   | 1                                                 |     |
| 4 | 25/07/2019<br>14:57:46 | มัธยม 5-6                 | 1                                    | 1                                                    | 3                                                | 2                                                     | 3                                                   | 3                                                 |     |
| 5 |                        |                           |                                      |                                                      |                                                  |                                                       |                                                     |                                                   |     |
| 5 |                        |                           |                                      |                                                      |                                                  |                                                       |                                                     |                                                   |     |
| 7 |                        |                           |                                      |                                                      |                                                  |                                                       |                                                     |                                                   |     |
| 3 |                        |                           |                                      |                                                      |                                                  |                                                       |                                                     |                                                   |     |
| 0 |                        |                           |                                      |                                                      |                                                  |                                                       |                                                     |                                                   |     |
| 1 |                        |                           |                                      |                                                      |                                                  |                                                       |                                                     |                                                   |     |
| 2 |                        |                           |                                      |                                                      |                                                  |                                                       |                                                     |                                                   |     |
| 3 |                        |                           |                                      |                                                      |                                                  |                                                       |                                                     |                                                   |     |
| 4 |                        |                           |                                      |                                                      |                                                  |                                                       |                                                     |                                                   |     |
| 5 |                        |                           |                                      |                                                      |                                                  |                                                       |                                                     |                                                   |     |
| 6 |                        |                           |                                      |                                                      |                                                  |                                                       |                                                     |                                                   |     |
| 7 |                        |                           |                                      |                                                      |                                                  |                                                       |                                                     |                                                   |     |
| 8 |                        |                           |                                      |                                                      |                                                  |                                                       |                                                     |                                                   |     |
| 9 |                        |                           |                                      |                                                      |                                                  |                                                       |                                                     |                                                   |     |
| 0 |                        |                           |                                      |                                                      |                                                  |                                                       |                                                     |                                                   |     |

 หมื่อข้อมูลคำตอบเป็นลักษณะของตัวเลขแล้ว นักเรียนสามารถคำนวณ ประมวลผลในเชิงคณิตศาสตร์และสถิติได้อย่างสะดวกขึ้น เช่น การหาค่าเฉลี่ยของคำตอบ ของกลุ่มผู้ตอบแบบสอบถาม ในแต่ละหัวข้อคำถาม

| <mark>แบบสอบ</mark><br>File Edit | <mark>มถามความพึง</mark><br>View Insert                                                 | <mark>เพอใจในการใช้แอ</mark><br>Format Data Too                               | ปพลิเคชัน (Respon<br>ols Form Add-ons                                     | nses) 👘 🖿<br>Help All changes sa                                                                     | aved in Drive                                                                                                    |                                                                                                    | 🔳 🔒 Share                                                                                                    |                                                                                                    |
|----------------------------------|-----------------------------------------------------------------------------------------|-------------------------------------------------------------------------------|---------------------------------------------------------------------------|----------------------------------------------------------------------------------------------------|----------------------------------------------------------------------------------------------------|----------------------------------------------------------------------------------------------------|----------------------------------------------------------------------------------------------------|----------------------------------------------------------------------------------------------------|
| ~ 6 7                            | 100% 👻 🗄                                                                                | £ % .0 .00 123∓                                                               | Arial 🔫 1                                                                 | I0 → B <i>I</i> <del>S</del>                                                                         | <u>A</u>   <b>A</b> III 53 -                                                                                                    | ≡•±• ÷•'                                                                                                    | Ø - G⊃ <b>± ⊡</b> ▼                                                                                                    | <del>•</del> Σ •                                                                                                    |
| =SUM(C2:C4).                     | /3                                                                                      | C                                                                             | D                                                                         | F                                                                                                    | E                                                                                                    | 6                                                                                                    | н                                                                                                    |                                                                                                    |
| Timestamp                        | ระดับการศึกษา                                                                           | ้<br>ความพึงพอใจในการใช้<br>YouTube                                           | ประโยชน์ที่ได้จากการใช้<br>แอปพลิเคชัน<br>[Facebook]                      | ประโยชน์ที่ได้จากการใช้<br>แอปพลิเคชัน<br>[LINE]                                                     | ประโยชน์ที่ได้จากการใช้<br>แอปพลิเคชัน<br>[Messenger]                                                                                                    | ประโยชน์ที่ได้จากการใช้<br>แอปพลิเคชัน<br>[YouTube]                                                                                                    | ประโยชน์ที่ได้จากการใช้<br>แอปพลิเคชัน<br>[Gmail]                                                                                                    |                                                                                                    |
| 25/07/2019<br>14:56:34           | มัธยม 1-2                                                                               | 3                                                                             | 2                                                                         | 3                                                                                                    | 1                                                                                                    | 3                                                                                                    | 2                                                                                                    |                                                                                                    |
| 25/07/2019<br>14:57:01           | มัธยม 3-4                                                                               | 2                                                                             | 2                                                                         | 3                                                                                                    | 3                                                                                                    | 2                                                                                                    | 1                                                                                                    |                                                                                                    |
| 25/07/2019<br>14:57:46           | มัธยม 5-6                                                                               | 1                                                                             | 1                                                                         | 3                                                                                                    | 2                                                                                                    | 3                                                                                                    | 3                                                                                                    |                                                                                                    |
|                                  |                                                                                         |                                                                               |                                                                           |                                                                                                    |                                                                                                    |                                                                                                    |                                                                                                    |                                                                                                    |
|                                  | ค่าเฉลีย                                                                                | 2                                                                             | ÷                                                                         |                                                                                                    |                                                                                                    |                                                                                                    |                                                                                                    |                                                                                                    |
|                                  |                                                                                         |                                                                               |                                                                           |                                                                                                    |                                                                                                    |                                                                                                    |                                                                                                    |                                                                                                    |
|                                  |                                                                                         |                                                                               |                                                                           |                                                                                                    |                                                                                                    |                                                                                                    |                                                                                                    |                                                                                                    |
|                                  |                                                                                         |                                                                               |                                                                           |                                                                                                    |                                                                                                    |                                                                                                    |                                                                                                    |                                                                                                    |
|                                  |                                                                                         |                                                                               |                                                                           |                                                                                                    |                                                                                                    |                                                                                                    |                                                                                                    |                                                                                                    |
|                                  | Timestamp<br>25/07/2019<br>14:56:34<br>25/07/2019<br>14:57:01<br>25/07/2019<br>14:57:46 | <ul> <li>แบบฉอบถ่ามคาวามพร</li> <li>File Edit View Insert</li> <li></li></ul> | แบบสยบถามหาวามพงพย เข เมการ เขแย<br>File Edit View Insert Format Data Too | แบบสยบถามหางาน เขานการ เขาแขบพลเศขชน (Respon<br>File Edit View Insert Format Data Tools Form Add-ons | เป็บปัลยับไก้ เมคาว เมพิงพย เจ้ เนกาาร เข่แยบพลิเคชน (Responses)         File Edit View Insert Format Data Tools Form Add-ons Help All changes sa         C       E       % .0 .0 .00 123 -       Arial       -       10       -       B       I       S         SUM(C2: C4)/3       A       B       C       D       E         A       B       C       D       E       Use โยชน์ที่ได้จากการใช้       Use โยชน์ที่ได้จากการใช้       Use โยชน์ที่ได้จากการใช้         Timestamp       ระดับการศึกษา       ความพึงพอใจในการใช้       ประโยชน์ที่ได้จากการใช้       Use โยชน์ที่ได้จากการใช้       Use โยชน์ที่ได้จากการใช้         25/07/2019       มัธยม 1-2       3       2       3         14:57:01       มัธยม 3-4       2       2       3         25/07/2019       มัธยม 5-6       1       1       3         14:57:46       มัธยม 5-6       1       1       3         คำเฉลี่ย       2       2       3       3 | ILUDIABULTINATION TO LOCATION IN TO LOCATION IN THE PAIL (Responses)         File Edit View Insert Format Data Tools Form Add-ons Help All changes saved in Drive         Image: Subscript of the stress of the stress | IDURADURI INPLITING DRUDWARMENTA (Responses)         File Edit View Insert Format Data Tools Form Add-ons Help       All changes saved in Drive         Image: Colspan="6">Colspan="6">Colspan="6"Colspan="6"Colspan="6"Colspan="6"Colspan="6"Colspan="6"Colspan="6"Colspan="6"Colspan="6"Colspan="6"Colspan="6"Colspan="6"Colspan="6"Colspan="6"Colspan | IDDADULT JANY JANY MU LY LATT 15 LULD JANALMEN (Kesponses)       Image: Saved in Drive         File Edit View Insert Format Data Tools Form Add-ons Help All changes saved in Drive         Image: Saved in Drive       Image: Saved in Drive         Source: Saved in Drive         A       B       C       D       B       T       A       B       C       M       B       F       G       H       Image: Saved in Drive         SUM(C2: C4)/3         A       B       C       D       E       F       G       H       Image: Saved in Drive         SUM(C2: C4)/3         A       B       C       D       E       F       G       H       Image: Saved in Drive         A Image: Saved in Drive         A Image: Saved in Drive         A Image: Saved in Drive         A Image: Saved in Drive         A Image: Saved in Drive         A Image: Saved in Drive         A Image: Saved in Drive         A Image: Saved in Drive         A Image: Saved in Drive         A Image: Saved in Drive         A Image: Saved in Drive <t< td=""></t<> |

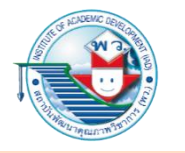

| ■        | แบบสอบ<br>File Edit    | งกามความพิง<br>View Insert | เพอไจโนการไช้แอ<br>Format Data To | <b>ปพลิเคชั่น (Respor</b><br>ols Form Add-ons        | Help <u>All changes sa</u>                        | aved in Drive                                         |                                                      | 🔳 🔒 Share                                        |     |
|----------|------------------------|----------------------------|-----------------------------------|------------------------------------------------------|---------------------------------------------------|-------------------------------------------------------|------------------------------------------------------|--------------------------------------------------|-----|
| 5        | ~ 6 7                  | 100% -                     | £ % .0 .00 123∓                   | Arial 👻 1                                            | 0 <b>- B I </b> -€                                | <u>A</u> & EE EE -                                    | Ξ * ± * 1÷ *                                         | 🕅 🕶 🖬 🖬 🗡                                        | - Σ |
| x        | =SUM(C2:C4)            | /3                         |                                   |                                                      | - 194                                             |                                                       |                                                      |                                                  | 0   |
|          | A                      | В                          | C                                 | D                                                    | E . e chu uu                                      | F                                                     | G                                                    | H                                                | 1   |
|          | Timestamp              | ระดับการศึกษา              | ความพึงพอใจในการใช้<br>YouTube    | ประไยชน์ที่ได้จากการไข้<br>แอปพลิเคชัน<br>[Facebook] | ประไขชน์ที่ได้จากการไช้<br>แอปพลิเคชั่น<br>[LINE] | ประไขชน์ที่ได้จากการไข้<br>แอปพลิเคชัน<br>[Messenger] | ประโยชน์ที่ได้จากการไช้<br>แอปพลิเคชั่น<br>[YouTube] | ประไขชน์ทิได้จากการไช้<br>แอปพลิเคชัน<br>[Gmail] |     |
|          | 25/07/2019<br>14:56:34 | มัธยม 1-2 3                |                                   | 2                                                    | 3                                                 | 1                                                     | 3                                                    | 2                                                |     |
|          | 25/07/2019<br>14:57:01 | มัธยม 3-4                  | 2                                 | 2                                                    | 3                                                 | 3                                                     | 2                                                    | 1                                                |     |
|          | 25/07/2019<br>14:57:46 | มัธยม 5-6                  | 1                                 | 1                                                    | 3                                                 | 2                                                     | 3                                                    | 3                                                |     |
|          |                        | ค่าเฉลี่ย                  | 2                                 | 1.666666667                                          | 3                                                 | 2                                                     | 2,666666667                                          | 2                                                |     |
|          |                        |                            |                                   |                                                      |                                                   |                                                       |                                                      |                                                  |     |
|          |                        |                            |                                   |                                                      |                                                   |                                                       |                                                      |                                                  |     |
|          |                        |                            |                                   |                                                      |                                                   |                                                       |                                                      |                                                  |     |
| )        |                        |                            |                                   |                                                      |                                                   |                                                       |                                                      |                                                  |     |
| 1        |                        |                            |                                   |                                                      |                                                   |                                                       |                                                      |                                                  |     |
| 11<br>12 |                        |                            |                                   |                                                      |                                                   |                                                       |                                                      |                                                  |     |
|          |                        |                            |                                   |                                                      |                                                   |                                                       |                                                      |                                                  |     |

 สามารถเขียนสูตรนับจำนวนระดับความพึงพอใจในแต่ละแอปพลิเคชันได้เช่นกัน ด้วยสูตร =COUNTIF (ช่วงบล็อกของ Cell ที่ต้องการตรวจสอบ, ค่าที่ต้องการเทียบ) โดยตัวอย่างนี้ จะใช้สูตร ดังนี้

- พอใจ คือ =COUNTIF (C2:C4, 3)
- เฉย ๆ คือ =COUNTIF (C2:C4, 2)
- ใม่ค่อยชอบ คือ =COUNTIF (C2:C4, 1)

| 5   | 287                    | 100% 👻 🗄                  | £ % .0 .00 123-                | Arial 👻 1                                            | 0 - B I S                                        | A À 🎛 🖽 🚽                                             | = + ± +  + + '                                      | T                                                 | -Σ- |
|-----|------------------------|---------------------------|--------------------------------|------------------------------------------------------|--------------------------------------------------|-------------------------------------------------------|-----------------------------------------------------|---------------------------------------------------|-----|
| - 1 | =COUNTIF(C2            | (4.3)                     |                                |                                                      |                                                  |                                                       |                                                     |                                                   |     |
|     | A                      | В                         | C                              | D                                                    | E                                                | F                                                     | G                                                   | н                                                 | I   |
|     | Timestamp              | ระดับการศึกษา             | ความพึงพอใจในการใช้<br>YouTube | ประโยชน์ที่ได้จากการใช้<br>แอปพลิเคชัน<br>[Facebook] | ประโยชน์ที่ได้จากการใช้<br>แอปพลิเคชัน<br>[LINE] | ประโยชน์ที่ได้จากการใช้<br>แอปพลิเคชัน<br>[Messenger] | ประโยชน์ที่ได้จากการใช้<br>แอปพลิเคชัน<br>[YouTube] | ประโยชน์ที่ได้จากการใช้<br>แอปพลิเคชัน<br>[Gmail] |     |
|     | 25/07/2019<br>14:56:34 | มัธยม 1-2                 | 3                              | 2                                                    | 3                                                | 1                                                     | 3                                                   | 2                                                 |     |
|     | 25/07/2019<br>14:57:01 | มัธยม 3-4                 | 2                              | 2                                                    | 3                                                | 3                                                     | 2                                                   | 1                                                 |     |
|     | 25/07/2019<br>14:57:46 | มัธยม 5-6                 | 1                              | 1                                                    | 3                                                | 2                                                     | 3                                                   | 3                                                 |     |
|     |                        | ค่าเฉลี่ย                 | 2                              | 1.666666667                                          | 3                                                | 2                                                     | 2.666666667                                         | 2                                                 |     |
|     |                        | ความถี่ของ<br>ความพึงพอใจ | YouTube                        | Facebook                                             | LINE                                             | Messenger                                             | YouTube                                             | Gmail                                             |     |
|     |                        | พอใจ                      | 1                              |                                                      |                                                  |                                                       |                                                     |                                                   |     |
|     |                        | ເລຍ ໆ                     | 1                              | <b></b>                                              |                                                  |                                                       |                                                     |                                                   |     |
| -   |                        | ไม่ค่อยชอบ                | 1                              |                                                      |                                                  |                                                       |                                                     |                                                   |     |
|     |                        |                           | v d d                          | Maria 10 10                                          |                                                  |                                                       |                                                     |                                                   | -   |

### เมื่อใส่สูตรครบทุกช่องแล้วจะปรากฏข้อมูล

| 0 0 | 67                    | 100% -                   | £ % .0 .00 123 -               | Arial 👻 1                                            | 0 <b>-</b> B I S                                 | A & EE -                                              | = <b>→ → → →</b>                                    | Ø - 😔 + 🖬 🤉                                       | - Σ  |
|-----|-----------------------|--------------------------|--------------------------------|------------------------------------------------------|--------------------------------------------------|-------------------------------------------------------|-----------------------------------------------------|---------------------------------------------------|------|
| =C  | OUNTIF (H2            | :H4,1)                   |                                |                                                      |                                                  |                                                       |                                                     |                                                   |      |
|     | A                     | В                        | С                              | D                                                    | E                                                | F                                                     | G                                                   | Н                                                 | 1    |
| ті  | mestamp               | ระดับการศึกษา            | ความพึงพอใจในการใช้<br>YouTube | ประโยชน์ที่ได้จากการใช้<br>แอปพลิเคชัน<br>[Facebook] | ประโยชน์ที่ได้จากการใช้<br>แอปพลิเคชัน<br>[LINE] | ประโยชน์ที่ได้จากการใช้<br>แอปพลิเคชัน<br>[Messenger] | ประโยชน์ที่ได้จากการใช้<br>แอปพลิเคชัน<br>[YouTube] | ประโยชน์ที่ได้จากการใช้<br>แอปพลิเคชัน<br>[Gmail] |      |
| 25  | 5/07/2019<br>14:56:34 | มัธยม 1-2                | 3                              | 2                                                    | 3                                                | 1                                                     | 3                                                   | 2                                                 |      |
| 25  | 5/07/2019<br>14:57:01 | มัธยม 3-4                | 2                              | 2                                                    | 3                                                | 3                                                     | 2                                                   | 1                                                 |      |
| 25  | 5/07/2019<br>14:57:46 | มัธยม 5-6                | 1                              | 1                                                    | 3                                                | 2                                                     | 3                                                   | 3                                                 |      |
|     |                       |                          |                                |                                                      |                                                  |                                                       |                                                     |                                                   |      |
|     |                       | ค่าเฉลีย                 | 2                              | 1.666666667                                          | 3                                                | 2                                                     | 2.666666667                                         | 2                                                 |      |
|     |                       | ความถีชอง<br>ความพึงพอใจ | YouTube                        | Facebook                                             | LINE                                             | Messenger                                             | YouTube                                             | Gmail                                             |      |
|     |                       | พอใจ                     | 1                              | 0                                                    | 3                                                | 1                                                     | 2                                                   | 1                                                 |      |
|     |                       | เฉย ๆ                    | 1                              | 2                                                    | 0                                                | 1                                                     | 1                                                   | 1                                                 |      |
|     |                       | ไม่ค่อยชอบ               | 1                              | 1                                                    | 0                                                | 1                                                     | 0                                                   | 1                                                 |      |
| 1   |                       |                          |                                |                                                      |                                                  |                                                       |                                                     | i                                                 | li - |

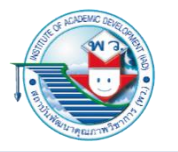

### การสร้างกราฟจากข้อมูลที่วิเคราะห์แล้ว

|              |                       | แบบสอบ<br>File Edit | มถามควา<br>View โ  | ามพึง<br>Insert | พอใจ<br>Form | ในก<br>at D    | า <b>รใช้แ</b><br>Data ไ | เอปา<br>Tools | <mark>พลิเคชัง</mark><br>Form | Add-o                          | oons<br>ns H | ses)<br>Help  | All chang                           | es sav  | ved ir | n Drive                       | 2                          |       |                   |                              |                         | 1      |             | 6                             | Sha                 | are   |     |
|--------------|-----------------------|---------------------|--------------------|-----------------|--------------|----------------|--------------------------|---------------|-------------------------------|--------------------------------|--------------|---------------|-------------------------------------|---------|--------|-------------------------------|----------------------------|-------|-------------------|------------------------------|-------------------------|--------|-------------|-------------------------------|---------------------|-------|-----|
| nse          | rt                    |                     | 100%               | -               | 2 %          | .0             | 00 123                   | 3-            | Arial                         | *                              | 10           |               | BI                                  | ÷.      | A      | ۵.                            | <b>H</b> 53                | E +   | ≡.                | <u>+</u> .                   | -  ÷ -                  |        |             | ю.                            |                     | ] 🔻   | - 3 |
|              | 1.5                   |                     |                    |                 |              |                |                          |               |                               |                                |              |               |                                     |         |        |                               |                            |       |                   |                              |                         |        |             |                               |                     |       |     |
|              | 4 Rows above          |                     | В                  | 1               |              | С              |                          |               |                               | D                              |              |               | E                                   |         |        | F                             |                            |       |                   | G                            |                         | 1      |             | н                             |                     |       |     |
|              | 4 Rows <b>below</b>   |                     | ระดับการเ          | ศึกษา           | ความพี       | เพอใจ<br>YouTu | ในการใ<br>be             | ป<br>ใช้      | ระโยชน์ที่<br>แอปท<br>[Faci   | ได้จากกา<br>เลิเคชัน<br>abook] | รใช้         | ประโยชา<br>แอ | ม์ที่ได้จากก<br>ปพลิเคชัน<br>[LINE] | ารใช้ 1 | ประโย  | รชน์ที่ได<br>แอปพลี<br>[Messo | เจากการ<br>เคชัน<br>inger] | ใช้ 1 | ไระโยช<br>แส<br>[ | น์ที่ได้จ<br>ปพลิเค<br>YouTu | ภากการใ<br>คชั่น<br>be] | .ซัประ | ะโยชา<br>แอ | น์ที่ได้จ<br>เปพลิเศ<br>[Gmai | ากกา:<br>เชัน<br>[] | รใช้  |     |
|              | 7 Columns left        |                     | มัธยม 1            | 1-2             |              | 3              |                          |               |                               | 2                              |              |               | 3                                   |         |        | 1                             |                            |       |                   | 3                            |                         |        |             | 2                             |                     |       |     |
|              | 7 Columns right       |                     | มัธยม 3            | 3-4             |              | 2              |                          |               |                               | 2                              |              |               | 3                                   |         |        | 3                             |                            |       |                   | 2                            |                         |        |             | 1                             |                     |       |     |
|              |                       |                     | มัธยม !            | 5-6             |              | 1              | _                        |               |                               | 1                              |              |               | 3                                   |         |        | 2                             |                            |       |                   | 3                            |                         |        |             | 3                             |                     |       |     |
|              | Cells and shift down  |                     |                    |                 |              |                | 1.                       |               |                               |                                |              |               |                                     |         |        |                               |                            |       |                   | -                            |                         |        |             |                               |                     |       |     |
|              | Cells and shift right |                     | คำเฉลี<br>ความถี่ง | iย<br>ของ       |              | 2              | _                        | -             | 1.666                         | 666667                         | -            |               | 3                                   | -       | _      | 2                             |                            | -     | 2.6               | 66666                        | 6667                    | -      | _           | 2                             | _                   |       |     |
| 3.           | oono and onne right   |                     | ความพึงข           | ทอใจ            | ١            | ′ouTu          | be                       |               | Face                          | ebook                          |              |               | LINE                                |         |        | Messe                         | nger                       |       | 1                 | <i>fouTul</i>                | be                      |        |             | Gmail                         | 1                   |       |     |
|              | <b>a</b> l            | J                   | พอไร               | 9               |              | 1              |                          |               |                               | 0                              |              |               | 3                                   |         |        | 1                             |                            |       |                   | 2                            |                         |        |             | 1                             |                     | _     |     |
| ш            | Chart                 | 1                   | ไม่ค่อยว           | า<br>ชอบ        |              | 1              |                          |               |                               | 1                              |              |               | 0                                   |         |        | 1                             |                            |       |                   | 0                            |                         |        |             | 1                             |                     |       |     |
| **           | Image                 | • •                 |                    |                 |              | -              |                          |               |                               |                                |              |               |                                     |         |        |                               |                            |       |                   |                              |                         |        | _           |                               | _                   |       |     |
|              | Drawing               |                     |                    |                 |              |                |                          |               |                               |                                |              |               |                                     |         |        |                               |                            |       |                   |                              |                         |        |             |                               |                     |       |     |
|              | Form                  |                     |                    |                 |              |                |                          |               |                               |                                |              |               |                                     |         |        |                               |                            |       |                   |                              |                         |        |             |                               |                     |       |     |
| 2            | Function              |                     |                    |                 |              |                |                          |               |                               |                                |              |               |                                     |         |        |                               |                            |       |                   |                              |                         |        |             |                               |                     |       |     |
| 4            |                       |                     |                    |                 |              |                |                          |               |                               |                                |              |               |                                     |         |        |                               |                            |       |                   |                              |                         |        |             |                               |                     |       |     |
| GÐ           | Link                  | жĸ                  |                    |                 |              |                |                          |               |                               |                                |              |               |                                     |         |        |                               |                            |       |                   |                              |                         |        |             |                               |                     |       |     |
| $\checkmark$ | Checkbox              |                     | ] ข้อมูลดิ         | ดิบ -           | ข้อ          | มูลที่แ        | ปลงเป็                   | ในตัวเ        | ลข •                          |                                |              |               |                                     |         |        |                               |                            |       |                   |                              |                         |        |             |                               |                     |       |     |
| +            | Comment #+Opt         | ion+M               |                    |                 | _            |                |                          |               |                               |                                | _            |               | -                                   |         |        |                               |                            |       |                   |                              |                         |        | -           | _                             | -                   |       |     |
|              | Noto Sh               | ift+E2              |                    |                 |              |                |                          |               |                               | พอ                             | ใจ,          | เฉย •         | ) and "                             | ไม่ค่อ  | อยร    | ชอบ                           |                            |       |                   |                              |                         |        |             |                               |                     |       |     |
|              | 1000                  | 11012               |                    |                 |              |                |                          |               |                               |                                |              |               |                                     |         |        | พอใจ                          | <b>I</b> 15                | าย ๆ  | 1                 | ม่ค่อย                       | ชอบ                     |        |             |                               |                     |       |     |
|              | New cheet Chi         | 6 J E 1 1           |                    |                 |              |                |                          |               |                               | 3                              |              |               |                                     |         |        |                               |                            |       |                   |                              |                         |        |             |                               |                     |       |     |
|              | New Sneet Shi         | ITEL                |                    |                 |              |                |                          |               |                               |                                |              |               |                                     |         |        |                               |                            |       |                   |                              |                         |        |             |                               |                     |       |     |
| 7            |                       |                     | .! .               |                 |              |                |                          |               |                               |                                |              |               |                                     |         |        |                               |                            |       |                   |                              |                         |        |             |                               |                     |       |     |
|              | 1 เลือก <i>เ</i>      | ~ <u>_11</u>        | จึกล์              | ้อ              | าก           | าจ             | ĩ                        |               |                               | 2                              |              |               |                                     |         |        |                               |                            |       |                   |                              | -                       |        |             |                               |                     |       |     |
|              | 1. 861011             | _en                 | <b>VI</b> YI       | 10              | 111          |                | J                        |               |                               |                                |              |               |                                     |         |        |                               |                            |       |                   |                              |                         |        |             |                               |                     |       |     |
|              | 4                     | ł                   |                    |                 |              |                |                          |               |                               |                                |              |               |                                     |         |        |                               |                            |       |                   |                              |                         |        |             |                               |                     |       |     |
|              | ว เลือกที่            | 1111                | 1 In               | Se              | rt           |                |                          |               |                               | 1                              |              |               | -                                   |         |        |                               |                            |       |                   |                              |                         |        | -           |                               |                     |       |     |
|              | 2. 8610111            |                     | ș III              | SC              | 11           |                |                          |               |                               |                                |              |               |                                     |         |        |                               |                            |       |                   |                              |                         |        |             |                               |                     |       |     |
|              | 4                     |                     |                    |                 |              |                |                          |               |                               |                                |              |               |                                     |         |        |                               |                            |       |                   |                              |                         |        |             |                               |                     |       |     |
|              | 3 เกิดกที่            | ้ำค้าก              | <b>ร</b> ัง (      | 71              | ar           | t              |                          |               |                               | 0 -                            |              | VouT          | 28                                  | Facabo  | nok    |                               | LINE                       |       | Mac               | conco                        | r                       | Vout   | uha         |                               | Gree                | lie   | _   |
|              |                       |                     |                    |                 |              |                |                          |               |                               |                                |              | C1211         | 4977                                | duebt   | ADA    |                               | LINE                       |       |                   |                              |                         |        | 10.702      |                               | Gill                | iall. |     |

แล้วจัดวางตำแหน่งของกราฟให้เหมาะสมบนตารางตำแหน่งที่ว่างอยู่ และหาก ต้องการจะปรับเปลี่ยนการตั้งค่าในกราฟ เช่น รูปแบบของกราฟ ให้ดับเบิลคลิกเมาส์ที่ ภาพกราฟนั้น ๆ แล้วจะปรากฏหน้าต่างการตั้งค่ามาให้ทางขวามือ

| Ħ              | แบบสอบ<br>File Edit       | <mark>ปถามความพึ</mark> √<br>View Insert | <mark>งพอใจในการใช้แอ</mark><br>t Format Data Too | ปพลิเคชัน (Respon<br>ols Form Add-ons                | nses) 👘 🖿<br>Help <u>All changes s</u> i         | aved in Drive                                         |                                                     |                                                     |         |   |   | 🔳 🔒 Share                 | -    |
|----------------|---------------------------|------------------------------------------|---------------------------------------------------|------------------------------------------------------|--------------------------------------------------|-------------------------------------------------------|-----------------------------------------------------|-----------------------------------------------------|---------|---|---|---------------------------|------|
| 5              | ~ 5 7                     | 100% 👻                                   | £ % .0 .00 123 -                                  | Arial 👻 1                                            | 0 - BIS                                          | <u>A</u> . E E .                                      | = ± • 1÷ •                                          | 🕅 🕶 🖬 🖬 7                                           | 7 - Σ - |   | ^ | II. Chart editor          | ×    |
| fx             | ความถี่ของ<br>ความพึงพอใจ | 4                                        |                                                   |                                                      |                                                  |                                                       |                                                     |                                                     |         |   | _ |                           |      |
|                | A                         | В                                        | c                                                 | D                                                    | E                                                | F                                                     | G                                                   | н                                                   | 1       | J | κ | Setup Custor              | mize |
| 1              | Timestamp                 | ระดับการศึกษา                            | ความพึงพอใจในการใช้<br>YouTube                    | ประโยชน์ที่ได้จากการใช้<br>แอปพลิเคชัน<br>[Facebook] | ประโอชน์ที่ได้จากการใช้<br>แอปพลิเคชัน<br>[LINE] | ประโอชน์ที่ได้จากการใช้<br>แอปพลิเคชัน<br>[Messenger] | ประโยชน์ที่ได้จากการใช้<br>แอปพลิเคชัน<br>[YouTube] | ์ ประโยชน์ที่ได้จากการใช้<br>แอปพลิเคชัน<br>[Gmail] |         |   |   | Chart type                |      |
| 2              | 25/07/2019<br>14:56:34    | มัธยม 1-2                                | 3                                                 | 2                                                    | 3                                                | 1                                                     | 3                                                   | 2                                                   |         |   |   | ⊨ Bar chart               | *    |
| 3              | 25/07/2019<br>14:57:01    | มัธยม 3-4                                | 2                                                 | 2                                                    | 3                                                | 3                                                     | 2                                                   | 1                                                   |         |   |   | Stacking                  |      |
| 4              | 25/07/2019<br>14:57:46    | มัธยม 5-6                                | 1                                                 | 1                                                    | 3                                                | 2                                                     | 3                                                   | 3                                                   |         |   |   | None                      | *    |
| 5              |                           |                                          |                                                   |                                                      |                                                  |                                                       |                                                     |                                                     |         |   |   |                           | _    |
| 6              |                           | ค่าเฉลีย                                 | 2                                                 | 1.666666667                                          | 3                                                | 2                                                     | 2.666666667                                         | 2                                                   |         |   |   | Data range                |      |
| 7              |                           | ความถของ<br>ความพึงพอใจ                  | YouTube                                           | Facebook                                             | LINE                                             | Messenger                                             | YouTube                                             | Gmail                                               |         |   |   | B7:H10                    | ⊞    |
| 8              |                           | พอใจ                                     | 1                                                 | 0                                                    | 3                                                | 1                                                     | 2                                                   | 1                                                   |         |   |   |                           |      |
| 9              |                           | ເດຍ ໆ                                    | 1                                                 | 2                                                    | 0                                                | 1                                                     | 1                                                   | 1                                                   |         |   |   | Y-AXIS                    |      |
| 10             |                           | ไม่ค่อยชอบ                               | 1                                                 | 1                                                    | 0                                                | 1                                                     | 0                                                   | 1                                                   |         |   |   | T⊤ ความถี่ชอง ความพึงพอใจ | :    |
| 12<br>13<br>14 |                           | Г                                        |                                                   | 🄸 พอใจ, เฉย                                          | ๆ and ไม่ค่อยชอ<br>🔳 พอใจ 📕 เฉย                  | ป<br>ๆ 📕 ไม้ค่อยขอบ                                   | :                                                   |                                                     |         |   |   | Aggregate                 |      |
| 15             |                           |                                          |                                                   | YouTube                                              |                                                  |                                                       |                                                     |                                                     |         |   |   | SERIES                    |      |
| 16<br>17       | 1 0                       | ้อมเมือง                                 | อื่อเหมส์                                         | Facebook                                             |                                                  |                                                       |                                                     | 0                                                   |         |   | _ | 123 พอใจ                  | -    |
| 18<br>19       | 1. 9                      | เทยกย <sub>ู่เ</sub>                     | าตเาษาต                                           |                                                      |                                                  |                                                       | •                                                   | Z. ИН 1911<br>2                                     |         |   | - | 123 ເຊສ ໆ                 | :    |
| 20             | ที                        | ์กราฟ                                    |                                                   | YouTube                                              |                                                  |                                                       |                                                     | การตั้ง                                             | ค่า     |   |   | า23 ไม่ค่อยชอบ            | :    |
| 22<br>23<br>24 |                           |                                          |                                                   | Gmai                                                 |                                                  |                                                       |                                                     |                                                     |         |   |   | Add Series                | ⊞    |
| 25<br>26       |                           |                                          |                                                   |                                                      | 0 1                                              | 2                                                     | 3                                                   |                                                     |         |   |   | Switch rows / columns     |      |
|                |                           | -                                        |                                                   |                                                      |                                                  |                                                       |                                                     |                                                     |         |   |   | Ileo column B se hasdare  |      |
|                | + =                       | 🗏 ข้อมูลดีบ 👻                            | ข้อมูลที่แปลงเป็นต                                | รัวเลข *                                             |                                                  |                                                       |                                                     |                                                     |         |   |   | Sum: 18 👻 🚺               | <    |

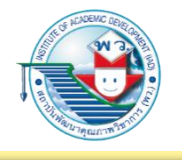

ตัวอย่างที่ 1
ปัญหาที่สามารถใช้เทคนิคต่าง ๆ ในการวิเคราะห์และพิจารณาโพรโมชัน สมาร์ตโฟนให้เหมาะสมกับการใช้งาน

### ขั้นตอนการดำเนินการ

 ก่อนอื่นต้องแจกแจงความต้องการของเราที่ใช้งานสมาร์ตโฟนว่ามีประเด็นอย่างไร ใช้ Google Sheets เป็นเครื่องมือช่วยในการบันทึกและวิเคราะห์ โดยตั้งรายการความต้องการ ไว้เป็นหัวข้อคร่าว ๆ

| ← → | C  https://docs.google.com/spr<br>Untitled spreadshe<br>File Edit View Inser | eadsheets/d/1-Tub0UPv<br>Det Intraction<br>rt Format Dat | vdysurekkrmgT4xvx7Y_<br>a Tools Add-on: | PIV-O2rsNmkKR44/edit#gi<br>s Help <u>All chan</u> | id=0<br>Ig <u>es saved in Drive</u> |           |            |         | E        | ् ¢<br>ि Share | : 8 :<br>© |
|-----|------------------------------------------------------------------------------|----------------------------------------------------------|-----------------------------------------|---------------------------------------------------|-------------------------------------|-----------|------------|---------|----------|----------------|------------|
| fx  | ~ つ 春 🏲   100% 🕶                                                             | \$ % .000                                                | 123 <del>-</del> Arial                  |                                                   | в <i>I</i> <del>\$</del> <u>А</u>   | ♦. ⊞ 52 × | ≣ • ± • I÷ | • Ø • @ | <b>.</b> | Σ - Ε ឮ        | <u>1</u> ^ |
|     | A                                                                            | В                                                        | с                                       | D                                                 | E                                   | F         | G          | н       | Ĩ.       | J              |            |
| 1   | ความต้องการการใช้งาน                                                         | เรา                                                      | AIS                                     | DTAC                                              | TRUE                                | CAT       |            |         |          |                |            |
| 2   | การโทรออก                                                                    | >200 นาที                                                |                                         |                                                   |                                     |           |            |         |          |                |            |
| 3   | ใช้งานอินเทอร์เน็ต                                                           | ไม่จำกัด                                                 |                                         |                                                   |                                     |           |            |         |          |                |            |
| 4   | SMS                                                                          | 20                                                       |                                         |                                                   |                                     |           |            |         |          |                |            |
| 5   | MMS                                                                          | 10                                                       |                                         |                                                   |                                     |           |            |         |          |                |            |
| 6   | LINE                                                                         | 1                                                        |                                         |                                                   |                                     |           |            |         |          |                |            |
| 7   | FACEBOOK                                                                     |                                                          |                                         |                                                   |                                     |           |            |         |          |                |            |
| 8   | GAME ONLINE                                                                  |                                                          |                                         |                                                   |                                     |           |            |         |          |                |            |
| 9   | WiFi Free                                                                    |                                                          |                                         |                                                   |                                     |           |            |         |          |                |            |
| 10  | ค่าใช้จ่ายขอบล่าง                                                            | 600                                                      |                                         |                                                   |                                     |           |            |         |          |                |            |
| 11  | ค่าใช้จ่ายขอบบน                                                              | 900                                                      |                                         |                                                   |                                     |           |            |         |          |                |            |
| 12  | ประเภทการชำระเงิน                                                            | POSTPAID                                                 |                                         |                                                   |                                     |           |            |         |          |                |            |
| 13  |                                                                              |                                                          |                                         |                                                   |                                     | -         | 1          |         |          |                |            |
| 14  |                                                                              |                                                          |                                         |                                                   |                                     |           | -          |         |          |                |            |
| 15  |                                                                              |                                                          |                                         |                                                   |                                     |           |            |         |          |                |            |
| -   |                                                                              |                                                          |                                         |                                                   |                                     |           |            |         |          |                | 4.4        |
|     | +                                                                            |                                                          |                                         |                                                   |                                     |           |            |         |          |                | <          |

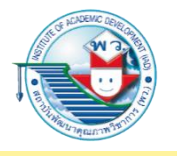

|      | А                    | В         | C   | D    | E    | F   |
|------|----------------------|-----------|-----|------|------|-----|
| 1 6  | •วามต้องการการใช้งาน | เรา       | AIS | DTAC | TRUE | CAT |
| 2 f  | าารโทรออก            | >200 นาที |     |      |      |     |
| 3 1  | ไช้งานอินเทอร์เน็ต   | ไม่จำกัด  |     |      |      |     |
| 4 5  | SMS                  | 20        |     |      |      |     |
| 5 N  | MMS                  | 10        |     |      |      |     |
| 6 L  | INE                  |           |     |      |      |     |
| 7 F  | ACEBOOK              |           |     |      |      |     |
| 8 (  | GAME ONLINE          |           |     |      |      |     |
| 9 V  | NiFi Free            |           |     |      |      |     |
| 10 🖌 | จ่าใช้จ่ายขอบล่าง    | 600       |     |      |      |     |
| 11 6 | จ่าใช้จ่ายขอบบน      | 900       |     |      |      |     |
| 12 1 | ไระเภทการชำระเงิน    | POSTPAID  |     |      |      |     |
| 13   |                      |           |     |      |      |     |

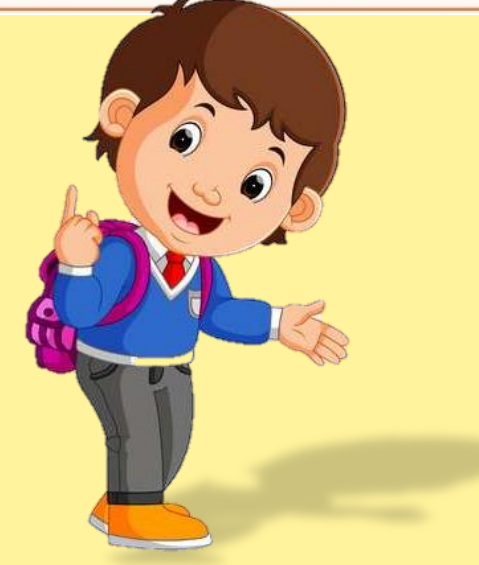

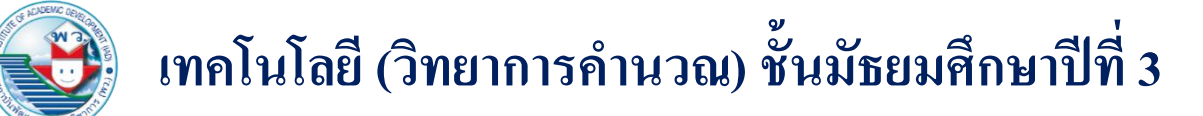

#### 2. สืบค้นโพรโมชันของโทรศัพท์เคลื่อนที่ โดยใช้ Google สืบค้น

| Google | โปรโมชัน โทรศัพท์เคลื่อนที่สุดคุ้ม                                                                                                    | Ŷ                                                                          | Q    | 1 | - |
|--------|----------------------------------------------------------------------------------------------------|----------------------------------------------------------------------------|------|---|---|
|        | ข่าว-โปรโมชั่นโทรศัพท์มือถือ   เช็คราคา.คอม - C                                                                                                    | neckRaka.com                                                               |      |   |   |
|        | https://www.checkraka.com/mobilephone/news/ * Translat                                                                                                    | e this page                                                                |      |   |   |
|        | ข่าว-โปรโมขั้นโทรศัพท์มือถือ ข่าวล่าสุด Huawei คึกคักต้อนรับการวา                                                                                                    | มายวันแรก! HUAWEI Y9 Prime 2011                                            | i.   |   |   |
|        | สมาร์ทโฟนกล้องป็อปอัพในราคาสุดเร้าใจ!!, Vivo Vivo Season                                                                                                    |                                                                            |      |   |   |
|        | โทรศัพท์มือถือ - CheckRaka.com                                                                                                    |                                                                            |      |   |   |
|        | https://www.checkraka.com/mobilephone/ * Translate this                                                                                                    | page                                                                       |      |   |   |
|        | เปรียบเทียบสเปคโทรศัพท์มือถือ-ราคา-โปรโมชั้นถ่าสุด รีวิว ASU                                                                                                    | S VivoBook 14 (X412) โน้ตบุ๊คหน้าจอ                                        | 14*  |   |   |
|        | สุดคุ้มด้วย SSD + HDD และ Windows 10 ในราคา 12,990 บาท.                                                                                                    |                                                                            |      |   |   |
|        | โปรโมชั่นมือถือ AIS DTAC TrueMove TrueMov                                                                                                    | eH ::: Thaimobilecenter.co                                                 | m    |   |   |
|        | https://www.thaimobilecenter.com/promotion/ Translate t                                                                                                    | his page                                                                   |      |   |   |
|        | Smartohone oackage ด้ม โดน ใจโทรฟรีทกเบอร์ เนตฟรีไม่อั้น IT                                                                                                    | ME 20191 รวมโปรโมชั่นเดีด มือถือร่นเ                                       | กับ  |   |   |
|        | แบรนด์ดัง ในงาน Thailand Mobile Expo 2019 ณ ใบเทค บางมา                                                                                                    | โปรโมขั้นแดขอดที่มีจำนวนคน โหลดเยะ                                         | 8    |   |   |
|        | ที่สุด ในแต่ละค่ายประจำเดือน กรกฎาคม 2560.                                                                                                    |                                                                            |      |   |   |
|        | โปรโมชั่น โทรศัพท์มือถือ iPhone Samsung ใหม่                                                                                                    | ล่าสด อัพเดททกวัน                                                          |      |   |   |
|        | www.projamm.com/category/6 Translate this page                                                                                                    |                                                                            |      |   |   |
|        | เป็นเจ้าของ SAMSUNG Galaxy Note 8 ในราคาสดที่เศษเพียง 1.22                                                                                                    | 5/เดือน* พร้อมโปรโมชั่นสดค้ม!! ที่คณ                                       | สาม  |   |   |
|        | พลาด • ผ่อน 0% นานสูงสุด 24 เดือน รับเครดิตเงินคืนสูงสุด 9,000.                                                                                                    |                                                                            |      |   |   |
|        | โปรโมชั่นพิเศษจากซัมซง   สินค้าซัมซงลดราคา   5                                                                                                    | amsung Thailand                                                            |      |   |   |
|        | https://www.samsung.com/th/offer/ * Translate this page                                                                                                    | difficulty finaliand                                                       |      |   |   |
|        | สินค้าโปรโมชั่นจากขัมซง โทรทัศน์ เครื่องเสียง ต้เย็น เครื่องชักผ้า sa                                                                                                    | กรมกฤ Galaxy S. Galaxy Note, เครื่อง                                       | ปรับ |   |   |
|        | อากาศ แอร์และเครื่องใช้ไฟฟ้าลดราคาอื่นๆ อีกมากมาย.                                                                                                    |                                                                            |      |   |   |
|        | AIS Hot Deal เป็นเจ้าของ iPhone และสมาร์ทโฟง                                                                                                    | เสดสิตหลากหลายรุ่บ ลดค่า                                                   |      |   |   |
|        | uses all contributional a Translate this page                                                                                                    | NAMES ALL ALL ALL ALL ALL ALL ALL ALL ALL AL                               |      |   |   |
|        | * โปรโมชันพีเสนร่วมรับ ที่สำระเวินต่าเครื่องโทรสัตย์และต่างเรียวร                                                                                                    | ห่วระอ่างหน้า เรื่อนไขการซื้อเครื่อง                                       |      |   |   |
|        | โทรศัพท์ราคาพิเศษ -ระยะสัญญา 12 เดือน ตามราคาที่กำหนด                                                                                                    | D 1308 34 N H 1 14 D H 1211 13 D LH 324                                    |      |   |   |
|        | เปรียบเทียบ โปรย้ายค่ายเบอร์เดิมตับปี 2561 ของ                                                                                                    | AIS dtac uar Truemove H                                                    |      |   |   |
|        | https://dmideans.com/ais.dtac.true.2018.promotion.compos                                                                                                    | rison/ * Translate this name                                               |      |   |   |
|        | Eab 5 2019 Istrucofil Manada Sanda 2 use constant                                                                                                    | เส้นเวลาไม่ออาโอ + โทรหอเอร็จค่อง                                          | 1    |   |   |
|        | 1. เป็นการ์ (การ์ (การ์<br>(การ์ (การ์ (<br>(การ์ (การ์ (การ์ (การ์ (การ์ (การ์ (การ์ (การ์ (การ์ (การ์ (การ์ (กร) (กร) (การ์ (การ์ (การ์ (การ์ (การ์ (การ์ (การ์ (การ์ (การ์ (การ์ (การ์ (การ์ (การ์ (การ์ (การ์ (การ์ (การ์ (การ) (การ) (การ) (การ) (การ) (การ) (การ) (การ) (การ) ( | มอนและเมสตสบด + เกรทุกเครอชายน<br>tac อะมีทั้งโปรโมขั้นออราอามืออื่อขั้นอ่ |      |   |   |
|        | a mine of an internet and of a colonic of the mode of Allo line (                                                                                                    | nero presenta en a resta mante se republicada                              |      |   |   |

#### 3. นำข้อมูลโพรโมชันนั้นแปลความลงในตารางในแต่ละค่าย (ข้อมูลจากนี้เป็นการสมมุติค่าขึ้นมา)

|                   | P   100% ▼   | \$ % .000   | 123 - Arial        | <ul> <li>✓ 10</li> </ul> | BIS A                 | <b>•. • • •</b>   | ≣. | <u>+</u> +  + | - 17 -           | GÐ 🛨  | Ш    | ₹.      | Σ.     | ₽     | 1   |
|-------------------|--------------|-------------|--------------------|--------------------------|-----------------------|-------------------|----|---------------|------------------|-------|------|---------|--------|-------|-----|
|                   |              |             |                    |                          |                       |                   |    |               |                  |       |      |         |        |       |     |
|                   | A            | В           | с                  | D                        | E                     | F                 |    | G             | н                |       |      | E       |        | J     |     |
| ความต้องกา        | ารการใช้งาน  | เรา         | AIS                | DTAC                     | TRUE                  | CAT               |    |               |                  |       |      |         |        |       |     |
| การโทรออก         |              | >200 นาที   | 300                | 200                      | 200                   | ไม่จำกัด          |    |               |                  |       |      |         |        |       |     |
| ใช้งานอินเท       | อร์เน็ต      | ไม่จำกัด    | 18GB 300 Mbps      | ไม่จำกัด 384 kbps        | ไม่จำกัด 384 kbps     | ไม่จำกัด 128 kbps |    |               |                  |       |      |         |        |       |     |
| SMS               |              | 20          | 15 (หากเกิน 2 บาท) | 10 (เกิน 2 บาท)          | 20 (เกิน 3 บาท)       | 20 (เกิน 3 บาท)   | -  |               |                  |       |      |         |        |       |     |
| MMS               |              | 10          | 10 (เกม 6 บาท)     | 20 (เกม 4 บาท)           | 10 (เกม 5 บาท)        | 10 (เกน 5 บาท)    |    |               |                  |       |      |         |        |       |     |
|                   | ĸ            | VES         | VES                | VES                      | VES                   | VES               | -  |               |                  |       |      |         |        |       |     |
| SAME ON           |              | NO          | ดหนัง HBO ฟรี      | unu item game            | เพิ่มความเร็ว 199 บาท | NO                | -  |               |                  |       |      |         |        |       |     |
| ViFi Free         |              | YES         | YES                | NO                       | YES                   | NO                |    |               |                  |       |      |         |        |       |     |
| ค่าใช้จ่ายขอ      | บบล่าง       | 600         | 899                | 599                      | 700                   | 399               |    |               |                  |       |      |         |        |       |     |
| ค่าใช้จ่ายขอ      | บบน          | 900         |                    |                          |                       |                   |    |               |                  |       |      |         |        |       |     |
| ประเภทการชำระเงิน |              | POSTPAID    | POSTPAID           | POSTPAID                 | POSTPAID              | POSTPAID          |    |               |                  |       |      |         |        |       |     |
| + =               | Sheet1 -     |             |                    |                          |                       |                   |    |               |                  |       |      |         | Ø      | Explo | ore |
|                   |              | A           |                    | В                        | C                     | D                 |    |               | E                |       |      | 1       | -      |       |     |
| 1                 | ความต้องกา   | ารการใช้งาน |                    | รา                       | AIS                   | DTAC              | 1  |               | TRUE             |       |      | C       | AT     | 1     | Ĩ.  |
| 2                 | การโทรออก    | 1           | >20                | 0 นาที                   | 300                   | 200               |    |               | 200              |       |      | ไม่จํ   | ากัด   |       | 1   |
| 3                 | ใช้งานอินเท  | อร์เน็ต     | ไม่                | จำกัด 18                 | GB 300 Mbps           | ไม่จำกัด 384 kb   | ps | ไม่จำก        | <b></b> ัด 384 k | bps   | ไม่จ | ำกัด    | 128 kl | ops   | 1   |
| 4                 | SMS          |             |                    | 20 15                    | (หากเกิน 2 บาท)       | 10 (เกิน 2 บาท    | n) | 20 (          | เกิน 3 บา        | n)    | 20   | ) (เกิน | 3 บา   | n)    | 1   |
| 5                 | MMS          |             |                    | 10 1                     | 0 (เกิน 6 บาท)        | 20 (เกิน 4 บาท    | 1) | 10 (          | เกิน 5 บา        | n)    | 1(   | ) (เกิน | 5 บา   | n)    | 1   |
| 6                 | LINE         |             | Y                  | ES                       | YES                   | YES               |    |               | YES              |       |      | YE      | S      |       | 1   |
| 7                 | FACEBOO      | к           | Y                  | ES                       | YES                   | YES               |    |               | YES              |       |      | YE      | ES     |       | 1   |
| 8                 | GAME ON      | LINE        | 1                  | 10 é                     | หนัง HBO ฟรี          | แถม item gam      | ne | เพิ่มควา      | มเร็ว 199        | ) บาท |      | N       | 0      |       | 1   |
| 9                 | WiFi Free    |             | Y                  | ES                       | YES                   | NO                |    |               | YES              |       |      | N       | 0      |       | 1   |
| 10                | ค่าใช้จ่ายขอ | อบล่าง      | 6                  | 00                       | 899                   | 599               |    |               | 700              |       |      | 39      | 99     |       | 1   |
| 10                | ค่าใช้จ่ายขอ | บบน         | 9                  | 00                       |                       |                   |    |               |                  |       |      |         |        |       |     |
| 11                |              |             |                    |                          |                       |                   |    |               |                  |       |      |         |        |       |     |
| 10<br>11<br>12    | ประเภทการ    | ชำระเงิน    | POS                | TPAID                    | POSTPAID              | POSTPAID          |    | PC            | OSTPAID          | )     |      | POST    | PAID   |       |     |

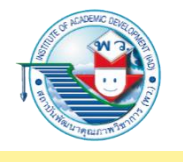

4. จากนั้นเมื่อลงข้อมูลตรงกับความต้องการในตาราง ให้วิเคราะห์เปรียบเทียบข้อดี-ข้อเสีย จุดเด่นและความคุ้มค่า โดยอาจมีค่าน้ำหนักของปัจจัยที่ตัดสินใจ ดังนี้
a. ค่าใช้จ่ายให้อยู่ในขอบเขต 50%
b. ความเร็วของเครือข่าย 40%
c. อื่น ๆ 10%

5. จากที่วิเคราะห์ตามตาราง เราให้น้ำหนักของค่าใช้จ่ายที่อยู่ในช่วงที่ต้องการ ซึ่งทุกค่าย อยู่ในเกณฑ์ทั้งหมด รองลงมา คือ ความเร็วของเครือข่าย เราต้องการมากเป็นอันดับสอง ซึ่งพิจารณาแล้วมีผู้ให้บริการรายหนึ่งที่โดดเด่นในการให้เราสามารถใช้เครือข่ายด้วย ความเร็ว 300 Mbps ซึ่งค่ายอื่น ๆ จะมีความเร็วต่ำกว่า ดังนั้น ผลวิเคราะห์และตัดสินใจ น่าจะเป็นค่ายแรกที่เราเลือก

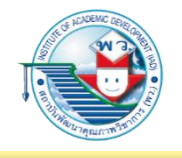

<mark>ตัวอย่างที่ 2</mark> ปัญหาสินค้าการเกษตรที่ต้องการและสามารถปลูกได้ในสภาพดินของท้องถิ่น

การตัดสินใจเลือกผลผลิตทางการเกษตรมาปลูกในสภาพดินของท้องถิ่น สามารถกระทำ ในลักษณะเดียวกันกับการเลือกโพรโมชันสมาร์ตโฟน โดยหาข้อมูลของสภาพดินในท้องถิ่นนั้น ๆ เป็นตัวตั้ง และให้น้ำหนักเพื่อการตัดสินใจหากมีกรณีที่ตัดสินใจยาก

| ■ | Untitled spre<br>File Edit View | eadsheet          | Data Tools  | Add-ons Help | All changes sa | aved in Drive     |                                          |         |            | 🔒 Share   | 6  |
|---|---------------------------------|-------------------|-------------|--------------|----------------|-------------------|------------------------------------------|---------|------------|-----------|----|
| ~ |                                 | % → \$ % .0_      | .00 123 - A | vrial 👻      | 10 <b>- B</b>  | I & A 🗳           | · # 55 -                                 | ≣ • ± • | + - M - 69 | ■ ⊡ ▼ - 2 | Σ- |
|   | A                               | В                 | С           | D            | E              | F                 | G                                        | н       | 1          | J         |    |
| T |                                 |                   |             |              | สิน            | ค้าเกษตรที่เปรียน | บเทียบ                                   |         |            |           |    |
|   | คุณสมบัติของดิน                 | สภาพดินของท้องที่ | มันสำปะหลัง | ผักคะน้ำ     | องุ่น          | ขนุน              | ลำไย                                     | ทุเรียน | มังคุด     |           |    |
|   | ดินชั้นบน                       | ดินทราย           |             |              |                |                   |                                          |         |            |           |    |
|   | ดินชั้นล่าง                     | ดินเหนียวปนตะกอน  |             |              |                |                   |                                          |         |            |           |    |
| I | ความชื้นหน้าดิน                 | แห้งมาก           |             |              |                |                   |                                          |         |            |           |    |
| ſ | ความชื้นชั้นล่าง                | ชื้นปานกลาง       |             |              |                |                   |                                          |         |            |           |    |
|   | ค่า pH หน้าดิน                  | 5                 |             |              |                |                   |                                          |         |            |           |    |
|   | ค่า pH ชั้นล่าง                 | 4                 |             |              |                | 1.11              | le le le le le le le le le le le le le l |         |            |           |    |
|   | อุณหภูมิเฉลี่ย                  | 32 องศา           |             |              |                |                   |                                          |         |            |           |    |
|   | ระดับน้ำฝนต่อปี                 | 150               |             |              |                |                   |                                          |         |            |           |    |
|   |                                 |                   |             |              |                |                   |                                          |         |            | -         |    |
|   |                                 |                   |             |              |                |                   |                                          |         |            |           |    |
|   |                                 |                   |             |              |                |                   |                                          |         |            |           |    |
|   |                                 |                   |             |              |                |                   |                                          |         |            |           |    |
| 1 |                                 |                   |             |              |                |                   |                                          |         |            |           |    |
|   |                                 |                   |             |              |                |                   |                                          |         |            |           | 1  |

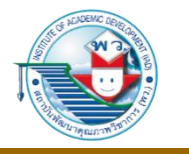

### การนำเสนอข้อมูล

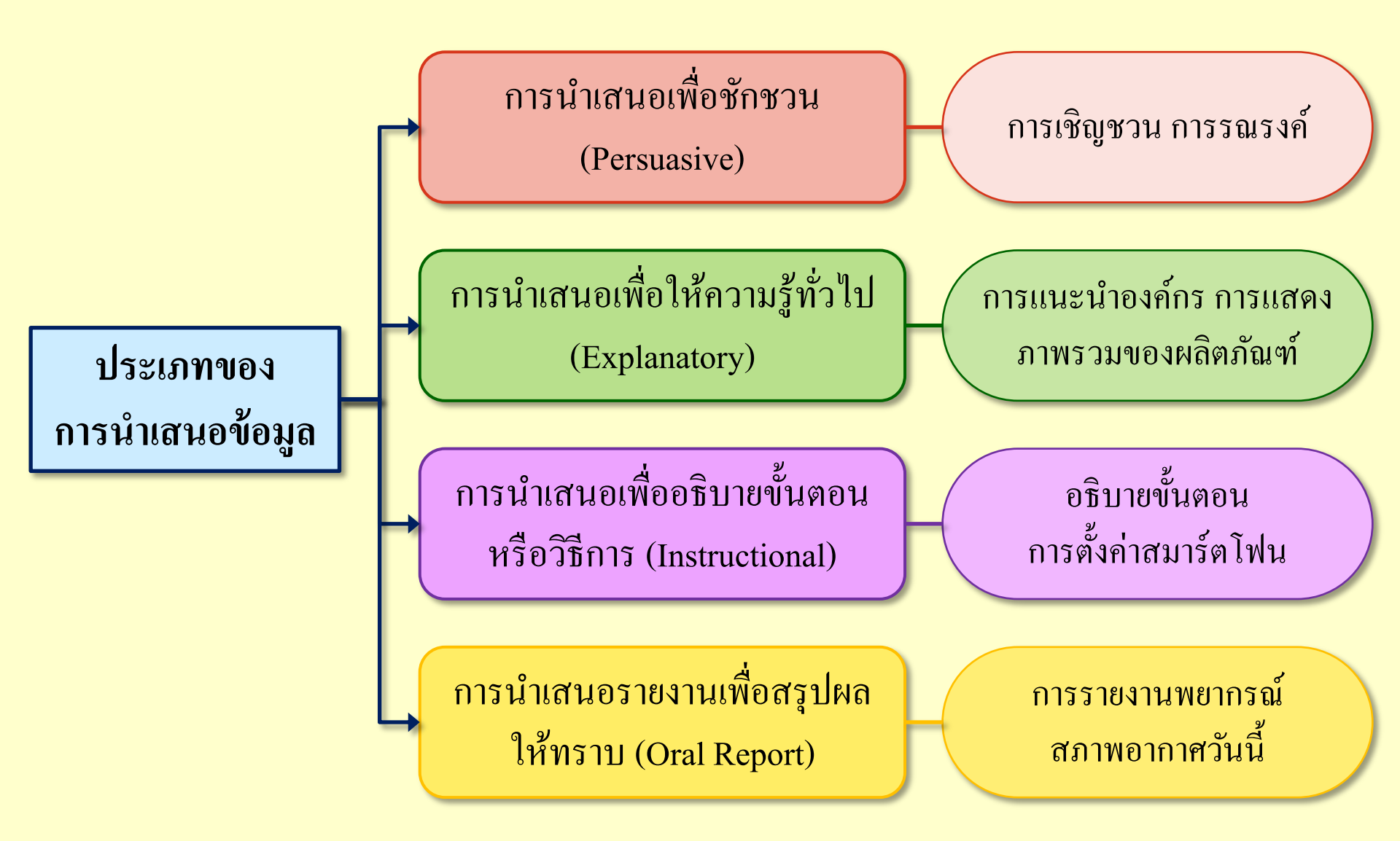

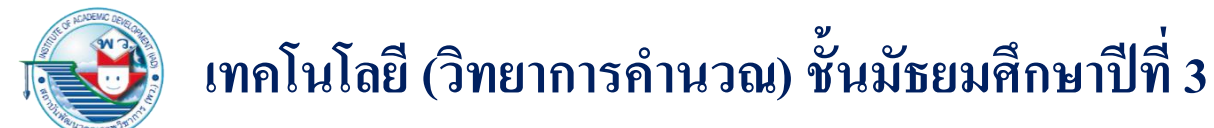

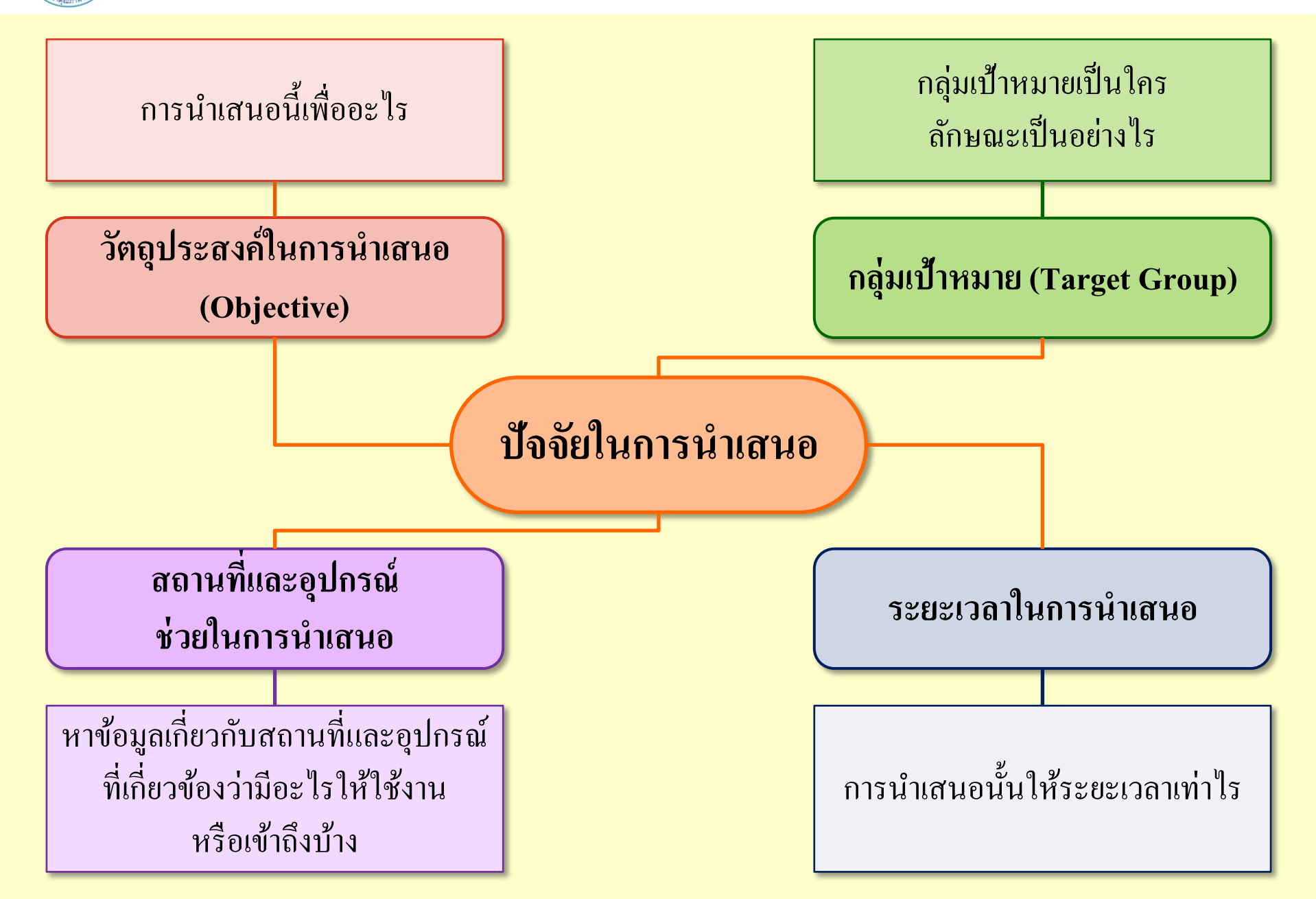

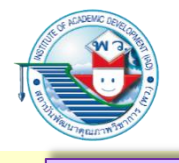

#### ลักษณะของสื่อนำเสนอและการนำเสนอที่ดี

- ช่วงบทนำ หรือ Intro
  - เป็นการกล่าวนำปัญหา หรือโจทย์ให้ผู้ฟังได้เกิดความรู้สึกสนใจและอยากติดตาม
- ช่วงเนื้อหาของประเด็นหรือปัญหา ที่มา

เป็นการแสดงที่มาและสาระของปัญหาหรือประเด็นที่จะนำเสนอ

ช่วงของเนื้อหาทฤษฎีแบบสังเขป วิธีดำเนินงาน แนวทางแก้ปัญหา

เป็นช่วงของหลักการ กระบวนการ โดยอาจอ้างอิงทฤษฎีโดยสังเขป

ช่วงนำเสนอผลลัพธ์ ผลการทดลอง ผลที่ศึกษาวิจัย ประโยชน์ที่ได้

อาจมีตัวเลข กราฟ หรือผลการทคลองที่วิเคราะห์และคัคเลือกให้อยู่ในรูปแบบที่ผู้ฟัง เข้าใจได้ง่าย

 ช่วงสรุปเรื่องราวทั้งหมดสั้น ๆ และแลกเปลี่ยนความคิดเห็นจากผู้ฟังให้ผู้ฟังติดตาม เรื่องราวต่อไป ควรสรุปเรื่องราวในรูปประโยคที่กระชับได้ใจความ

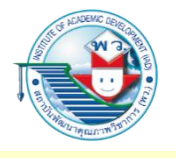

### อุปกรณ์และซอฟต์แวร์ที่ใช้สำหรับการผลิตสื่อเพื่อการนำเสนอ

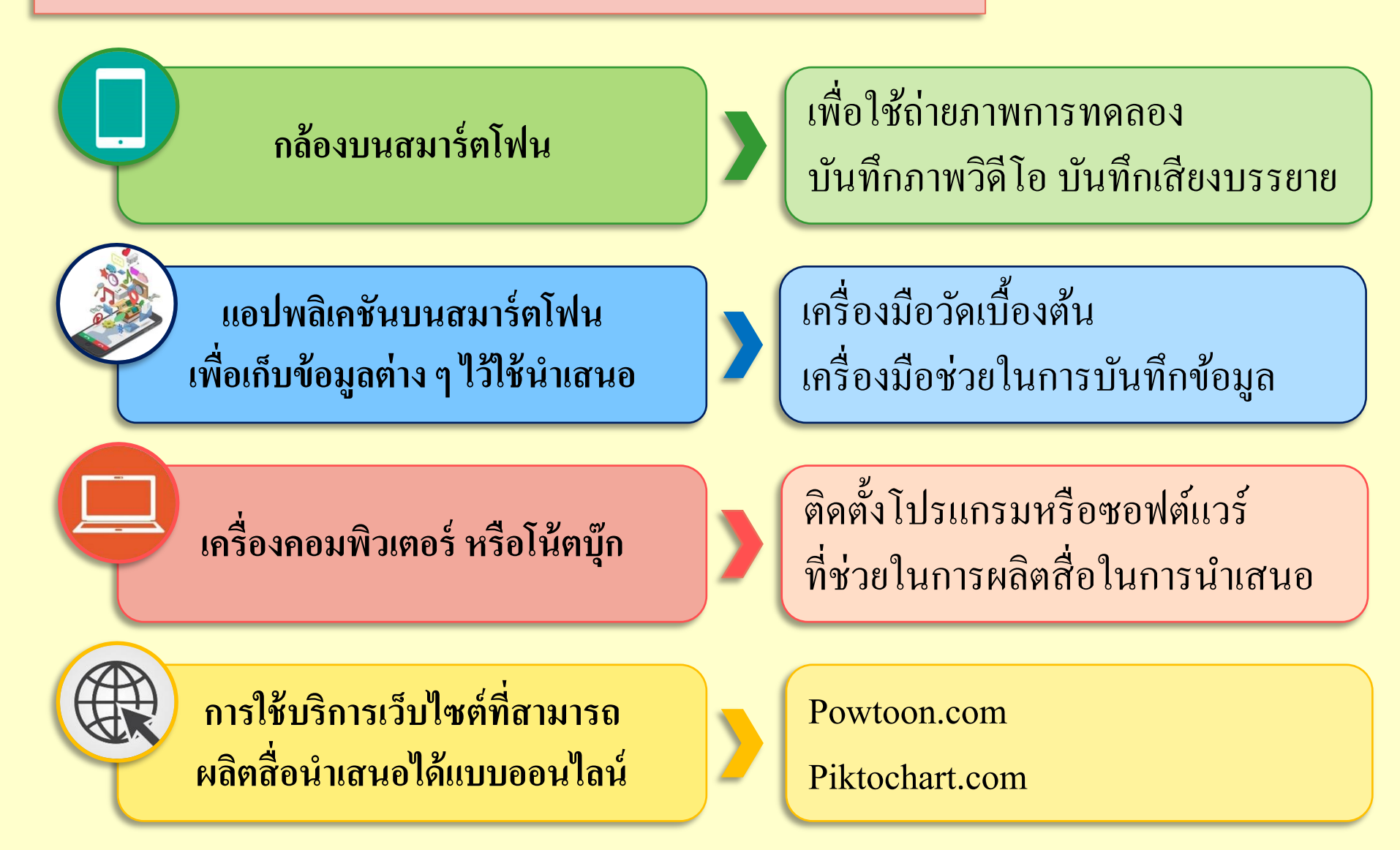

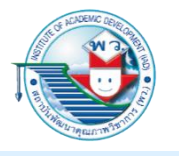

#### ซอฟต์แวร์ที่ใช้ในการนำเสนอ

#### 1. การใช้โปรแกรม Focusky

เป็นโปรแกรมที่ช่วยในการสร้างสื่อเพื่อนำเสนอ สามารถบันทึกไฟล์ได้หลายรูปแบบ เช่น Video, Flash, HTML5, Window.exe สามารถดาวน์โหลดได้ที่ https://focusky.com/

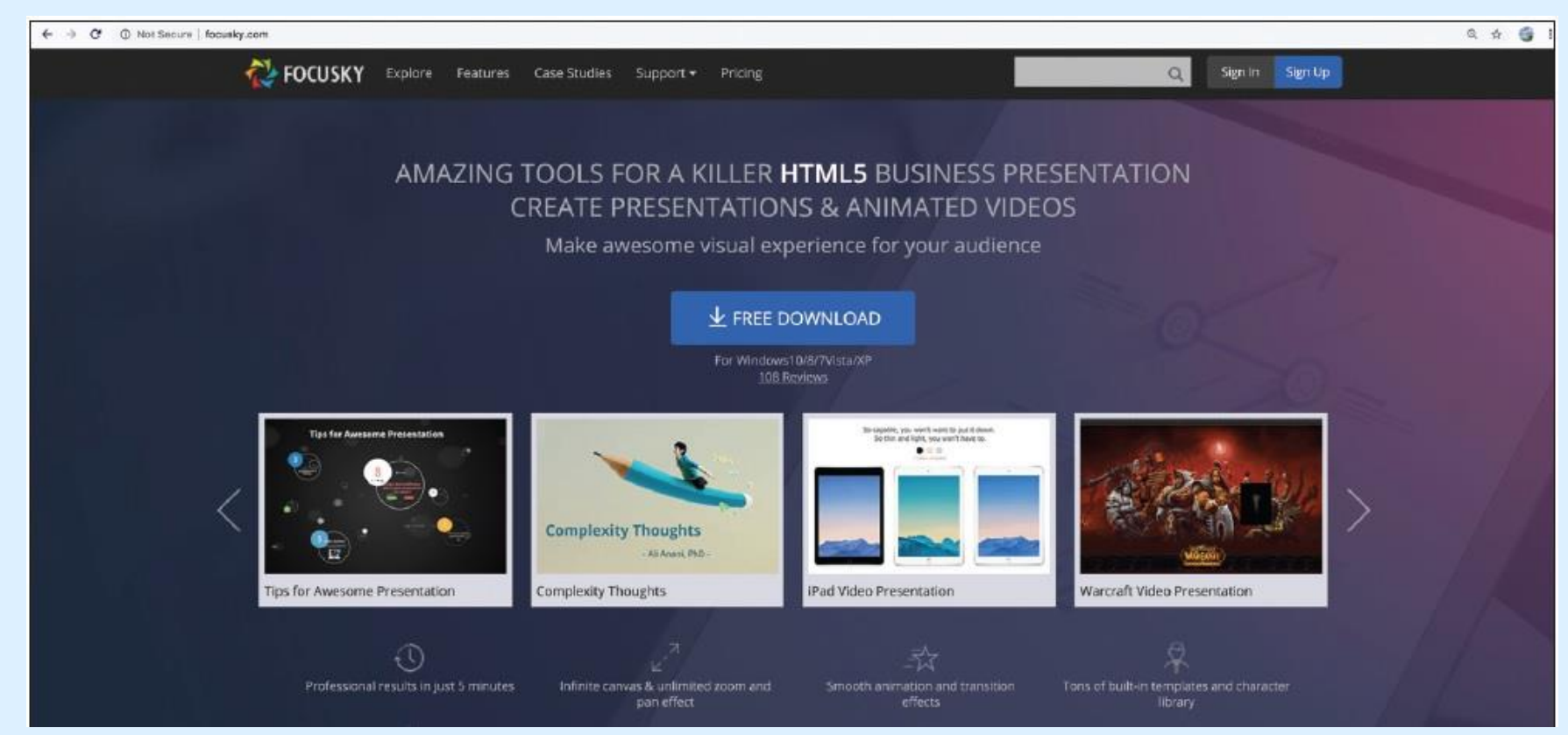

ก่อนการใช้งานโปรแกรม Focusky จะต้องปฏิบัติตามขั้นตอน ดังนี้

- 1. ดาวน์โหลดโปรแกรมและลงโปรแกรม
- 2. สมัครใช้งานผ่านอื่เมลและลงทะเบียน
- เมื่อลงทะเบียน (Sign Up) และดาวน์โหลดมาแล้วให้ทำการติดตั้งบนเครื่องพีซี จากนั้นเปิดโปรแกรมขึ้นมาจะมีเทมเพลตให้ได้เลือกใช้มากมาย

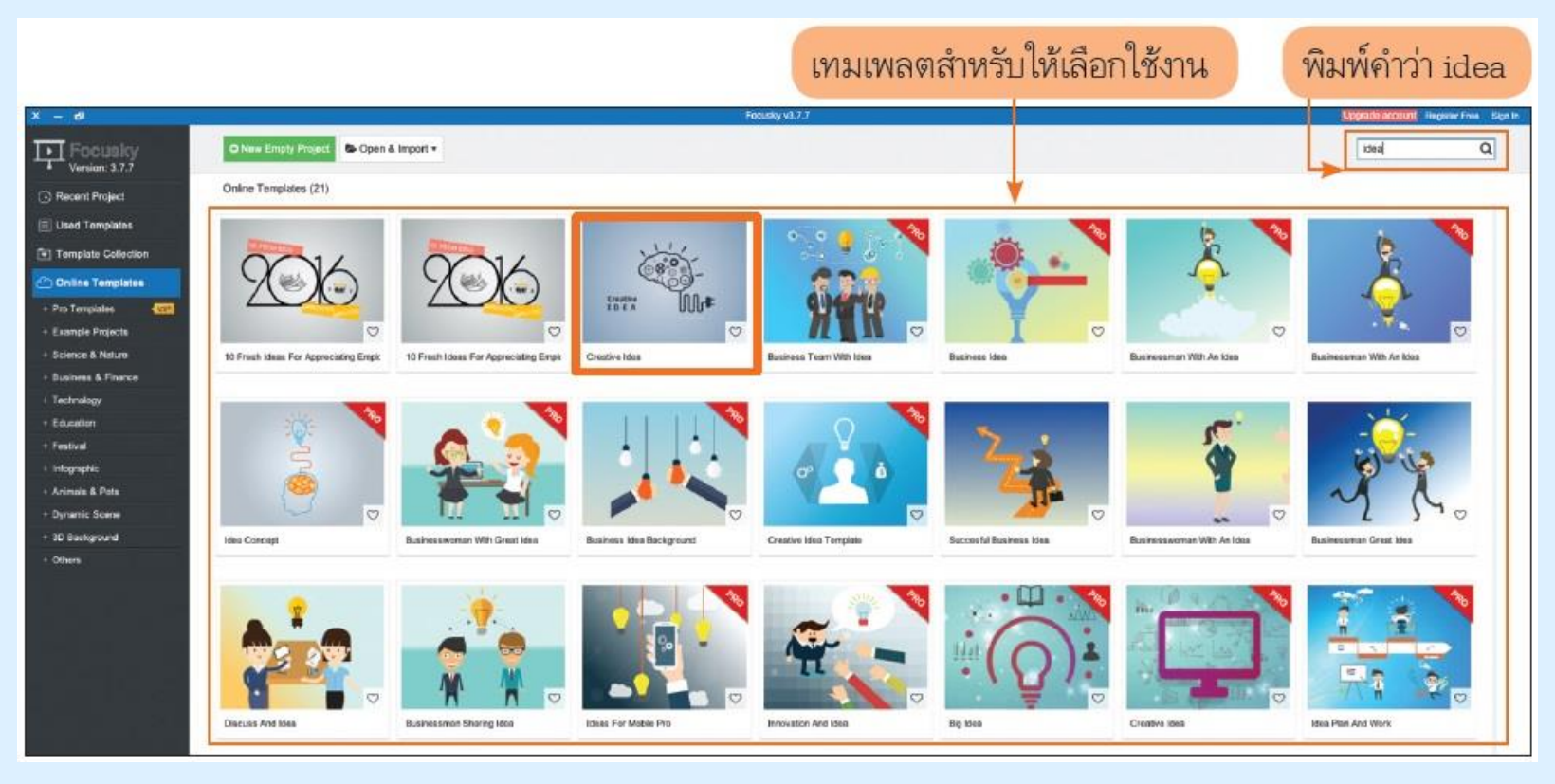

หลักการของ Focusky คือ การนำเสนอในรูปแบบซูมเข้าและซูมออกได้อิสระใน ช่วงเวลานำเสนอ และข้อมูลการนำเสนอนั้นอยู่ในพื้นที่เดียวเท่านั้น ไม่ได้มีการแยกเป็นสไลด์ ทีละแผ่น และสามารถหมุนกระดานนำเสนอได้อิสระ และภาพพื้นหลังสามารถทำให้มีลักษณะ ของแอนิเมชันตลอดเวลาในการนำเสนอได้ เช่น เป็นคลื่นน้ำพลิ้วช้า ๆ หรือมีหิมะตก

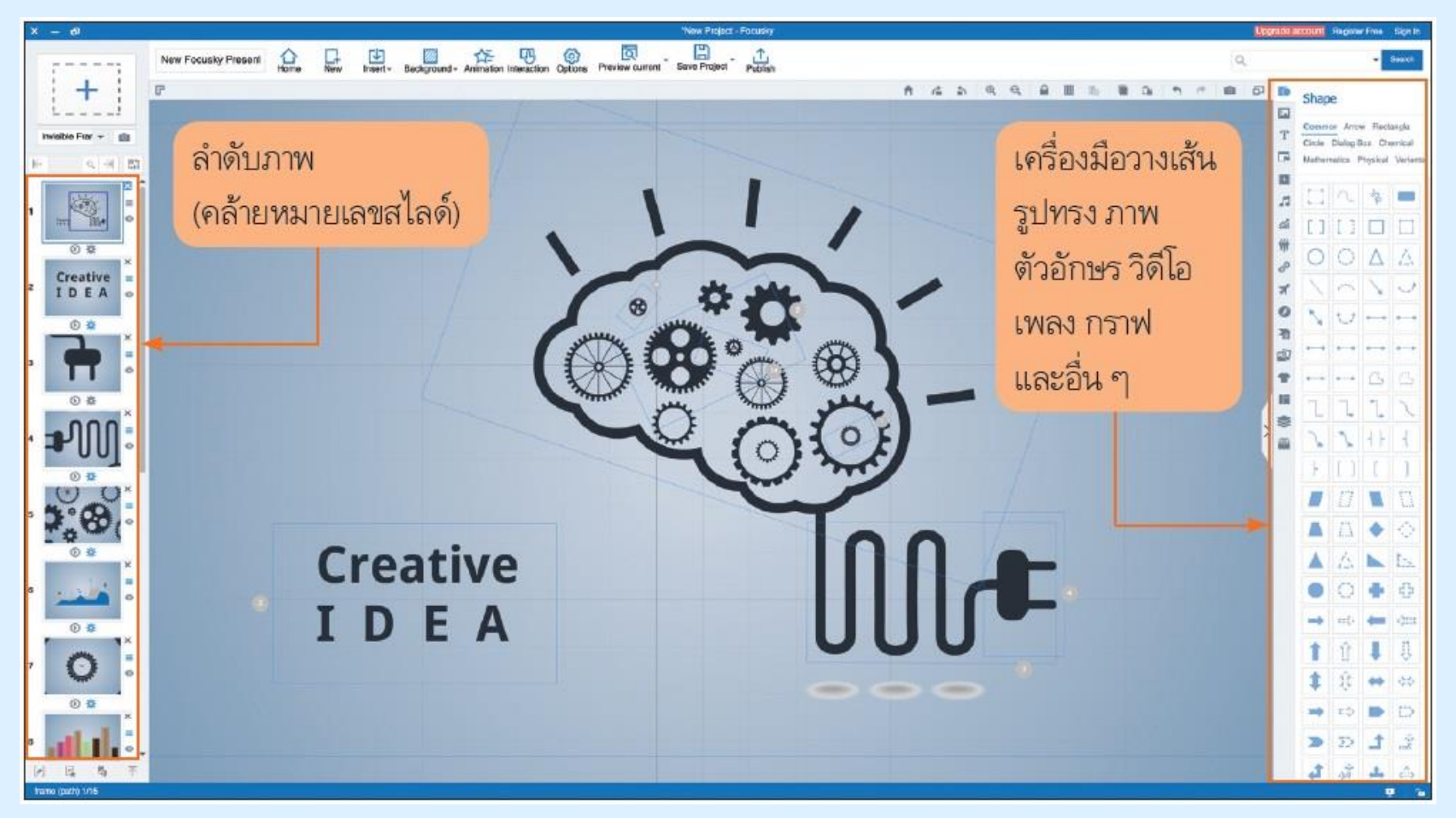

การเริ่มต้นให้เริ่มจากภาพรวมของการนำเสนอทั้งหมดว่าภาพรวมจะแสดงให้ เห็นเป็นภาพลักษณะใด ในกรณีนี้จะกล่าวถึงเรื่อง IoT (Internet of Things) ซึ่งแทนภาพ ด้วยสมองและมีปลั๊กไฟเสียบอยู่ รายละเอียดภายในสมองจะมีข้อความที่เป็นลำดับภาพ (สไลด์) ถัดมานั่นเอง จะสังเกตเห็นว่ามีตัวอักษรเล็ก ๆ อยู่ภายในสมองและตัวปลั๊กไฟ เมื่อจะนำเสนอหัวข้อนั้นเพียงซูมภาพและพลิกหมุนภาพตามที่ต้องการแล้วจึงป้อนข้อมูล ตัวอักษร ภาพ หรือกราฟลงไป

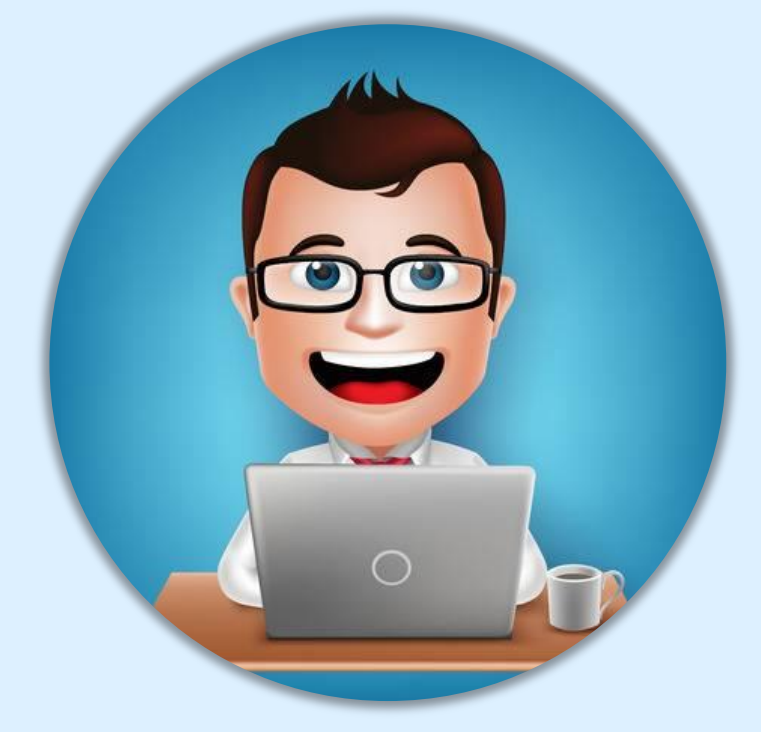

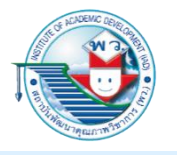

ตัวอย่าง

การลำดับภาพในการนำเสนอด้วยโปรแกรม Focusky

#### ลำดับภาพที่ 1 แสดงภาพรวมของ IoT

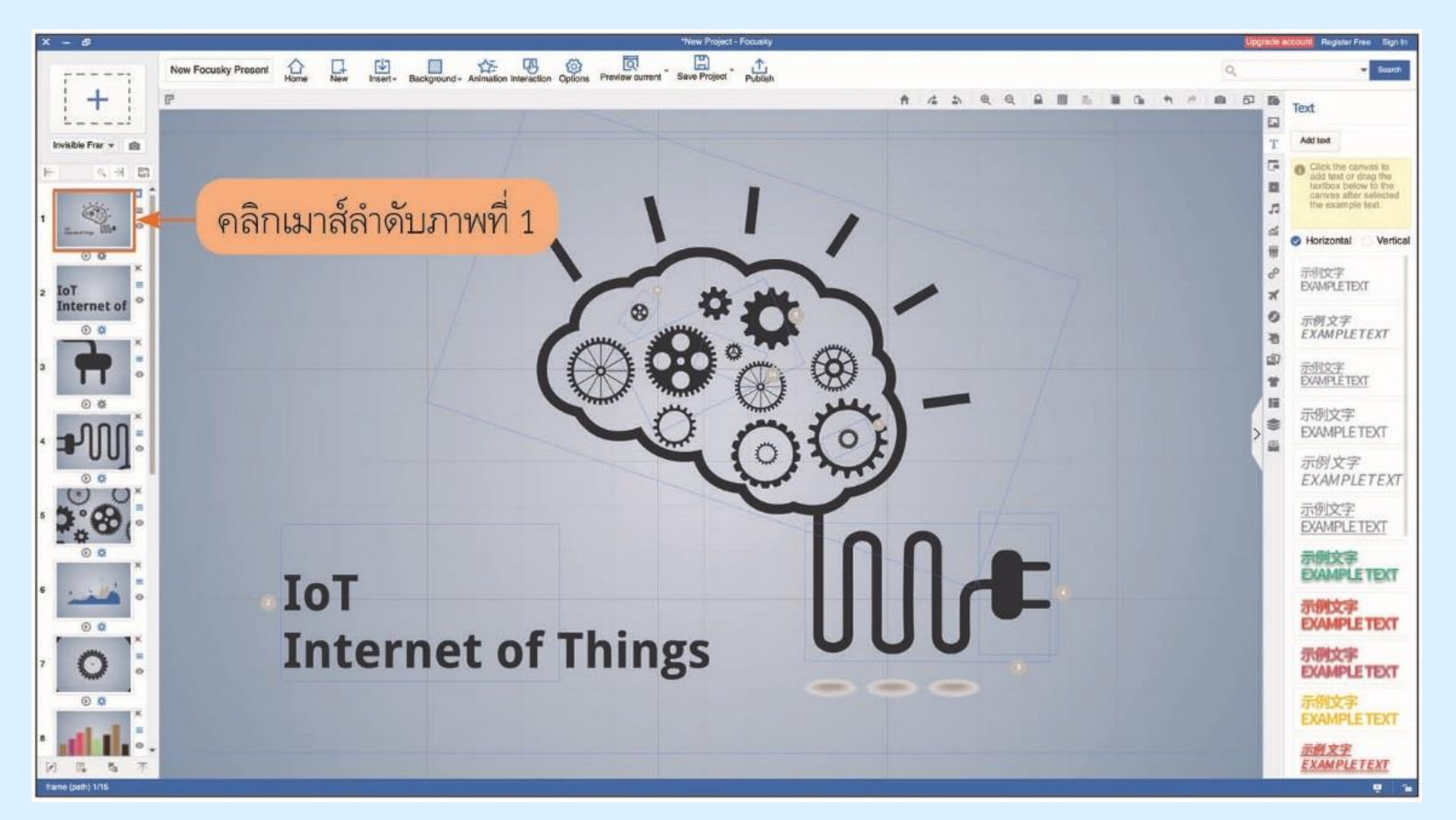

ลำดับภาพที่ 2 จะแสดงหัวข้อที่จะบรรยาย คือ IoT Internet of Things

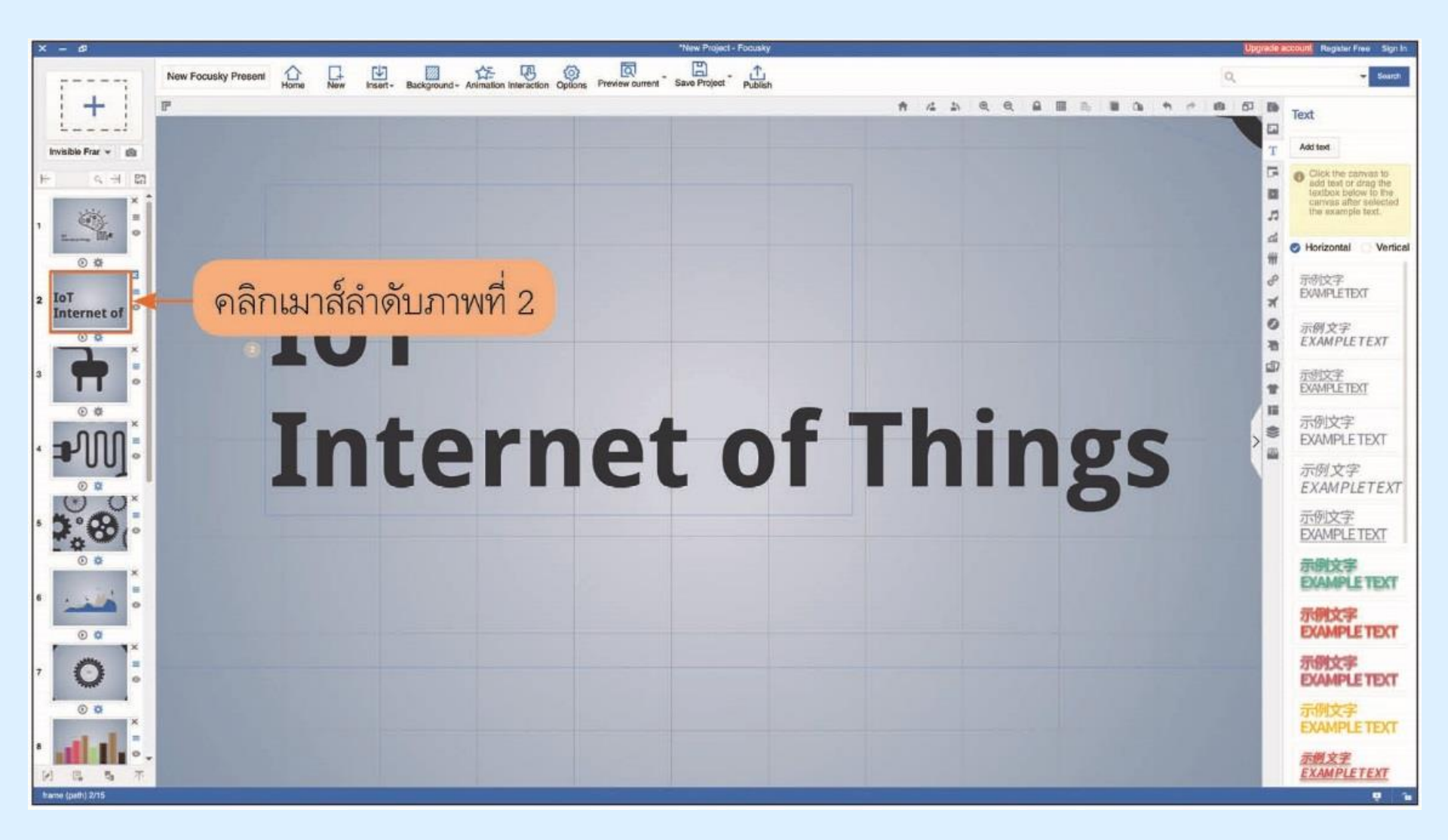

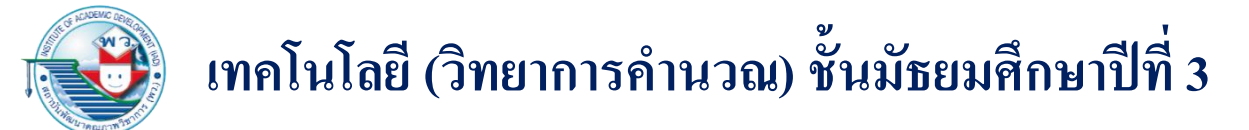

#### ้ ลำดับภาพที่ 3 จะอธิบายความหมายของ IoT ว่ามีนิยามว่าอย่างไร

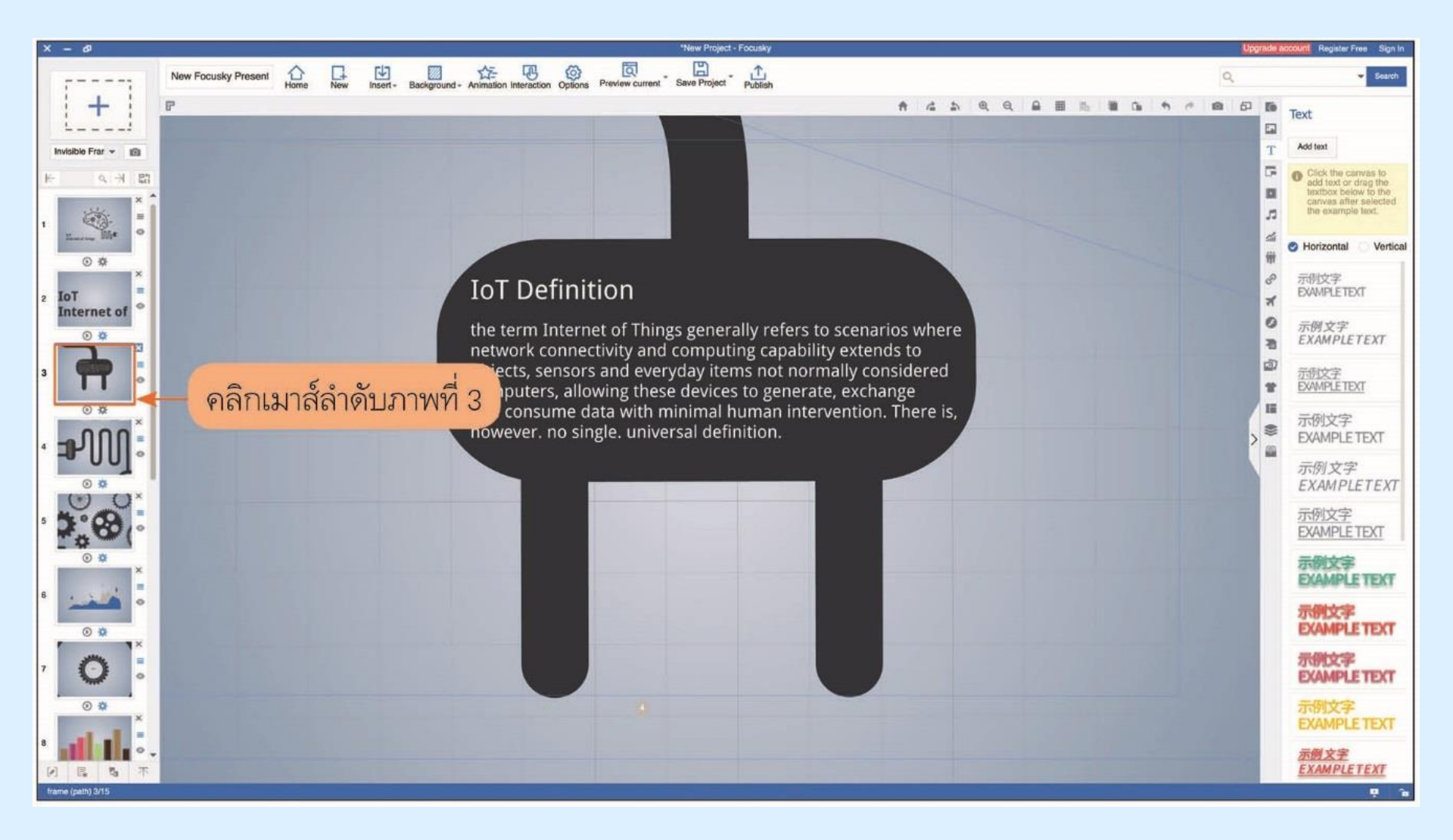

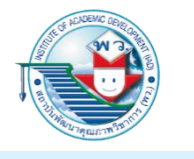

### ลำดับภาพที่ 4 สมองถูกพลิกหมุนไปและแสดงข้อความภายใน อธิบายว่า IoT นำไปประยุกต์กับงานด้านใดบ้าง

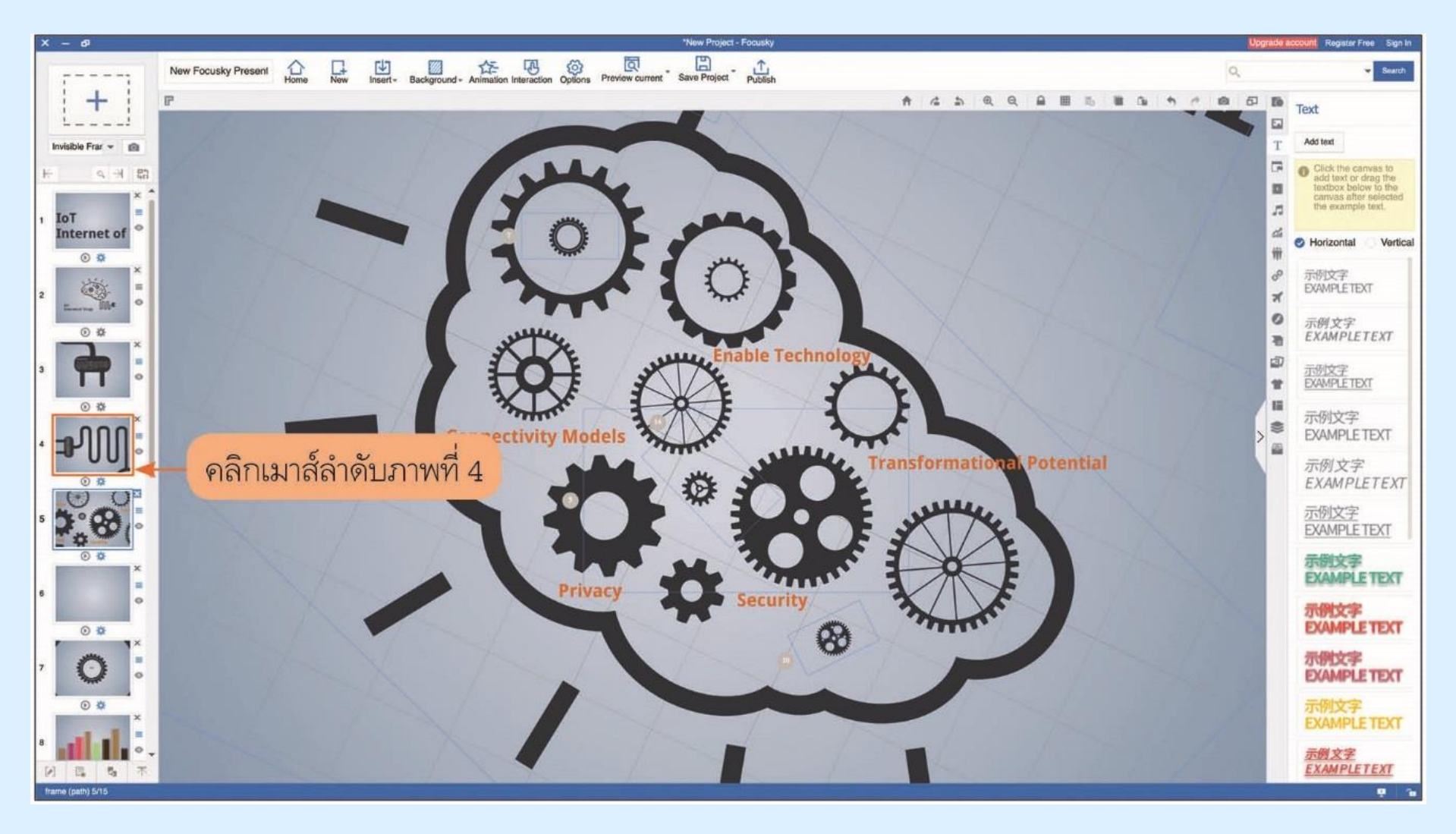

### ลำดับภาพที่ 5 จะเข้าไปในเฟืองที่มีคำว่า Enable Technology ในเฟืองนั้นจะมีคำบรรยายอยู่

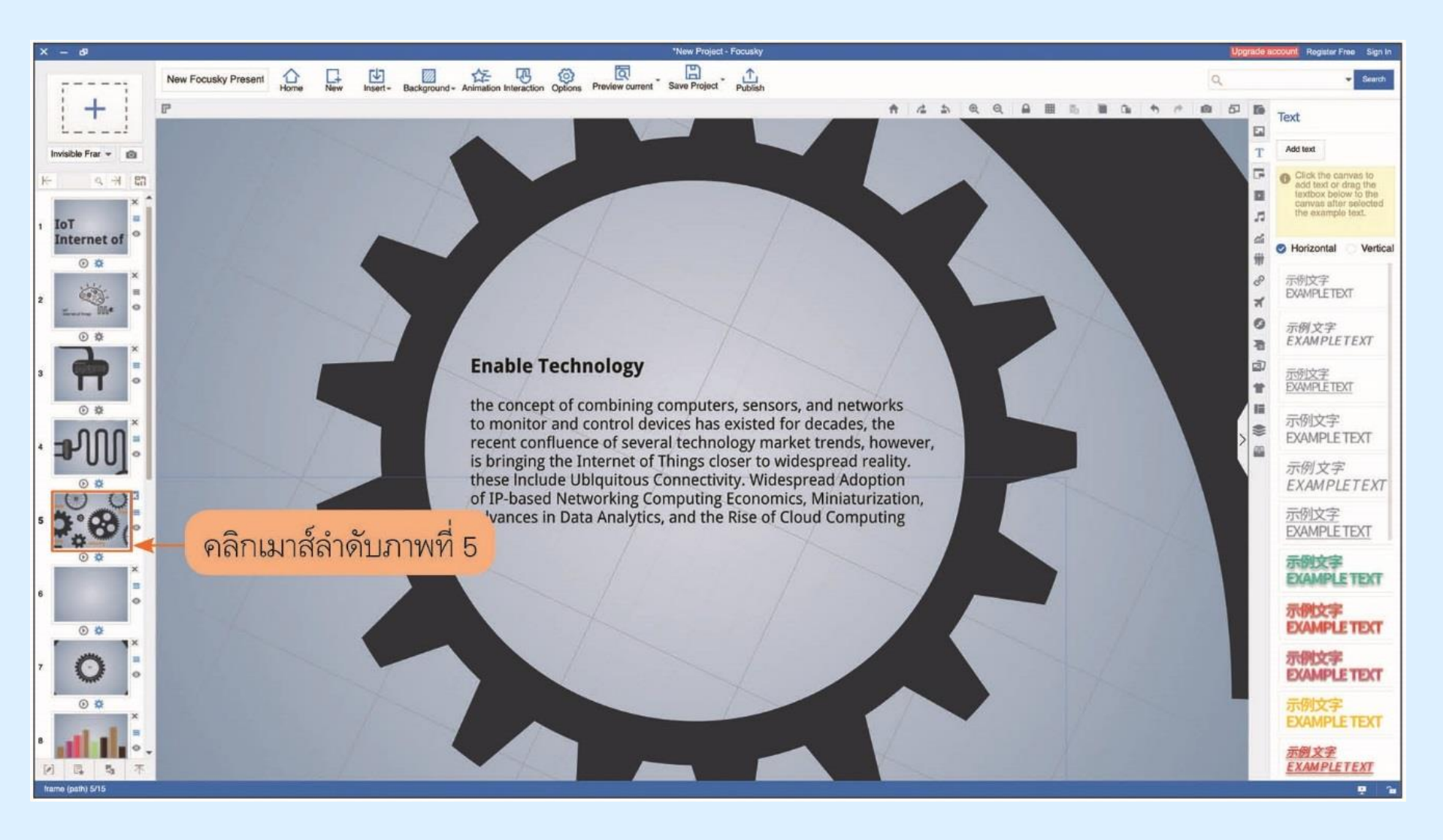

#### ขั้นตอนการทำลำดับภาพใน Focusky

#### 1. เลือกที่ปุ่ม ⊙ New Empty Project

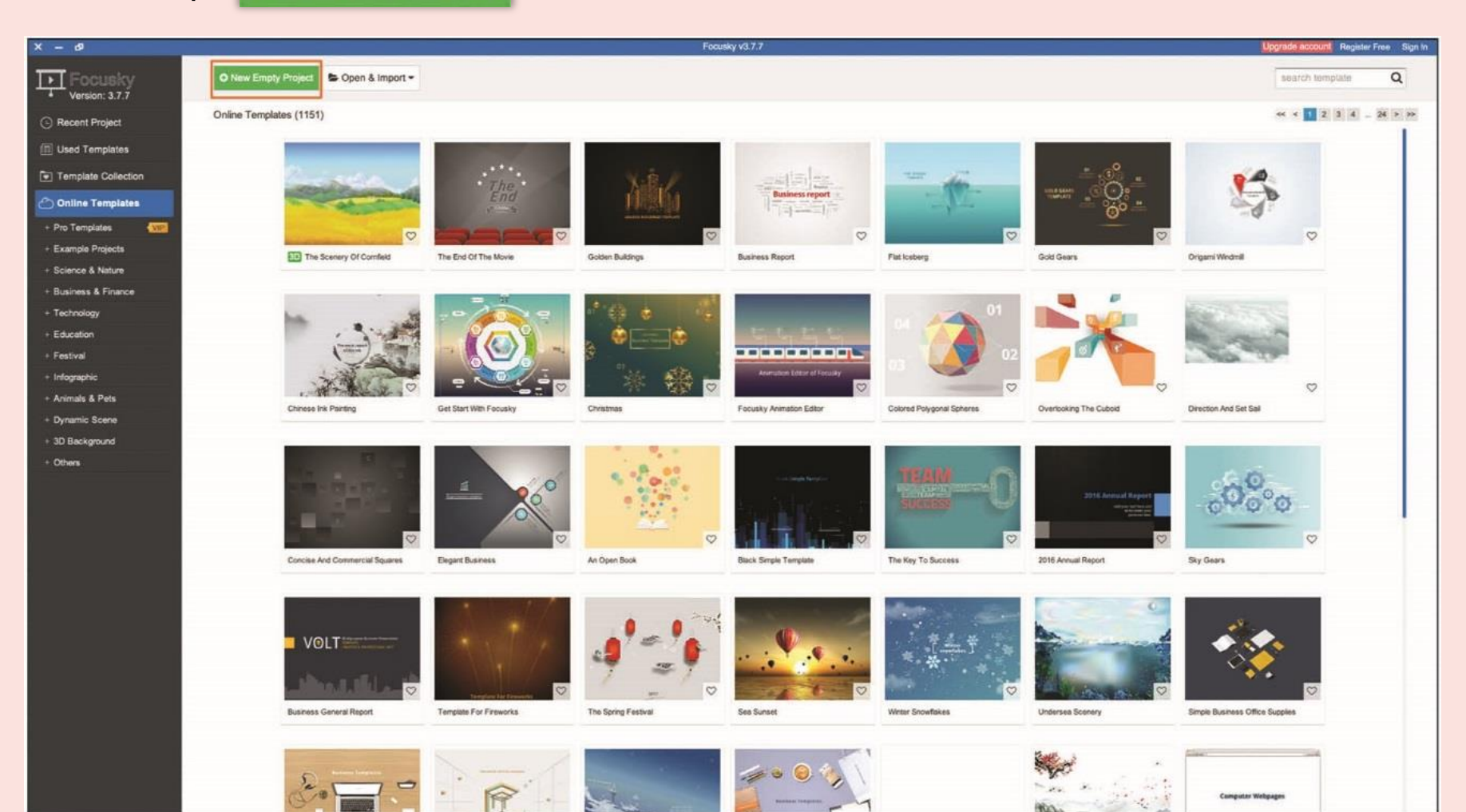

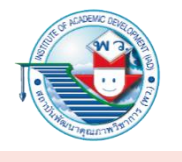

 หน้าต่างให้เลือกรูปแบบการจัดวาง (Layout) ลำดับภาพ 1, 2, 3, 4 จะปรากฏขึ้นมาให้เลือก สามารถเริ่มต้นโดยไม่ต้องใช้ Layout ที่มีมาให้โดยเลือก New Empty Project เพื่อมากำหนดลำดับภาพเองได้ แล้วกดที่ปุ่ม Create

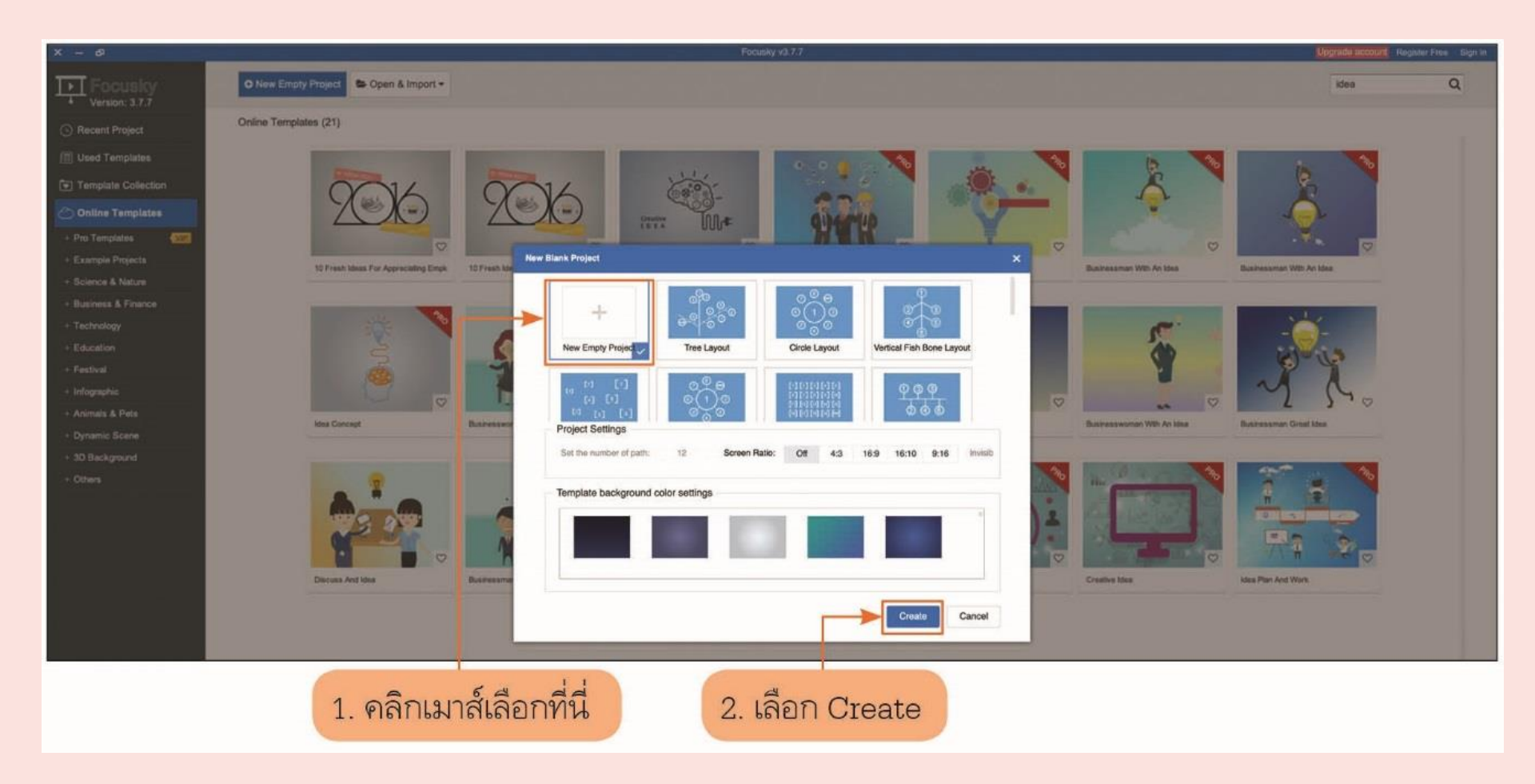

 เราสามารถเลือกภาพที่ต้องการมาวางเพื่อให้สื่อถึงเรื่องราวของการนำเสนอ เช่น นำเสนอเรื่องของวิวัฒนาการคีย์บอร์คคอมพิวเตอร์ ก็สามารถป้อนคำสืบค้นในช่อง สืบค้นรูปภาพได้ แล้วคลิกเมาส์เลือกภาพที่ต้องการ

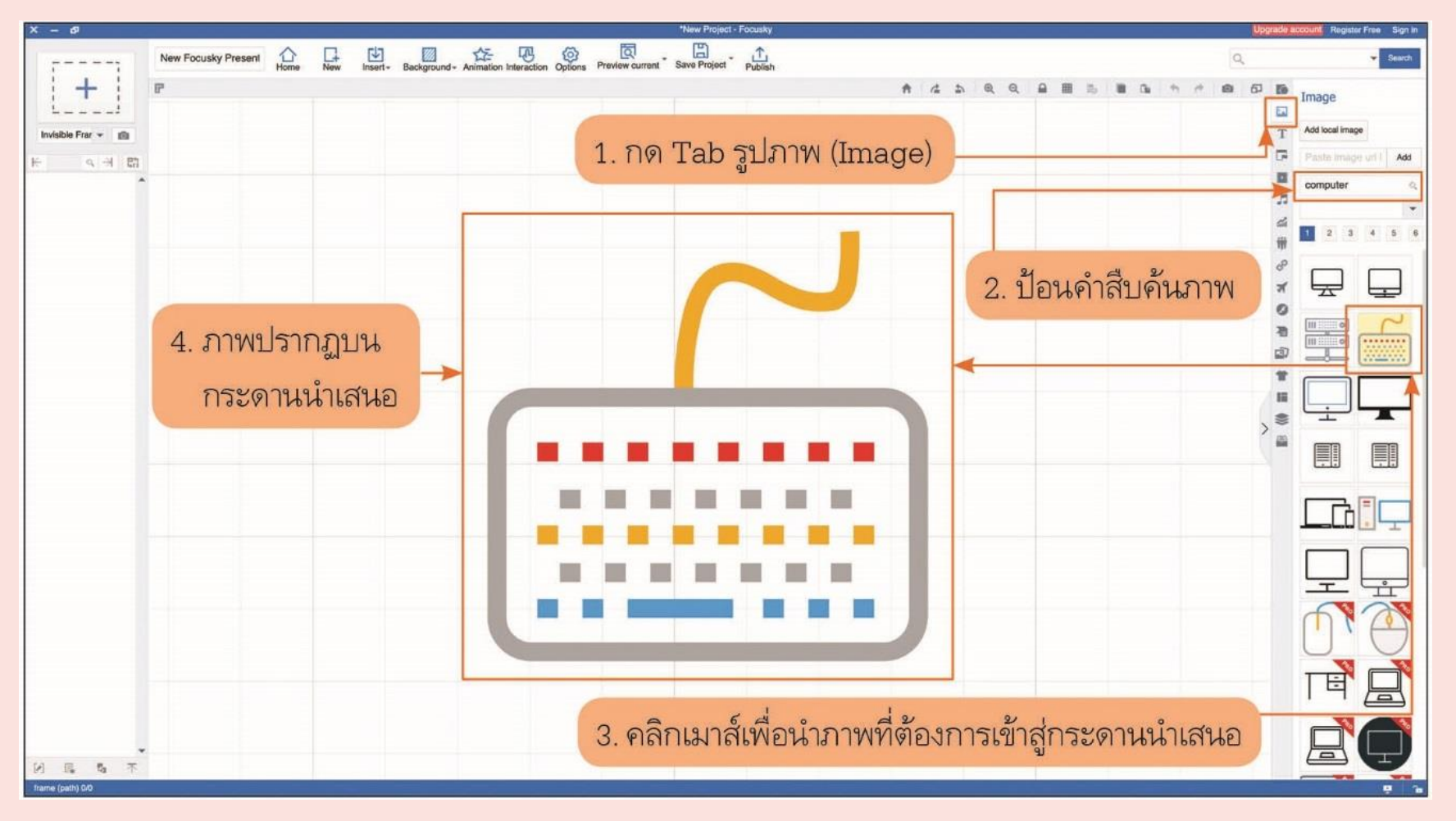

 หลังจากวางภาพที่ต้องการบนกระดานนำเสนอ เราสามารถสร้างลำดับภาพแรกได้ โดยไปคลิกเมาส์ที่สัญลักษณ์ 并 มุมซ้ายบนของโปรแกรม จะสังเกตว่ามีลำดับภาพแรก ขึ้น (สไลด์แรก) และจะเห็นกรอบภาพขึ้นที่กระดานนำเสนอ

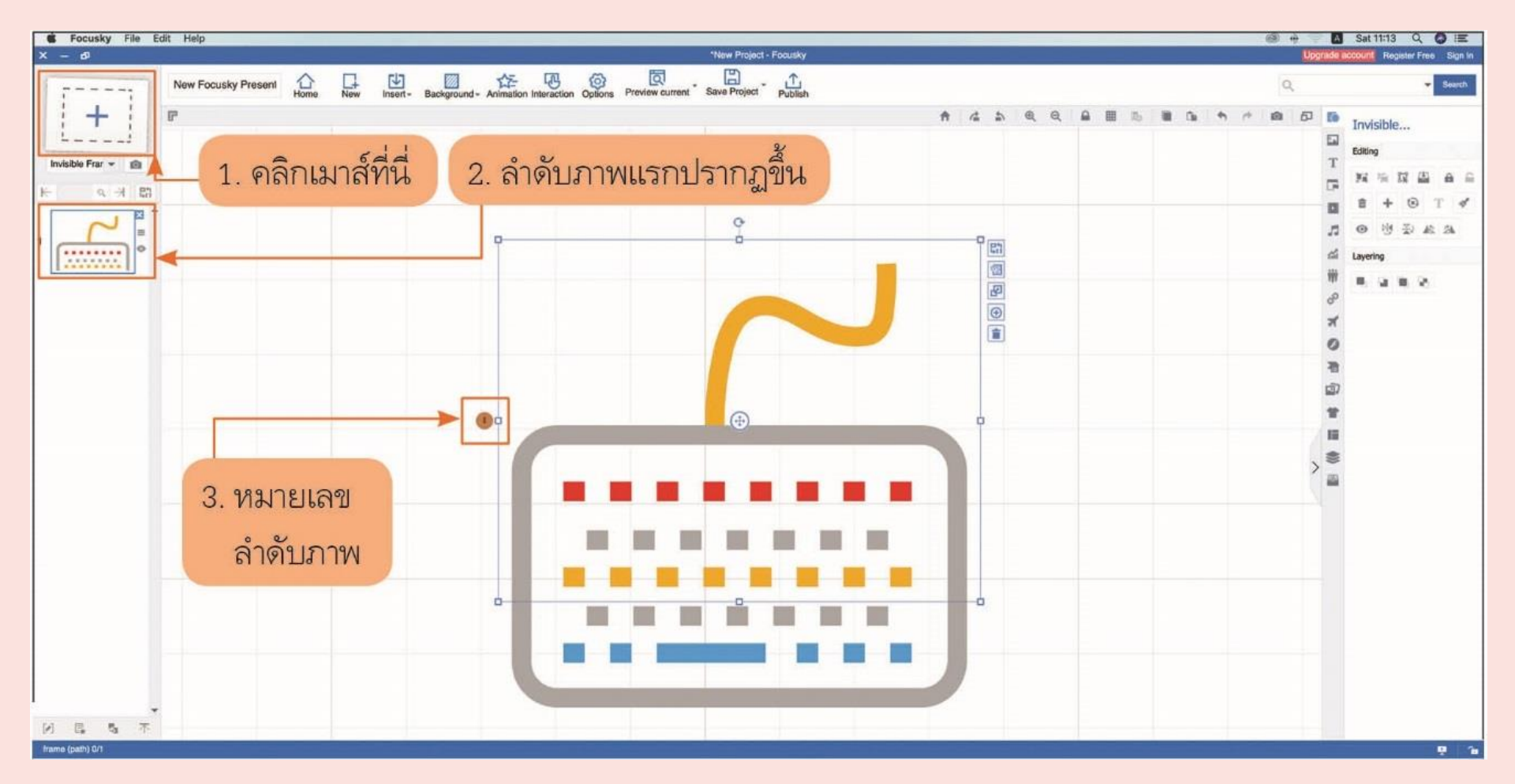
5. ถ้าต้องการปรับขนาดของลำดับภาพให้กรอบมีขนาดใหญ่หรือเล็กลงสามารถเข้าไปกดที่ จุดสี่เหลี่ยมที่ขอบของกรอบลำดับภาพนั้น ซึ่งจะมีตัวเลขลำดับภาพให้เห็น (เป็นวงกลม สีน้ำตาล) และสามารถหมุนกรอบนั้นได้โดยกดที่ลูกศรวงกลมบนกรอบนั้น ๆ ภาพพรีวิว ของลำดับภาพก็จะเปลี่ยนแปลงตามขนาดของกรอบที่ถูกปรับเปลี่ยน

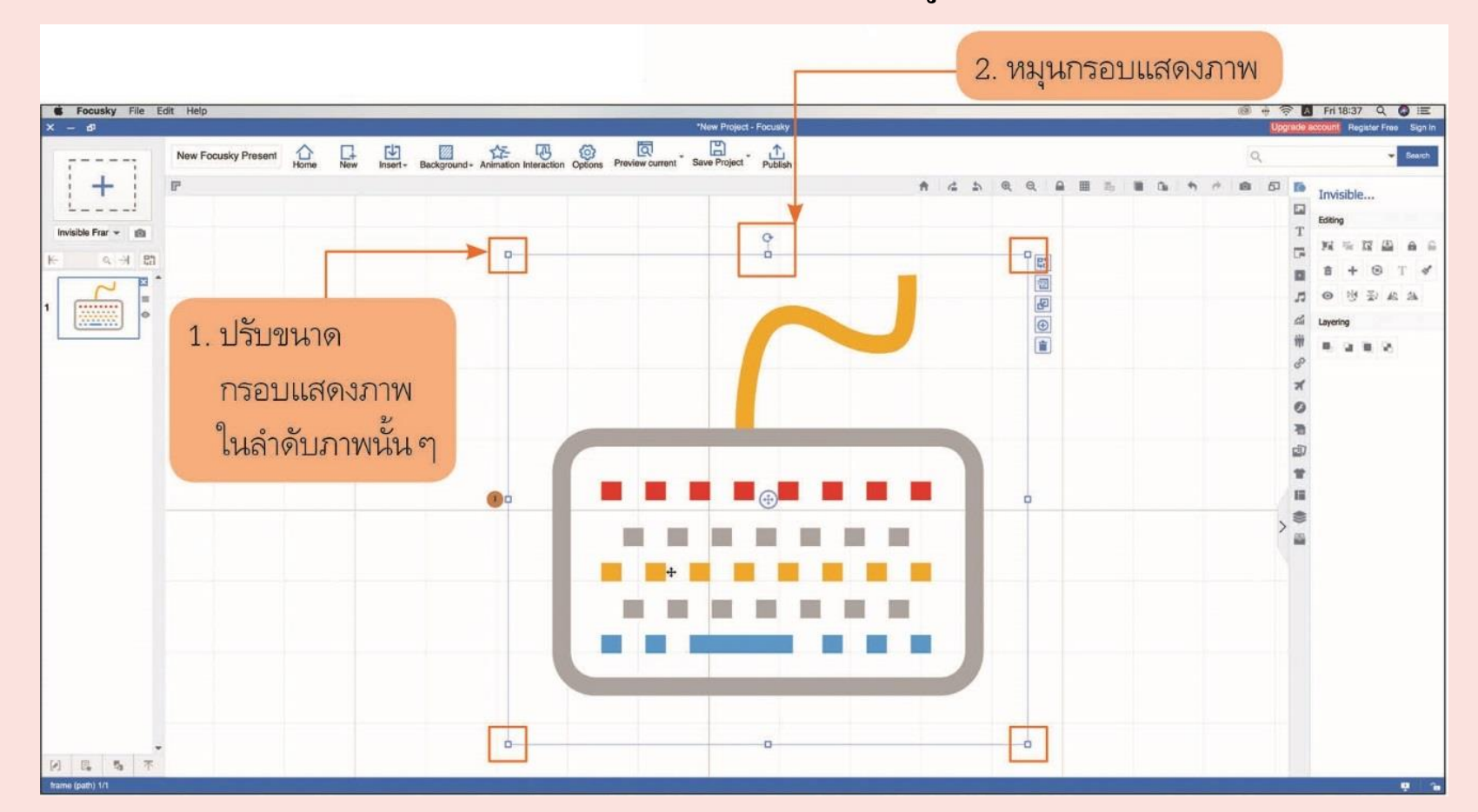

 เราสามารถสร้างประโยคตัวอักษรในลักษณะเนื้อหาหรือหัวข้อได้ โดยกด Tab T (Text) แล้วลากกรอบข้อความวางบนตำแหน่งที่ต้องการ และเราสามารถขยายกระดานให้ลงไป ในจุดที่ต้องการโดยใช้ล้อหมุนบนเมาส์เพื่อซูมเข้าและซูมออกในการบังคับมุมมองเพื่อ ตกแต่งใส่ภาพ ข้อความ และลายเส้น

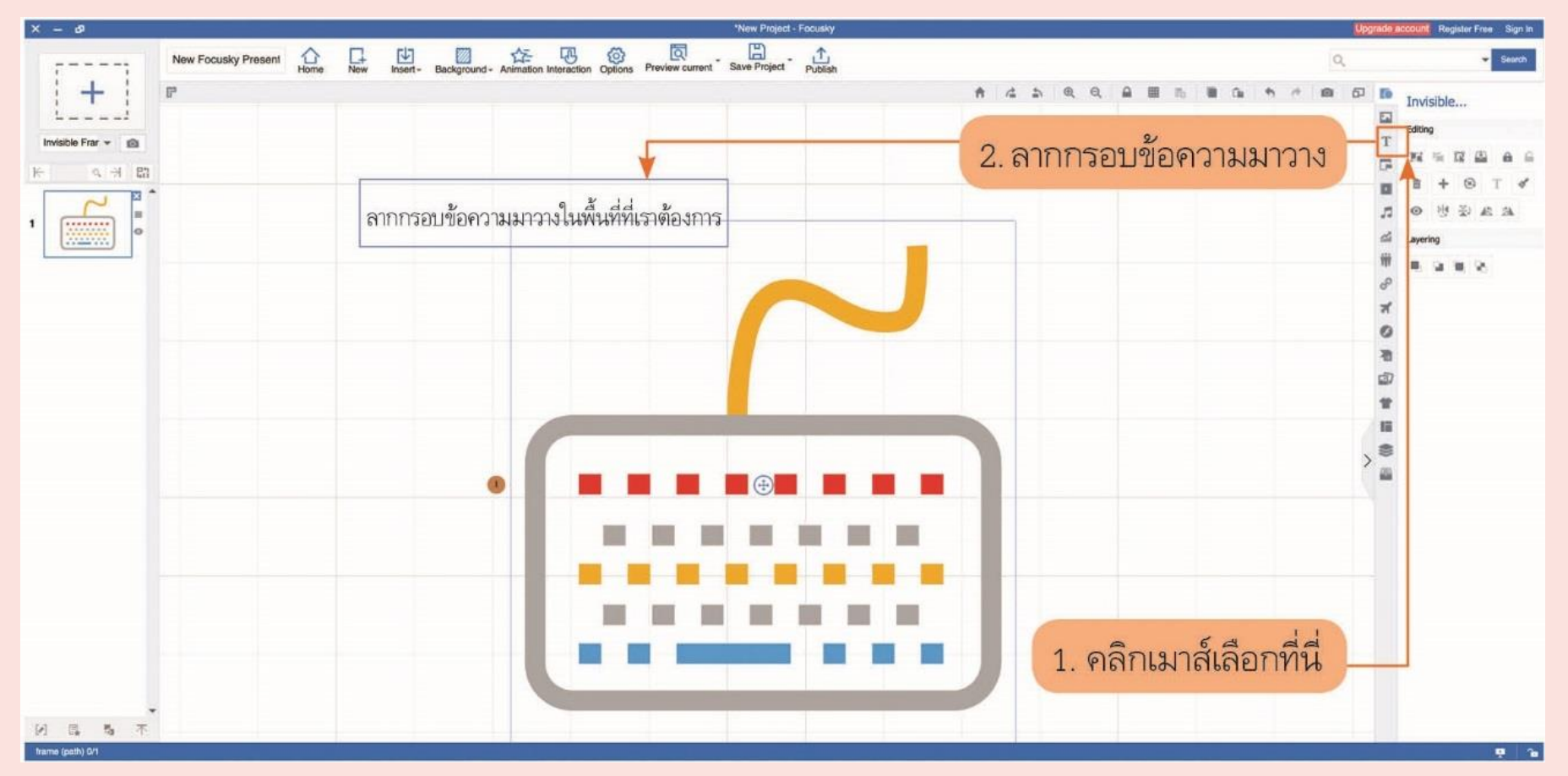

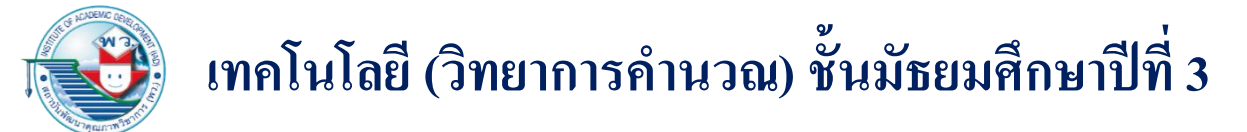

#### 7. เราสามารถเลือก Font ได้ที่ช่องคุณสมบัติของตัวอักษรในส่วนขวาของโปรแกรม

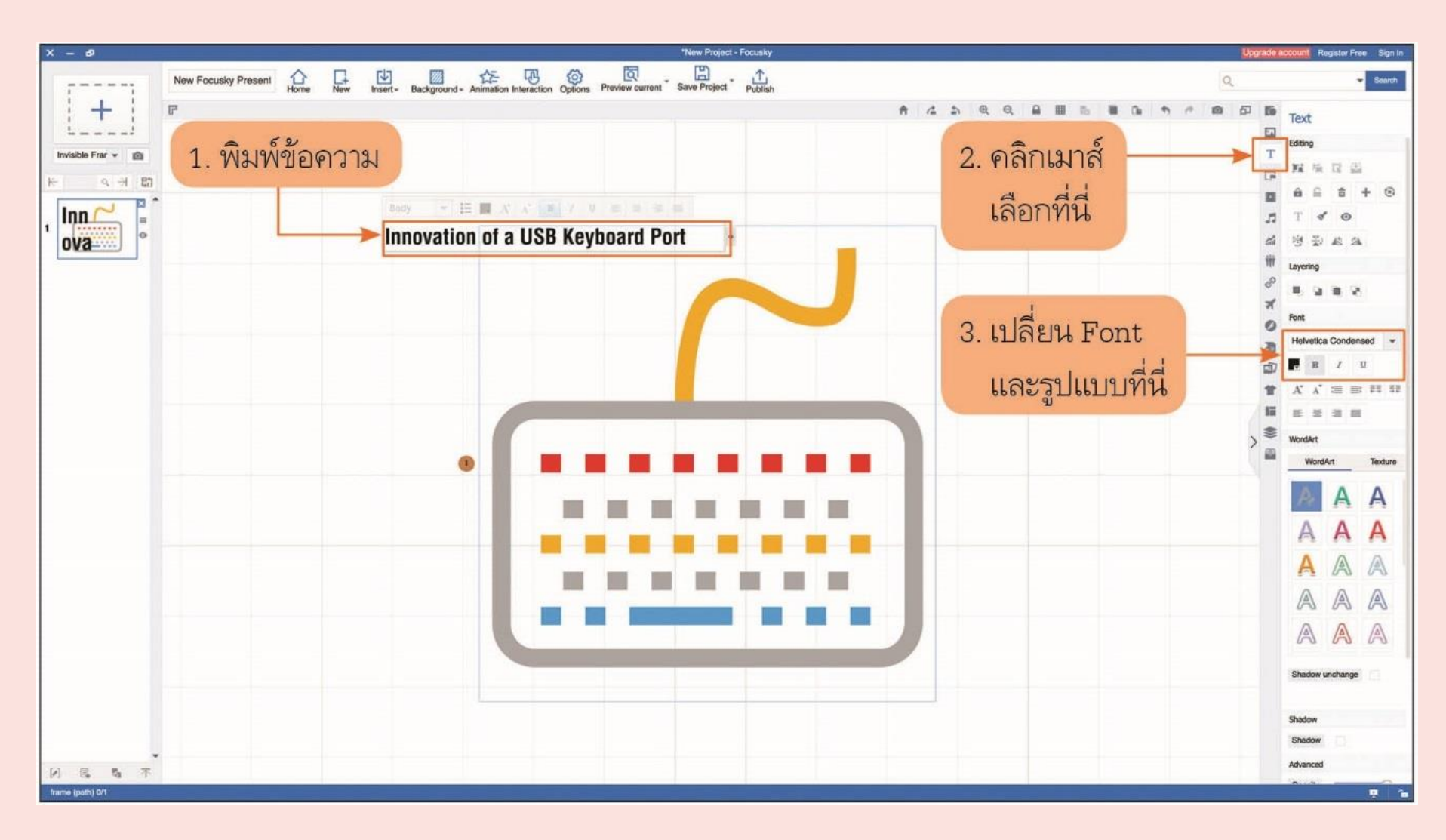

 ลำดับภาพที่สอง ต้องการให้หมุนภาพ 90 องศา และซูมกรอบไปที่สายของคีย์บอร์ด เราสามารถทำได้โดยการเพิ่มกรอบลำดับภาพใหม่ จะได้กรอบใหม่หมายเลข 2 และกดไปที่ 2 จะสามารถปรับตำแหน่งและหมุนกรอบให้เหมาะสมได้ และใส่ข้อความ ตามเนื้อหาที่ต้องการตามวิธีการที่ผ่านมา

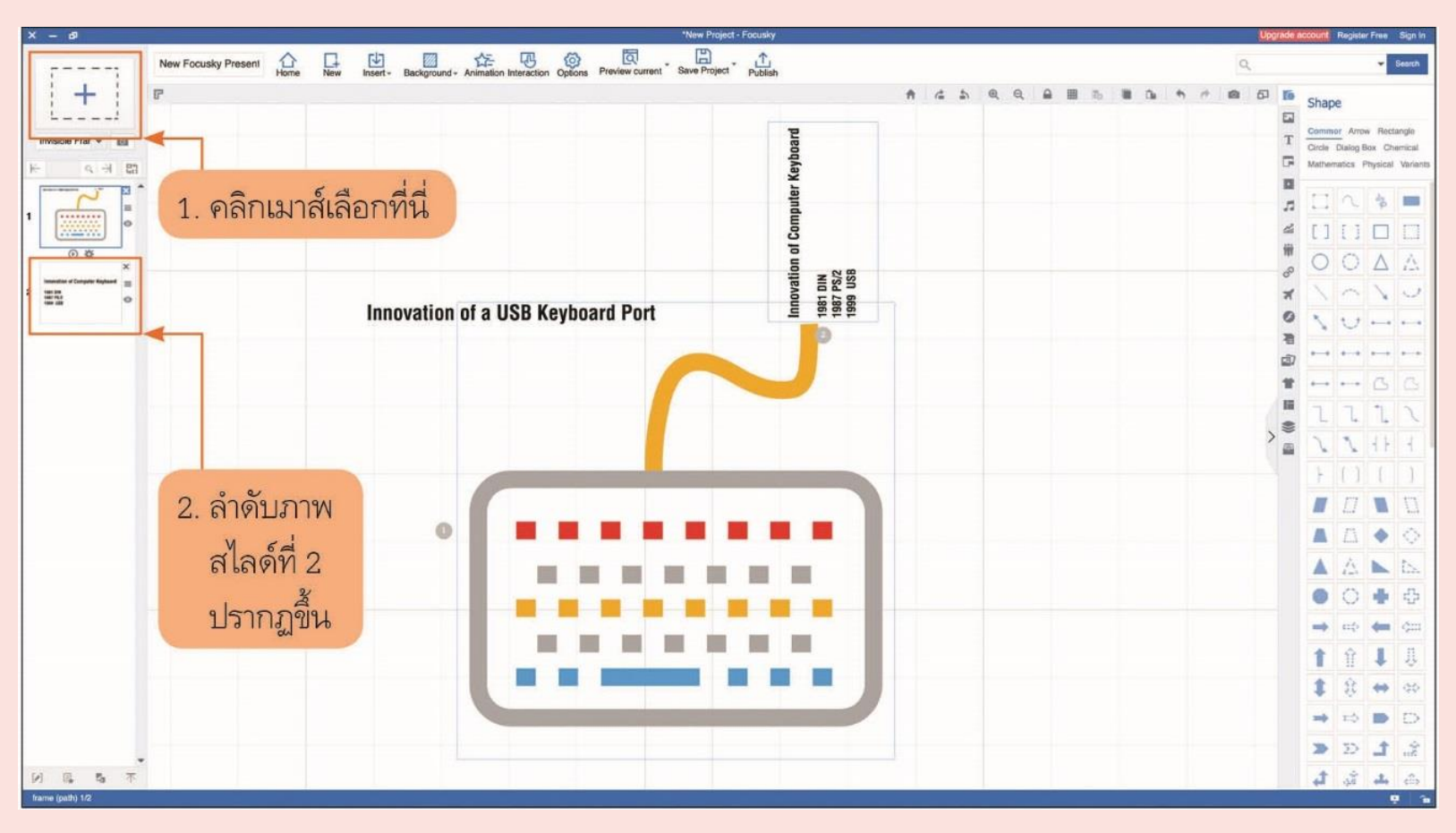

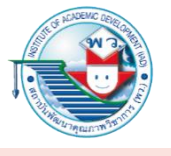

 เมื่อเราต้องการทดสอบว่าการนำเสนอจะมีลักษณะอย่างไร เบื้องต้นให้คลิกเมาส์ลำดับ ภาพแต่ละสไลด์จะเห็นกระดานนำเสนอเปลี่ยนมุมมองไปตามกรอบที่ตั้งไว้ในแต่ละ ลำดับภาพ และจะมีแอนิเมชันหมุนให้เห็นด้วย

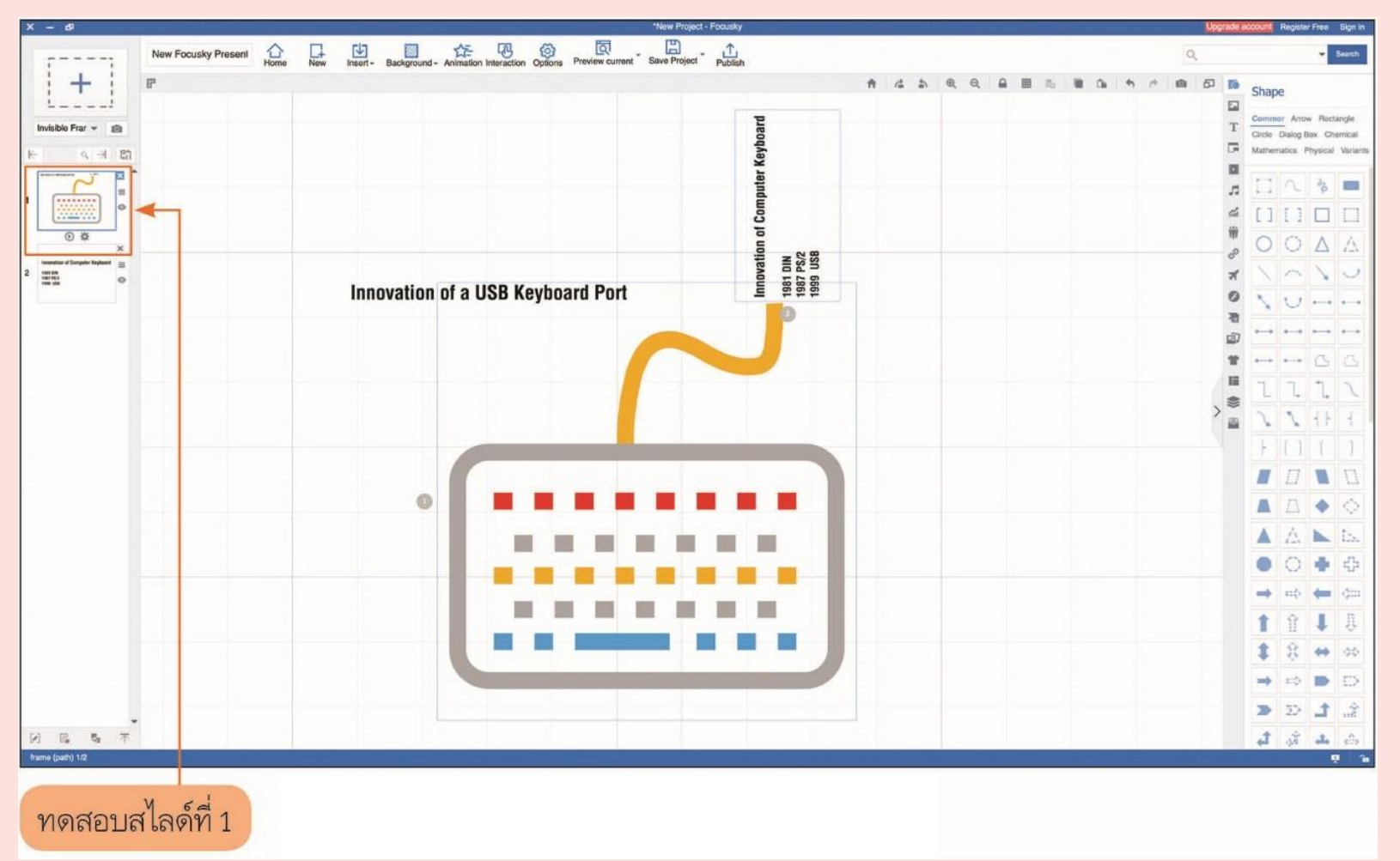

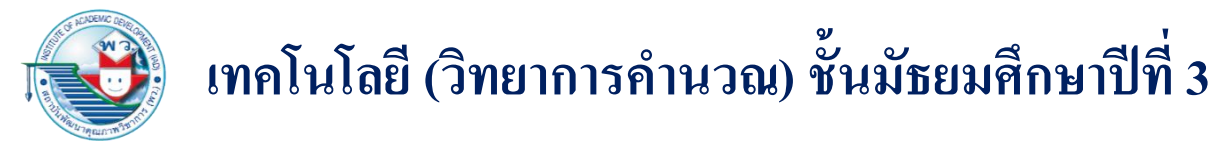

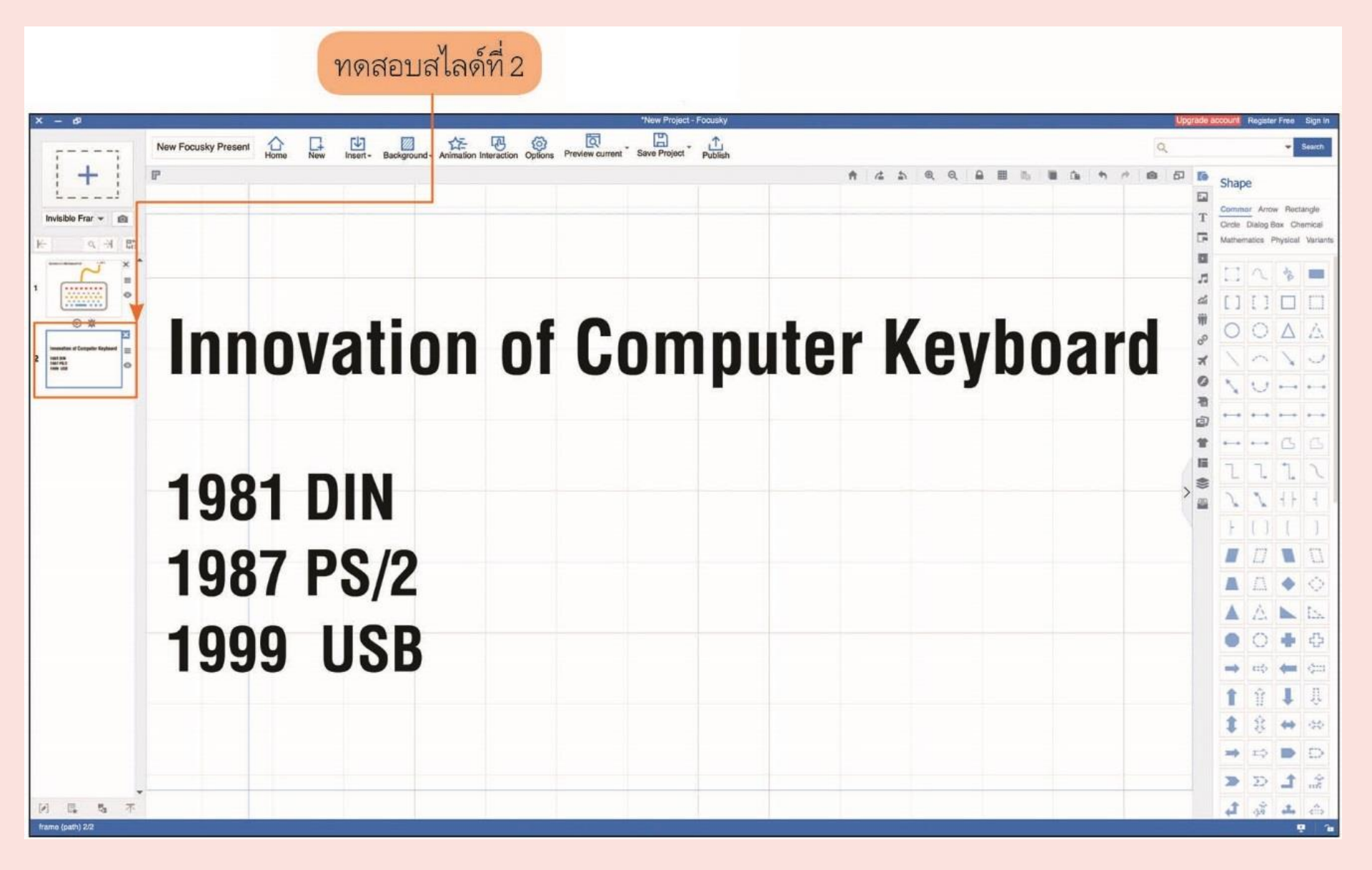

10. หากต้องการจะคัดลอกมุมมองลำดับภาพที่ต้องการเพื่อไปจัดการเป็นมุมมองใหม่อีก ลำดับภาพก็สามารถทำได้โดยการกด Ctrl+D (Duplicate) ที่คีย์บอร์ด ซึ่งการใช้ปุ่มจะ เหมือนกันกับการใช้ Microsoft Office PowerPoint การย้ายสไลด์ก็กระทำได้เช่นกัน โดยการกดค้างที่ลำดับภาพนั้น แล้วลากลงหรือขึ้นเพื่อสลับตำแหน่งลำดับภาพ

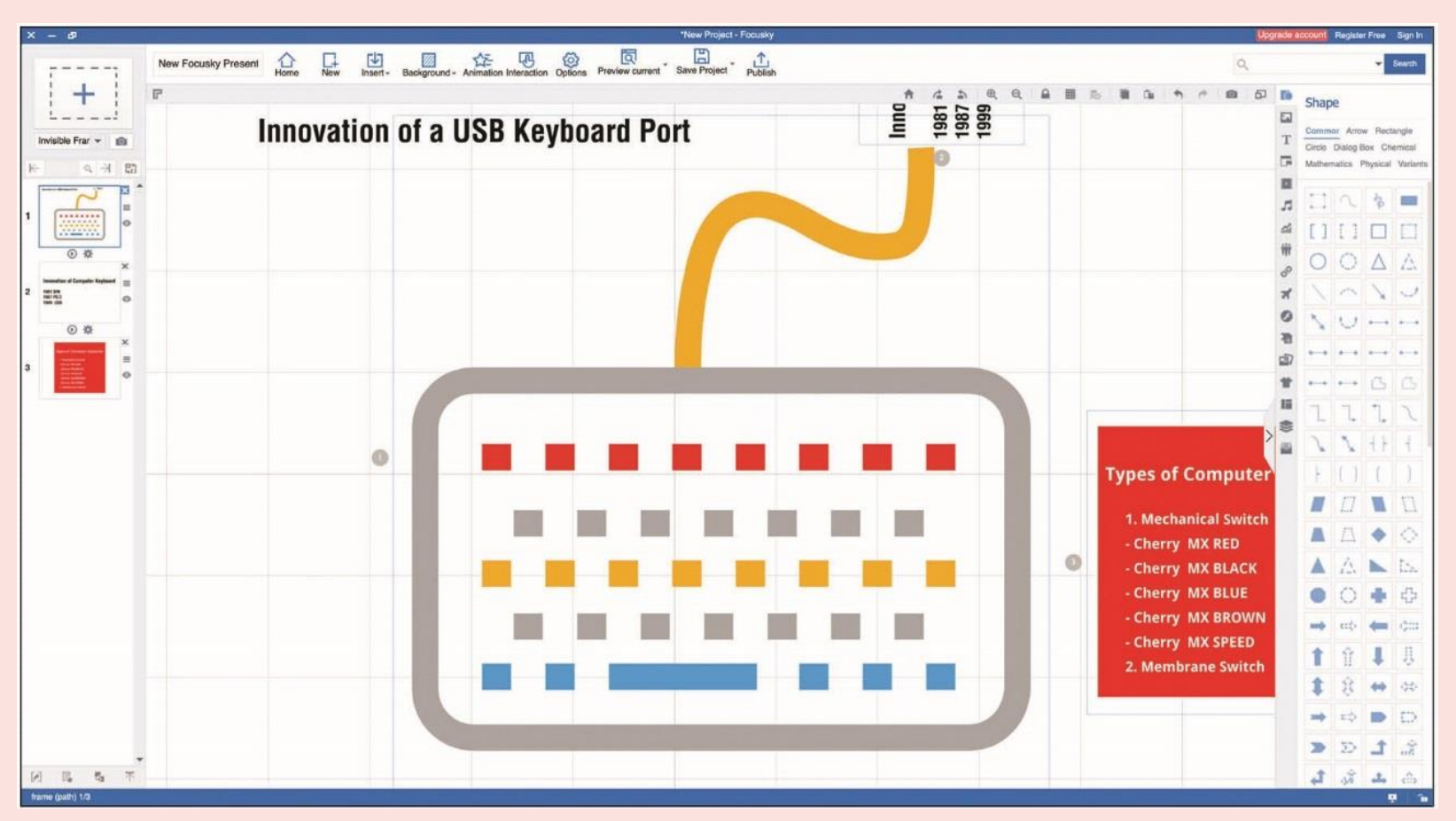

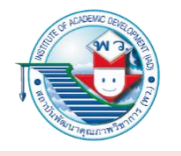

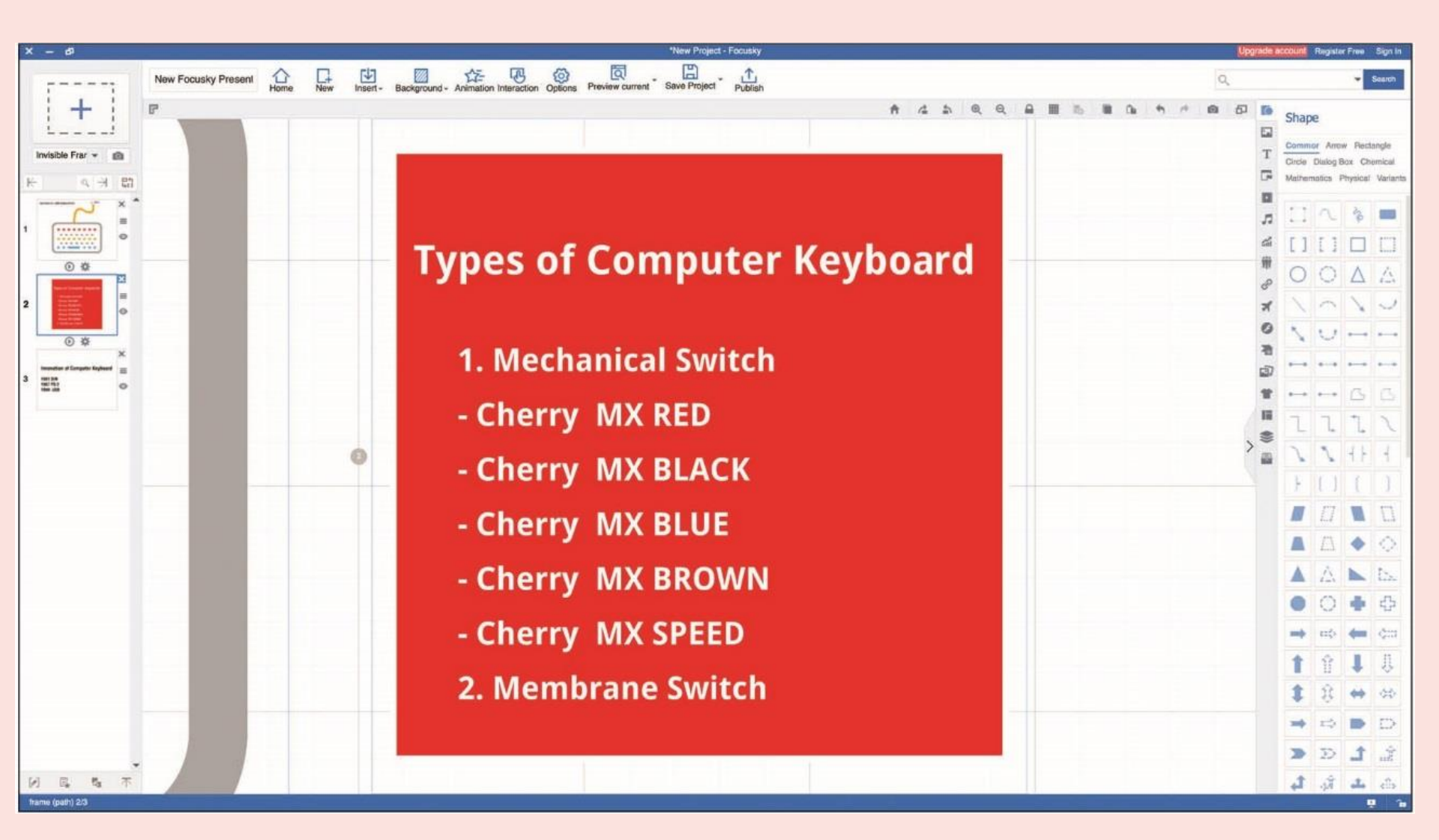

## 

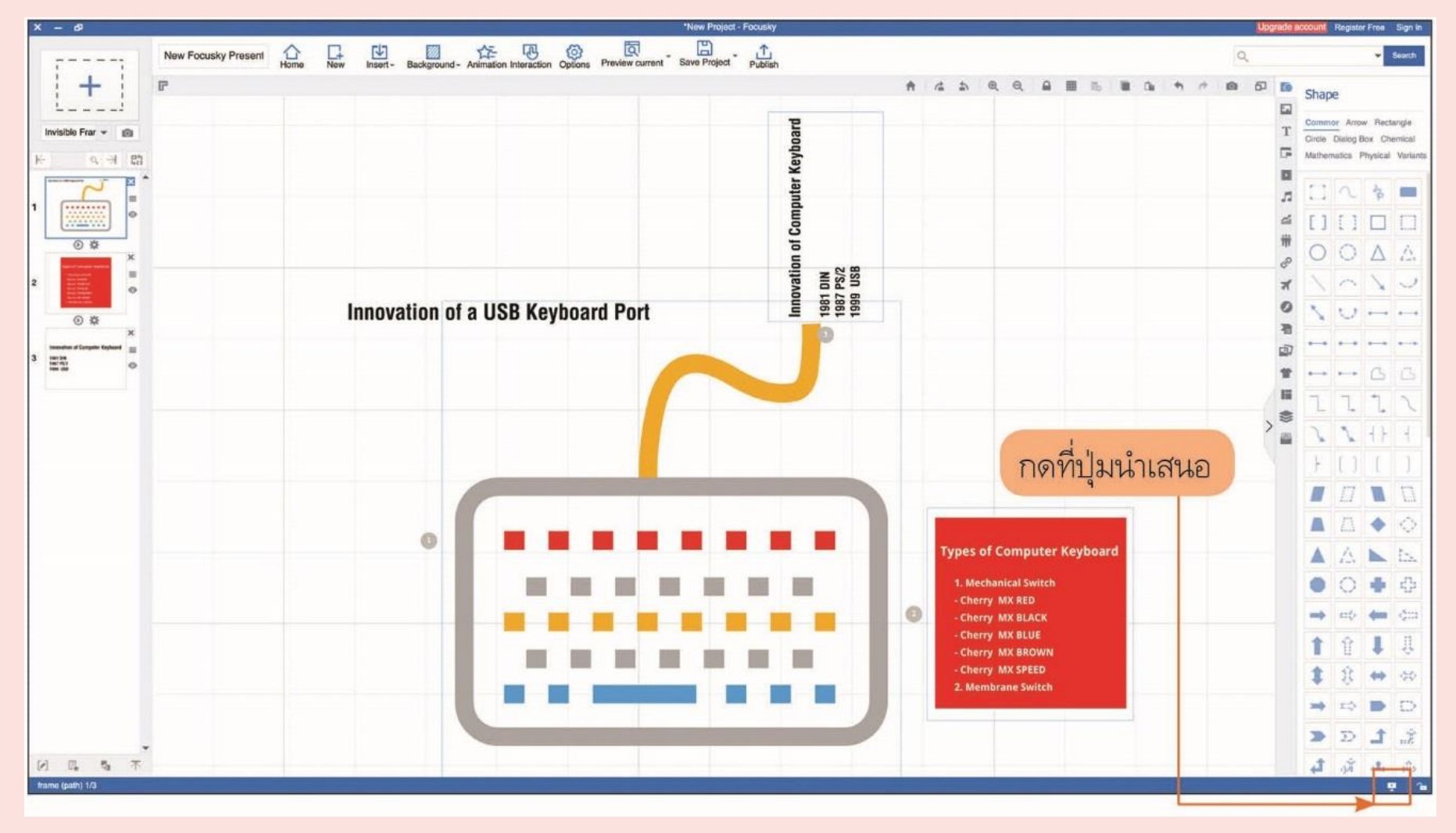

12. เราสามารถนำสื่อนำเสนอนี้ไปใช้กับเครื่องอื่น ๆ ได้โดยกดที่ "Publish" ให้เป็น window.exe (สำหรับพีซีทั่วไป) หรือเป็น Mac App หรือเป็นไฟล์ประเภทอื่น ๆ ได้

| X - d                                   |                     |                                                                                  | *New Project - Focusky   |                       |                     | Upgrade account Register Free Sign in |
|-----------------------------------------|---------------------|----------------------------------------------------------------------------------|--------------------------|-----------------------|---------------------|---------------------------------------|
|                                         | New Focusky Present | Animation Interaction Options Preview current                                    | Save Project Publish     |                       |                     | Q. Canth                              |
| invisible Frar -                        | P                   |                                                                                  | board                    | A 4                   | 5 R R               | 1. กดที่ Publish                      |
| K 4 81                                  |                     |                                                                                  | ter Key                  |                       |                     |                                       |
|                                         |                     | Publish Focusky<br>Publish Type<br>Choosing the publish type from the list below |                          |                       | ×                   |                                       |
| 2 4 1 1 1 1 1 1 1 1 1 1 1 1 1 1 1 1 1 1 | Innovation of       | Publish to Cloud MAC OSX App                                                     | ] Ification Video        | Flash Web Page(.html) |                     | 2. รูปแบบไฟล์ต่าง ๆ ซึ่ง              |
| 3 Hitti                                 |                     |                                                                                  |                          |                       |                     | นักเรียนสามารถเลือก                   |
|                                         |                     | HTML5 Web Page Windows Applica                                                   | bion(.exe) Archive(.zip) | Mobile Type(.mls)     |                     | ใช้ได้ตามความต้องการ                  |
|                                         |                     |                                                                                  |                          | 1,51                  |                     | อย่างเหมาะสมกับงาน                    |
|                                         |                     | Publish as PDF                                                                   |                          |                       |                     |                                       |
|                                         |                     |                                                                                  |                          |                       | Comp                | uter Keyboard 🛕 🔬 📐 🞰                 |
|                                         |                     |                                                                                  |                          | N                     | anical Sv<br>MX RED | vitch                                 |
|                                         |                     |                                                                                  |                          |                       | Cherry MX BLA       |                                       |
|                                         |                     |                                                                                  |                          |                       |                     | ED 👔 🔅 👄 📯                            |
|                                         |                     |                                                                                  |                          |                       |                     |                                       |
| -                                       |                     |                                                                                  |                          |                       |                     |                                       |
| N R S T                                 |                     |                                                                                  |                          |                       |                     |                                       |
| trame (pain) 1/3                        |                     |                                                                                  |                          |                       |                     | Q 1a                                  |

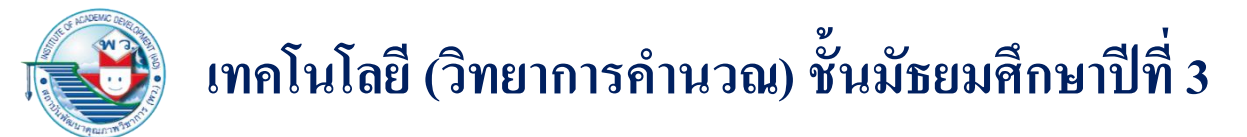

#### 2. การใช้งานเว็บไซต์ออนไลน์แอนิเมชัน Powtoon

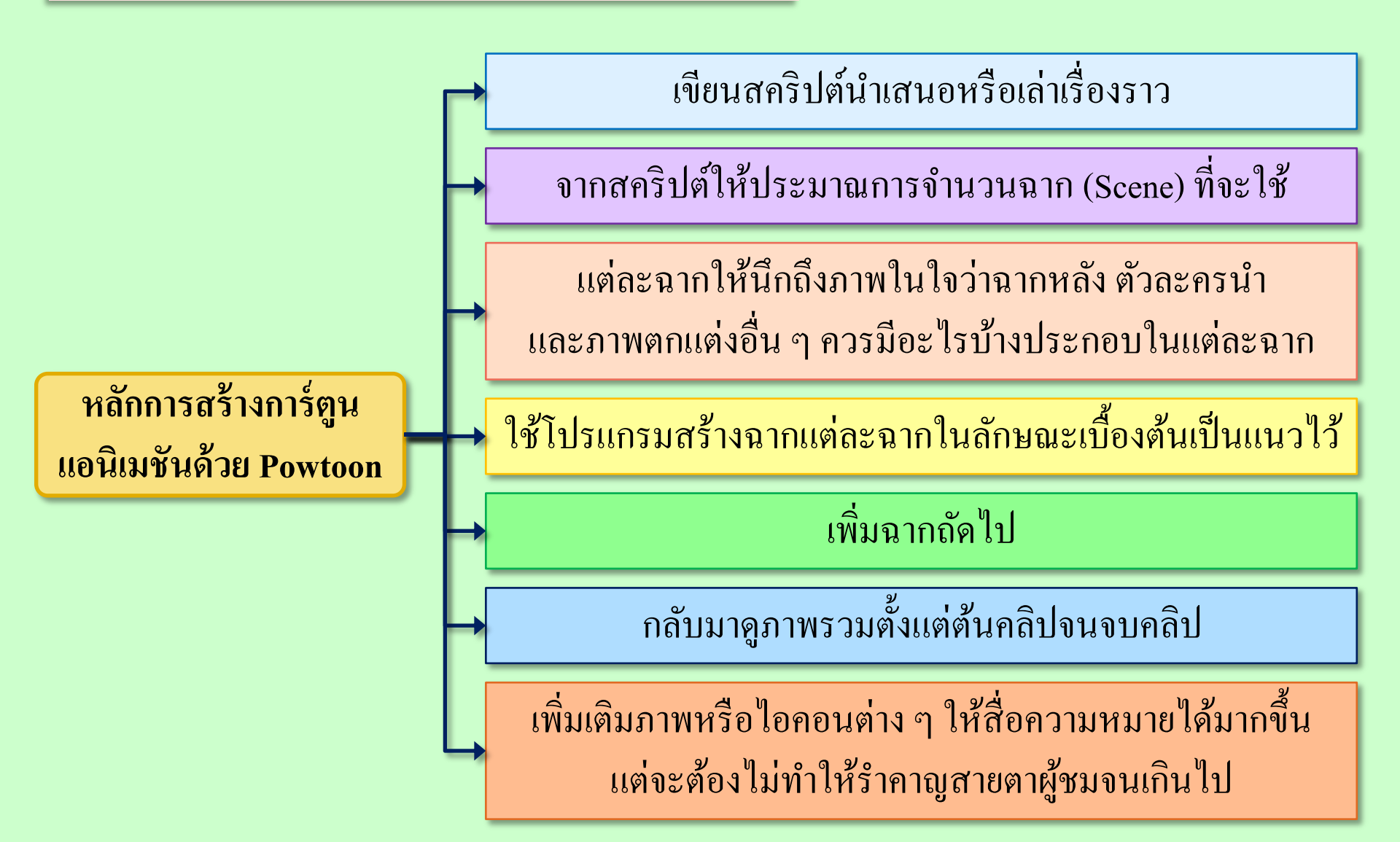

#### เริ่มต้นใช้งาน Powtoon

#### หลังจากที่ลงทะเบียนสมัครเข้าใช้แล้วและล็อกอินเข้าใช้จะเห็นหน้าจอในลักษณะ ดังนี้

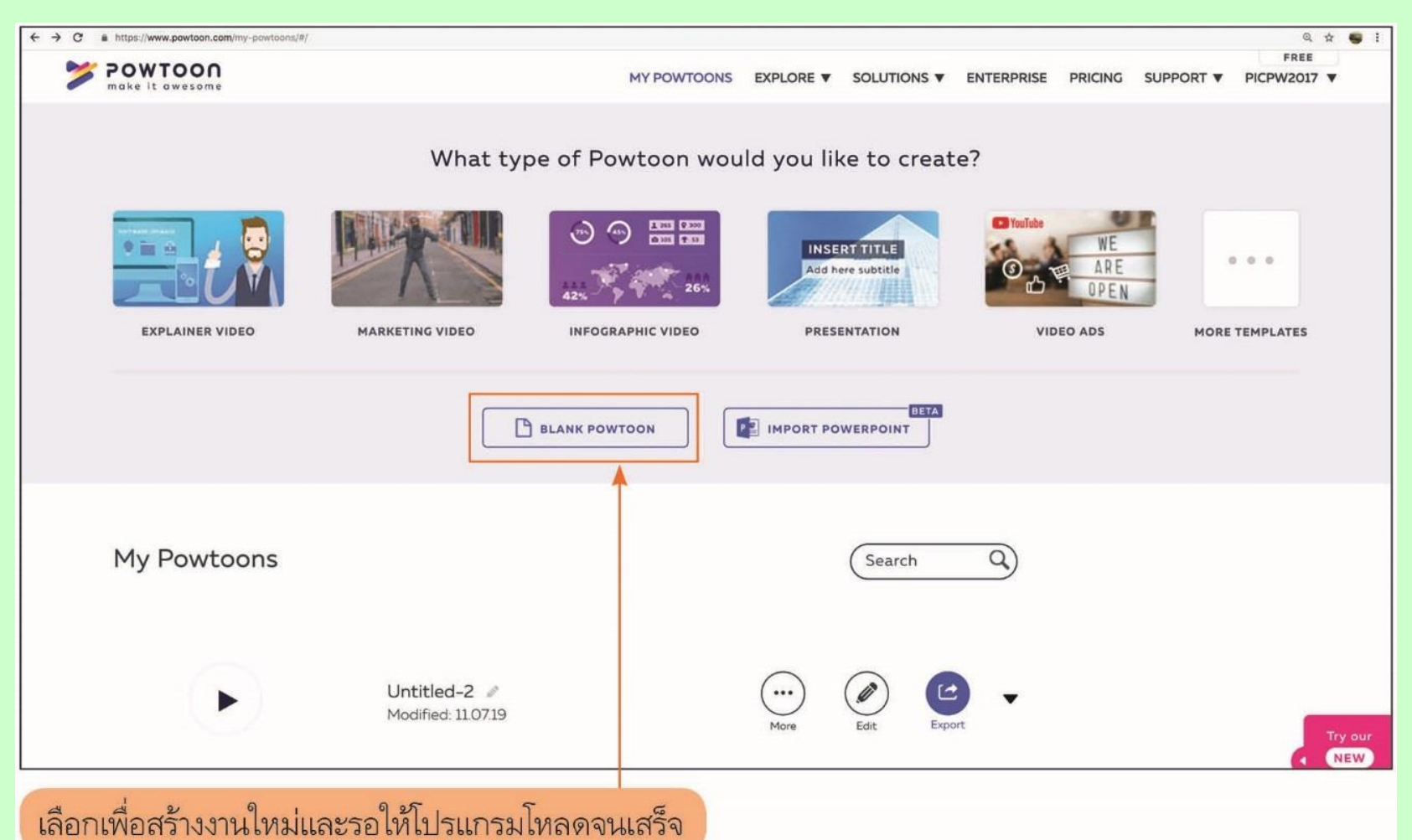

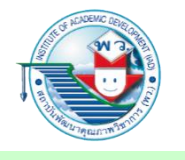

ถ้าต้องการฉากที่ Powtoon จัดเตรียมมาให้ก็สามารถเลือกใช้ได้ แต่หากนักเรียนต้องการสร้าง ฉากต่าง ๆ เองก็กดปุ่ม 🔀 ได้ทันที และเมื่อสร้างฉากเสร็จแล้วจะปรากฏหน้าต่างการใช้งาน

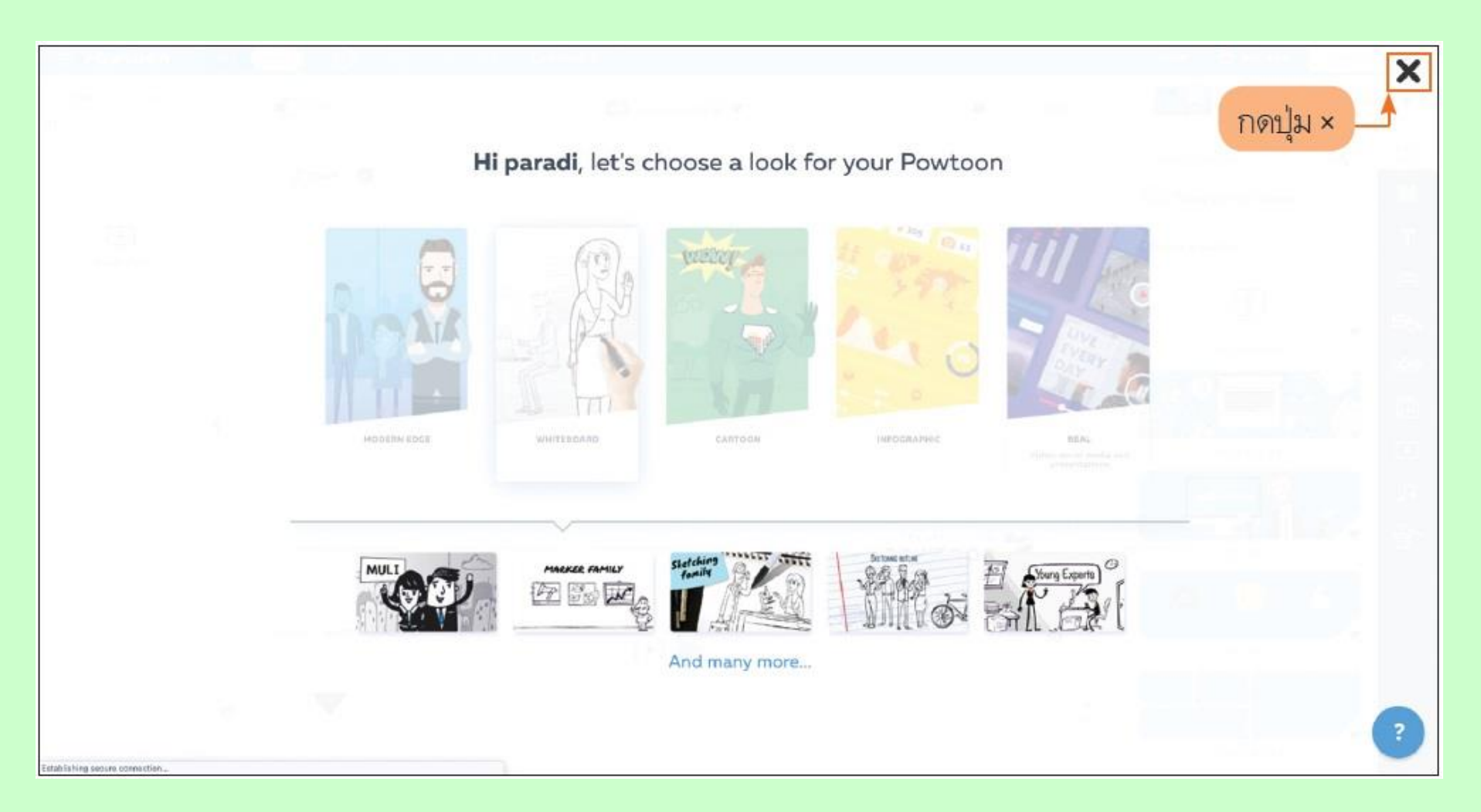

| Scene No. (ลำดับฉาก)                   |           | ุฉาก)       | เปลี่ยนชื่อคลิปได้ที่นี่ | รูปแบบตอน/ฉาก จ         | ข้อความ ภาพประกอบ                                                                                                    |
|----------------------------------------|-----------|-------------|--------------------------|-------------------------|----------------------------------------------------------------------------------------------------|
| = Powtoon                              | ENT CHEAT | 0 🛛 🖓       | Distilled-3              |                         |                                                                                                    |
| Slide 1 of 1<br>e3<br>#<br>Blank slide | •         | Crie Estart | Horizontal (36.9)        |                         | Search Scenes   Search Scenes   Save current scene   Choose a scene   HY SCENES   HY SCENES   INDUSTRIES   INDUSTRIES   INDUSTRIES |
|                                        |           | 01.0 20     | [+]                      | که<br>۱                 |                                                                                                    |
| Saona (mor                             | 0         |             |                          | າຍລາຫັງລະດະ ຍັງລວງນະ ຄາ |                                                                                                    |

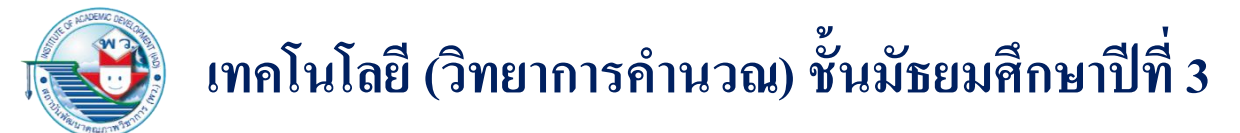

#### การเรียกใช้เครื่องมือ Tab Scene

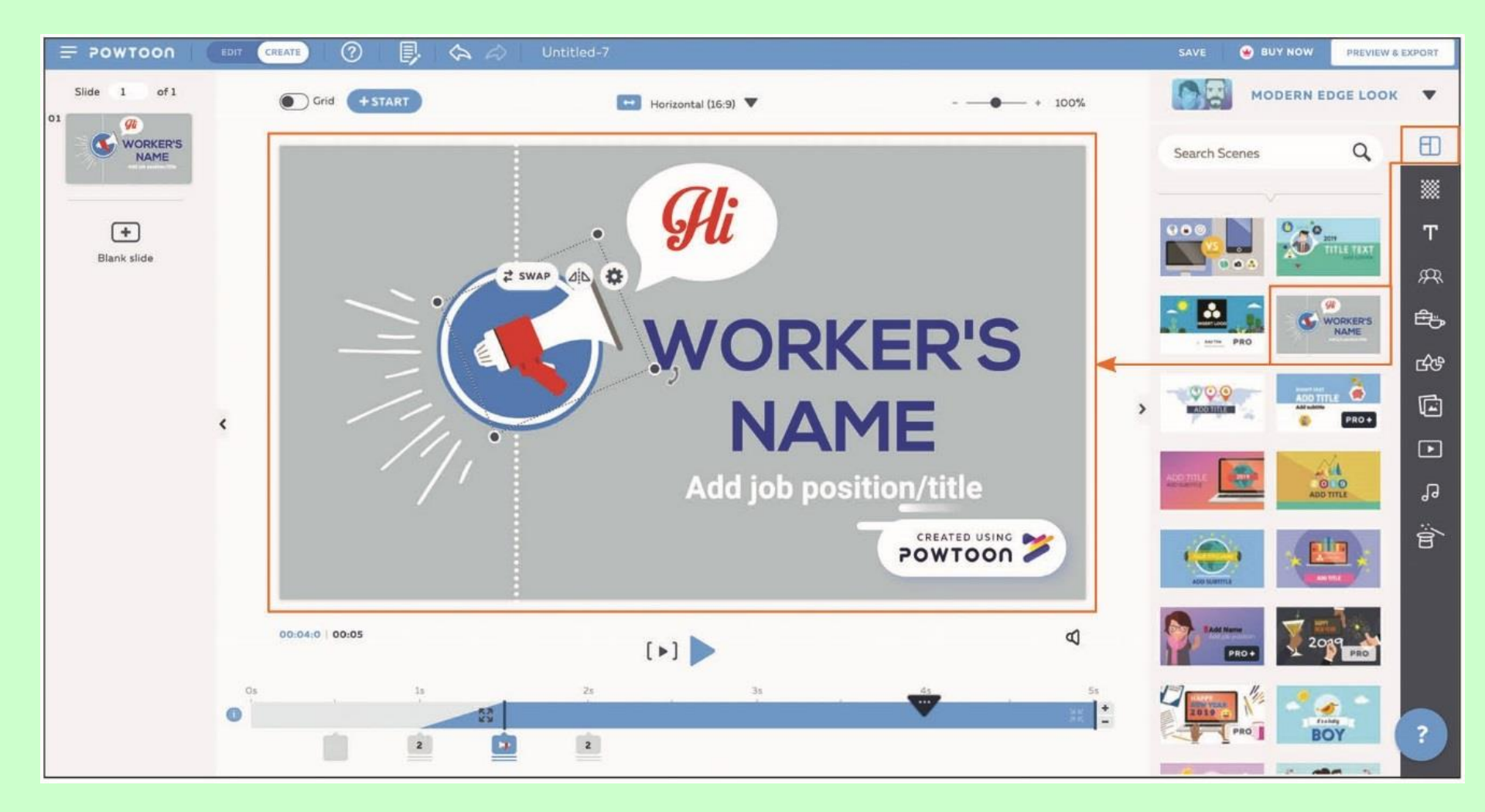

ถ้าต้องการอัปโหลดภาพที่ได้ถ่ายทำไว้ก็สามารถอัปโหลดสื่อของเราได้ที่ Tab Media แต่ ภาพประกอบ (Props) ของ Powtoon ก็มีให้เลือกมากมายอยู่แล้ว ในกรณีนี้จะเปลี่ยนภาพโทรโข่งให้ เป็นสัญลักษณ์ภาพเงิน ซึ่งหาได้ใน Tab Props โดยสามารถค้นหาภาพด้วยคำศัพท์ภาษาอังกฤษได้

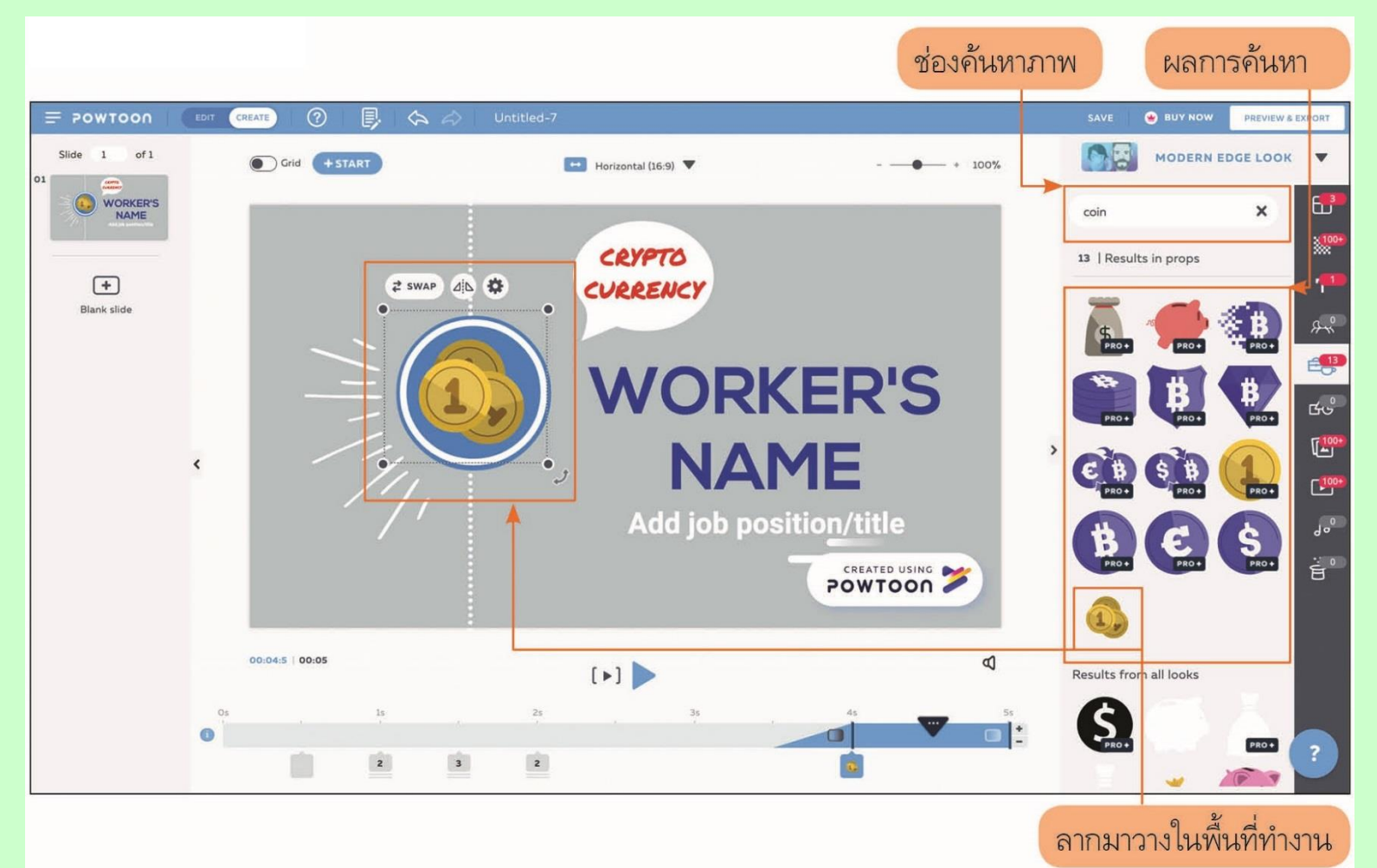

หลังจากที่ปรับแก้หรือเพิ่มเติมวัตถุแล้วให้สังเกตส่วนของเส้นคิวเวลา (Timeline) ของตัวแสดงซึ่งจะ เห็นว่ามีแถบสีขึ้น คือ คิวต่าง ๆ ที่ตัวละครหรือวัตถุนั้นปรากฏขึ้นและหายไป ให้ลองกดปุ่ม [>] เพื่อเล่นฉาก นั้นให้ชมกัน จะเห็นว่ามีการแสดงของวัตถุต่าง ๆ บนฉากนั้นแตกต่างกันไป ซึ่งจะอยู่ในส่วนล่างของเส้นคิว แสดง ซึ่งมีตัวเลขกำกับ 1, 2, 3 และในเลขนั้น คือจำนวนตัวละครหรือวัตถุที่ขึ้นแสดง ณ เวลานั้น ๆ

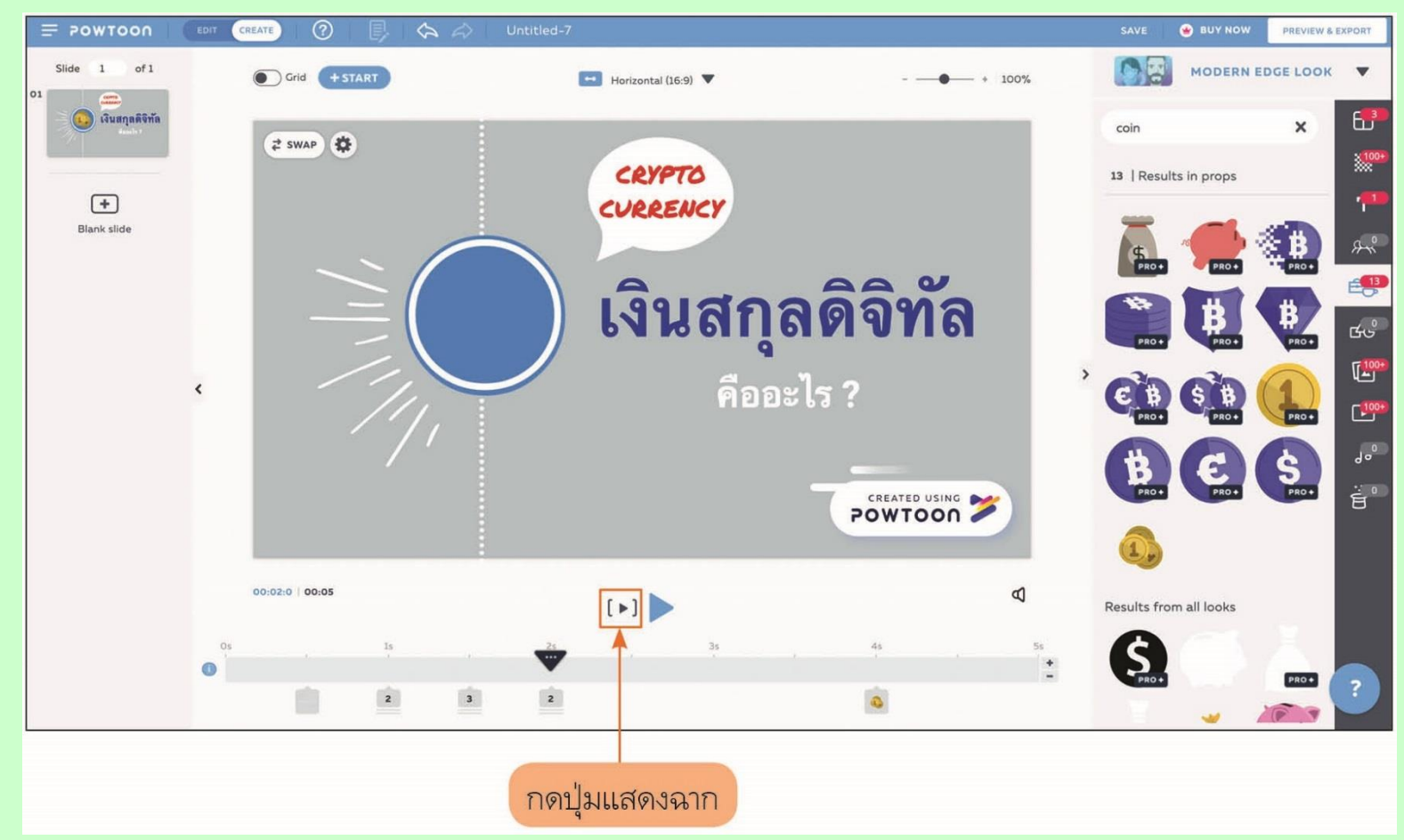

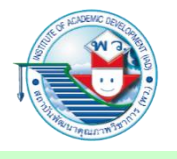

เมื่อกดลำดับเวลาที่มีตัวเลขขึ้นจะมีวัตถุแสดงให้เห็นว่ามีวัตถุอะไรในคิวเวลานั้นบ้าง และเราสามารถแก้ไขเวลาได้โดยการจับเวลาเลื่อนโดยการกดที่วัตถุนั้น ๆ และเลื่อนเส้นลูกศร เวลาได้

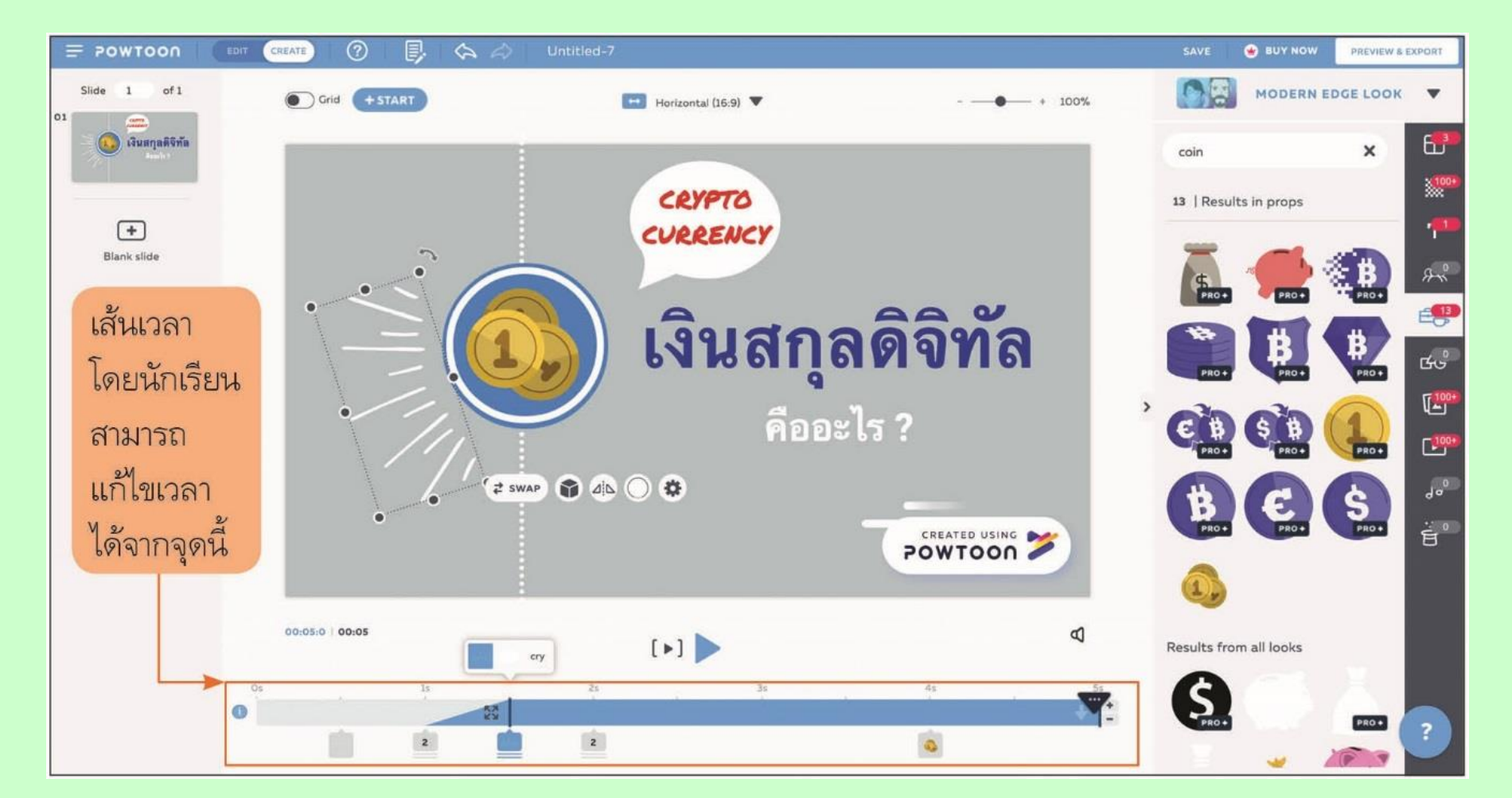

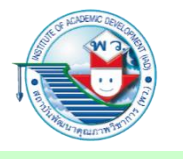

จากภาพ ณ เวลาที่ 1.5 วินาที จะมีการแสดงของเส้นรัศมี และบอลลูนคำพูด และ ตัวอักษรคำว่า CRYPTOCURRENCY แสดง และเอฟเฟกต์การขึ้นแสดงนั้นจะอยู่ในช่วง สามเหลี่ยม ซึ่งเราสามารถเปลี่ยนภาพแบบเอฟเฟกต์การขึ้นได้เช่นกัน

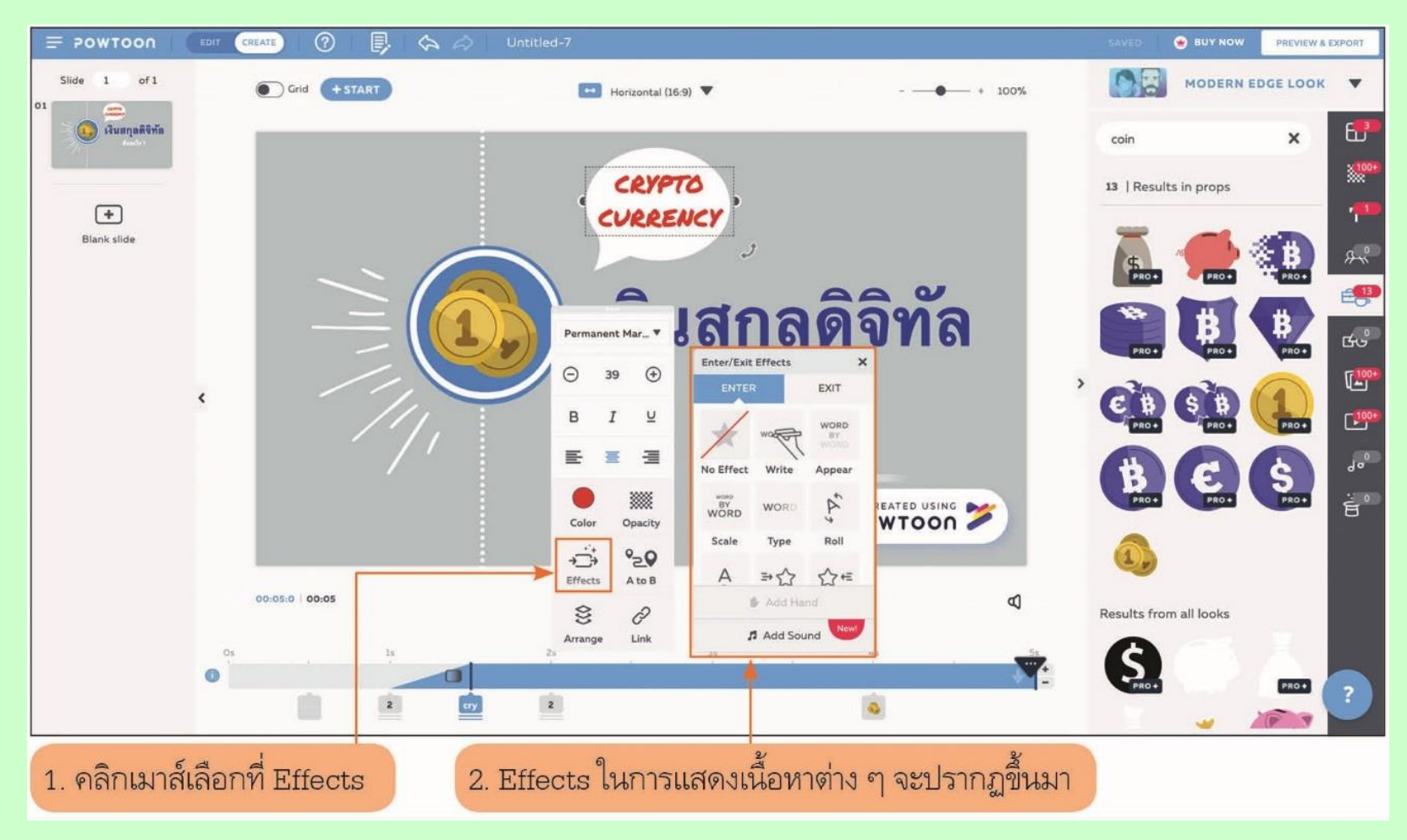

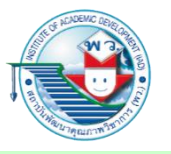

ในกรณีเลือกฉากชุด CONCEPTS เพื่อเลือกหน้าที่แสดงหัวข้อเรื่องของเงินคริปโต ซึ่งเรา สามารถใส่ประโยคต่าง ๆ และปรับขนาดของ Font ได้ แล้ว Preview ฉากนี้โดยการกดปุ่ม [>] และแก้ไขให้เป็นที่พอใจ และสามารถปรับเวลาวินาทีที่แสดงได้โดยการกดปุ่ม 🚺 ที่ปลายเส้นคิว

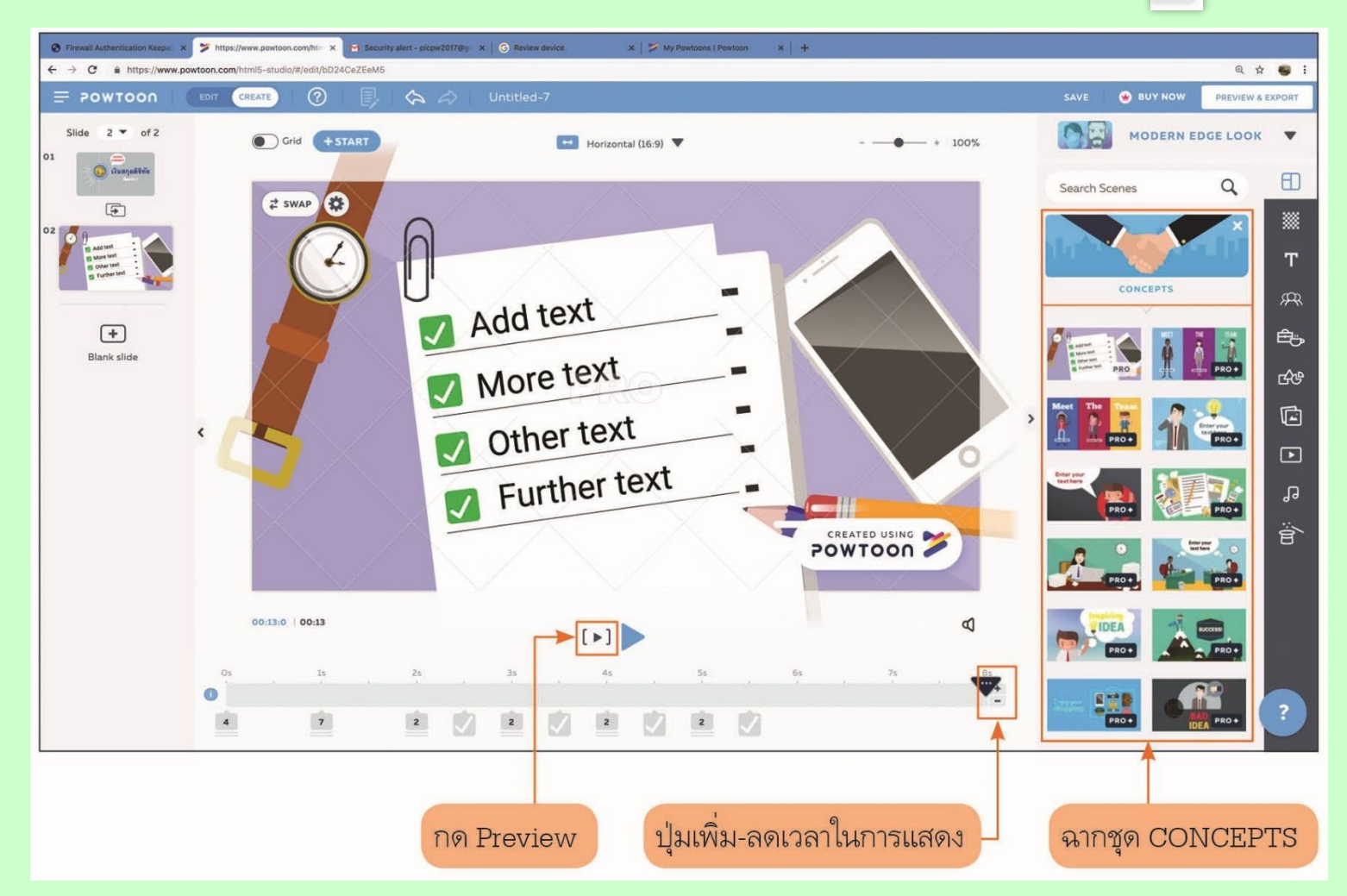

#### 3. การสร้างอินโฟกราฟิกด้วย Piktochart

อินโฟกราฟิก เป็นสื่อประเภทให้ความรู้ โดยในเนื้อหาจะมีการเสนอข้อมูลเชิงตัวเลข แผนภูมิ และการเปรียบเทียบหรือผ่านการวิเคราะห์มาแล้ว นำมาสรุปผลให้ได้ใจความสำคัญที่กระชับ เมื่อผ่านตาผู้อ่านภายในระยะเวลาอันสั้น ผู้อ่านจะได้ใจความหรือเนื้อหาและความรู้เพิ่มมากขึ้นทันที

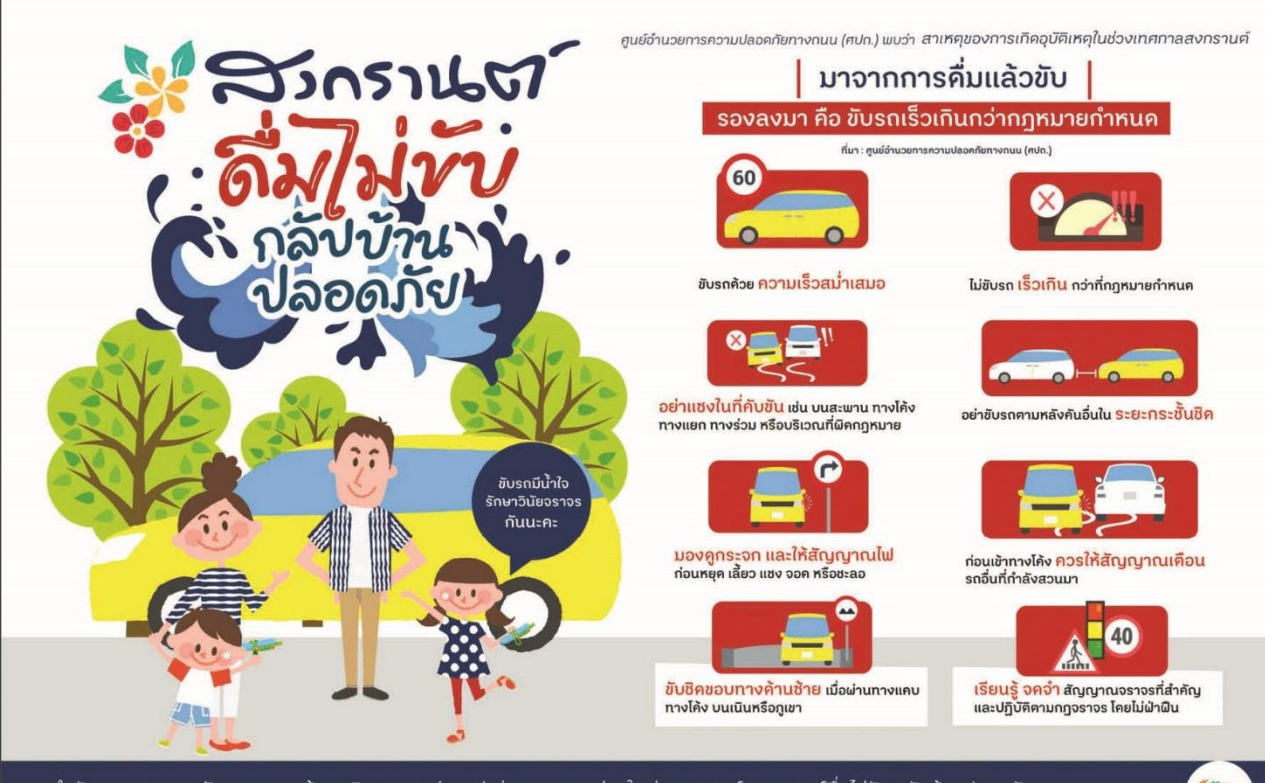

สำนักงานกองทุนสนับสนุนการสร้างเสริมสุขภาพ (สสส.) ส่งมอบความห่วงใย ร่วมรณรงค์ สงกรานต์คื่มไม่ขับ กลับบ้านปลอคภัย ขับรถมีน้ำใจรักษาวินัยจราจร เพื่อลคอุบัติเหตุ ลคความสูญเสียช่วงเทศกาล

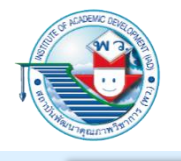

#### โครงสร้างของเว็บไซต์แอปพลิเคชัน Piktochart

เมื่อลงทะเบียนเข้าใช้แล้วจะเห็นหน้าจอในลักษณะดังภาพ ด้านซ้ายจะแสดงงานเก่าที่เราเคยสร้าง เก็บไว้ และถัดไปคือตัวอย่างเทมเพลตของอินโฟกราฟิก หรือสร้างสไลด์ เทมเพลตพร้อมพิมพ์ ให้ลอง เลือกตัวอย่างอินโฟกราฟิกที่น่าสนใจมาหนึ่งตัวอย่าง โดยเลือกพรีวิวดูหรือเลือกใช้งานเลย

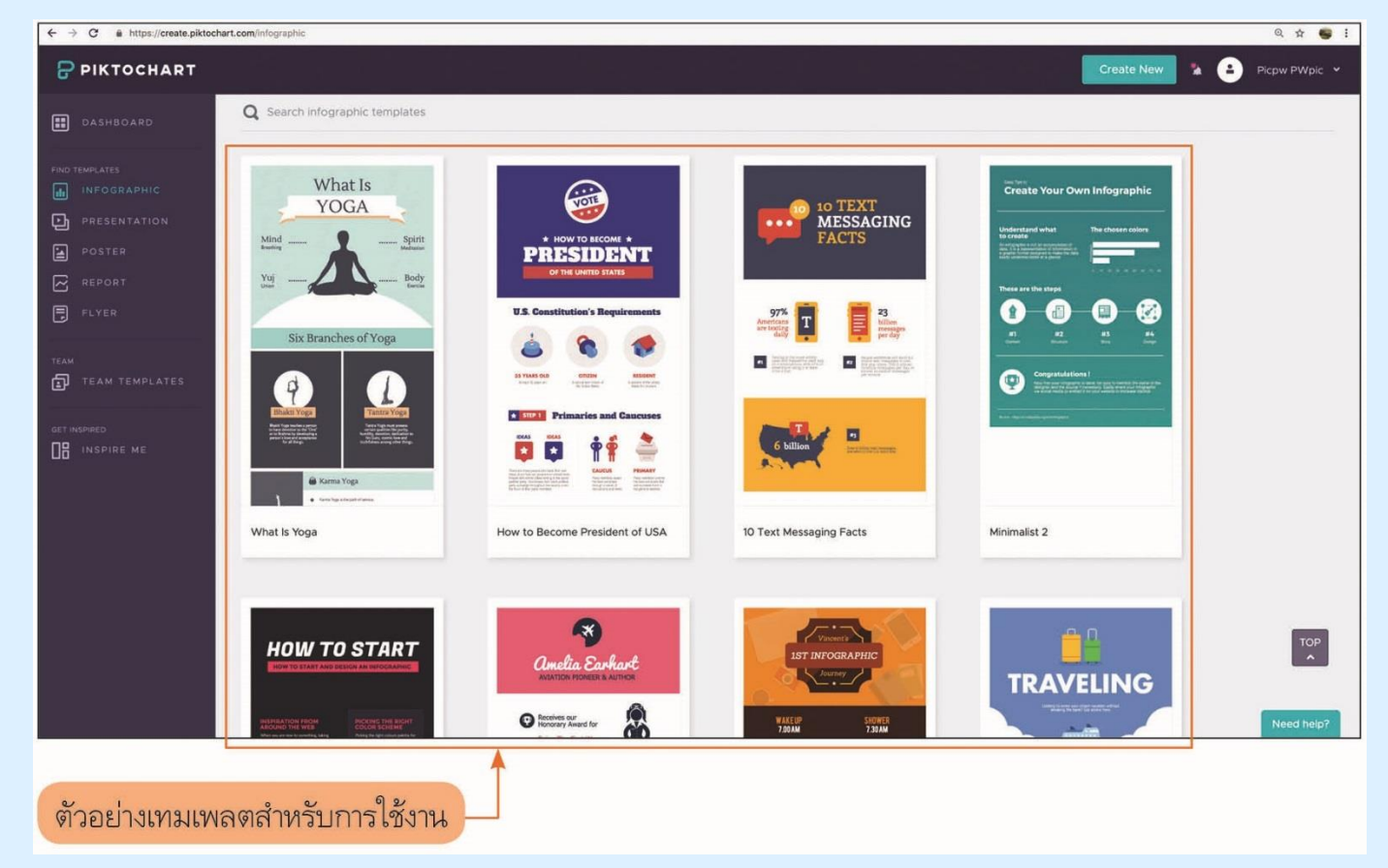

เมื่อเลือกเทมเพลตที่ต้องการก็สามารถแก้ไขข้อความ ภาพ และลายเส้นต่าง ๆ บนงานใหม่นี้ได้

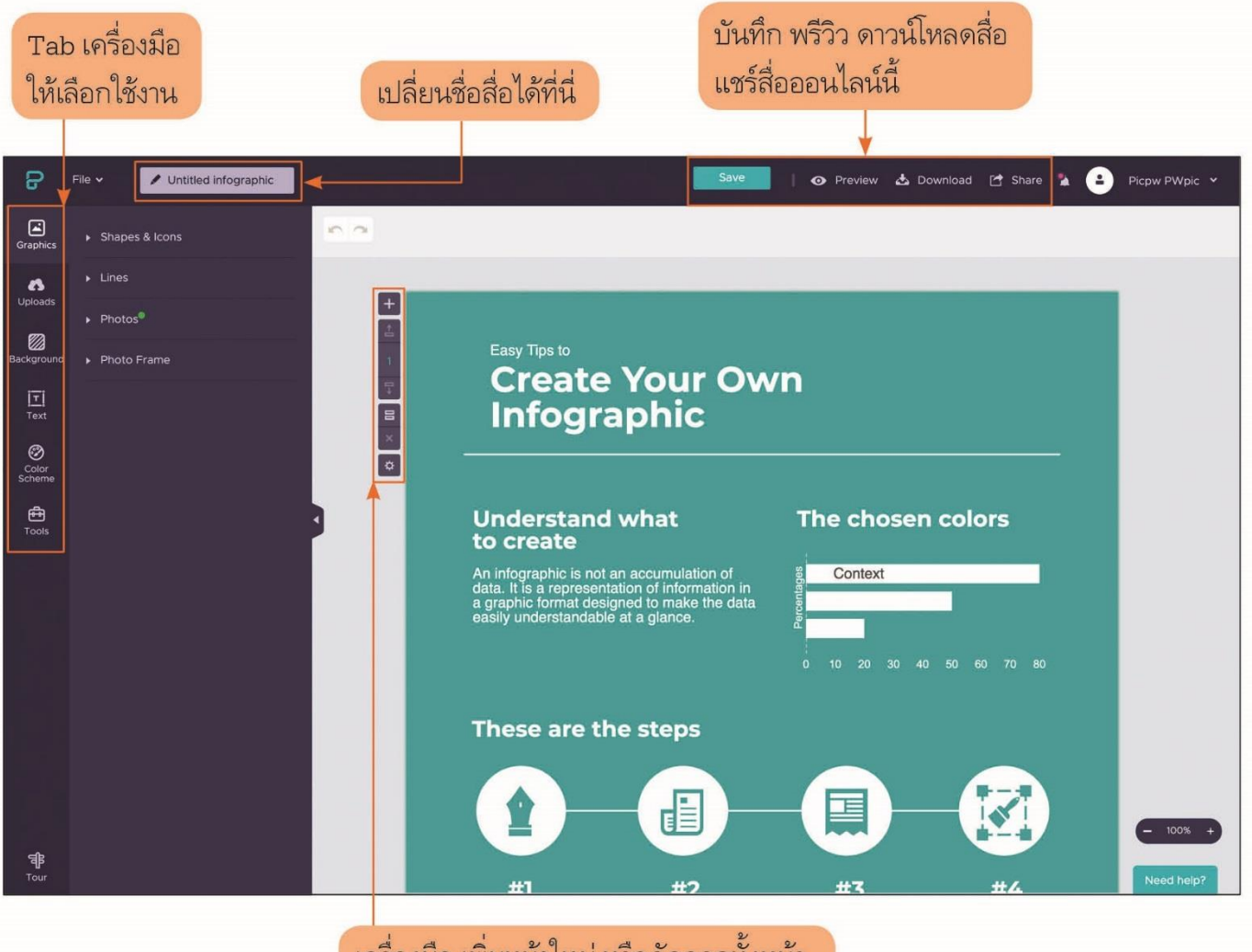

์ เครื่องมือ เพิ่มหน้าใหม่ หรือคัดลอกทั้งหน้า และการตั้งค่าต่าง ๆ

การใช้งานโปรแกรมจะมีความคล้ายกับการใช้งานโปรแกรม Microsoft Office PowerPoint โดยการคลิกเมาส์วัตถุที่เราต้องการ จากนั้นแท็บคุณสมบัติจะขึ้นมาให้เราแก้ไขปรับเปลี่ยน

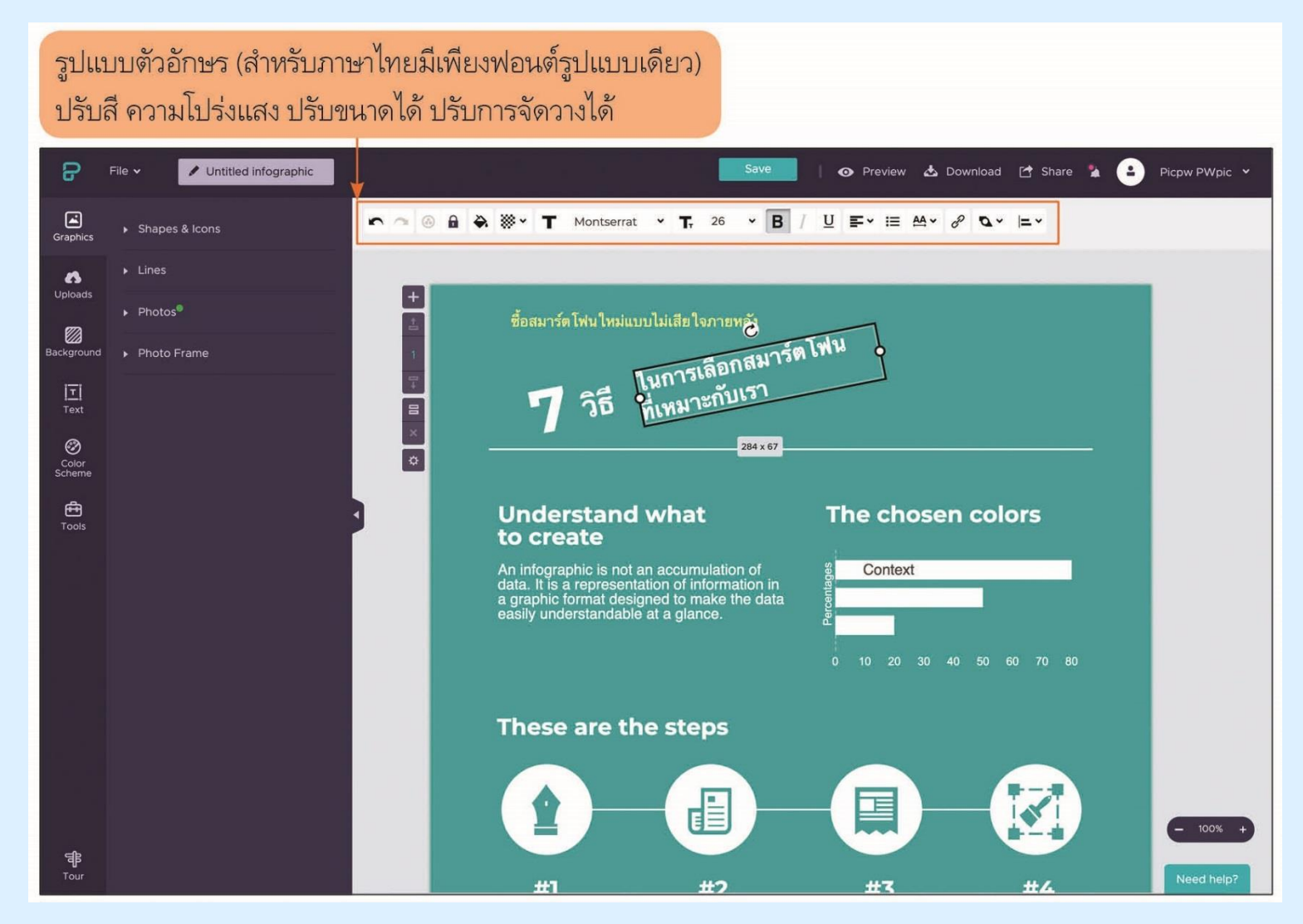

#### สำหรับการเพิ่มภาพวัตถุต่าง ๆ นักเรียนสามารถเลือกได้ที่ปุ่ม 📧 สามารถป้อนคำสืบค้นได้

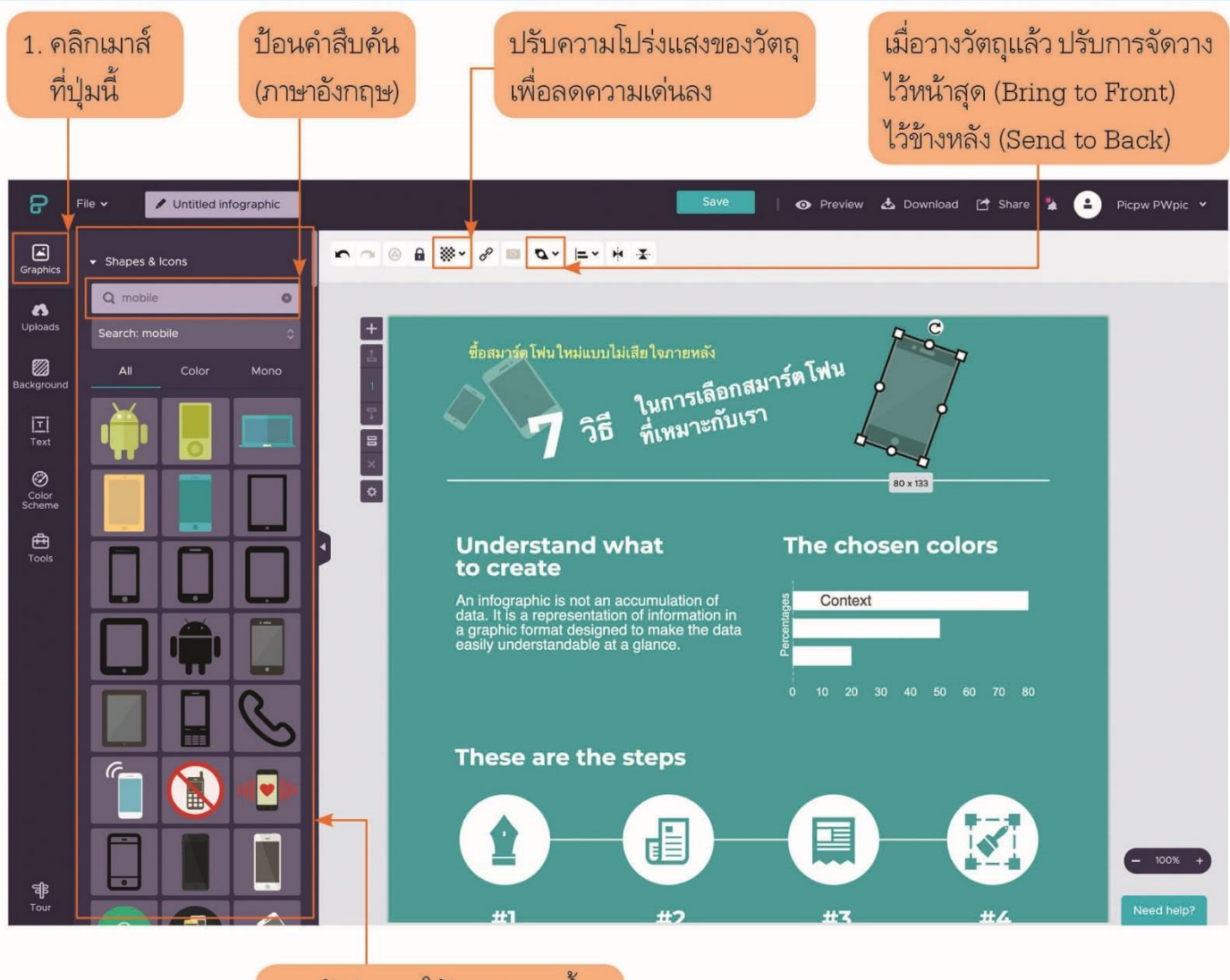

2. หน้าต่างการใช้งานปรากฏขึ้น

Tab

สำหรับข้อมูลกราฟหรือแผนภูมินั้นนักเรียนสามารถสร้างได้โดยง่ายด้วยการใช้ 🛱 จะมีชาร์ต แผนที่ และวิดีโอให้เลือกใช้

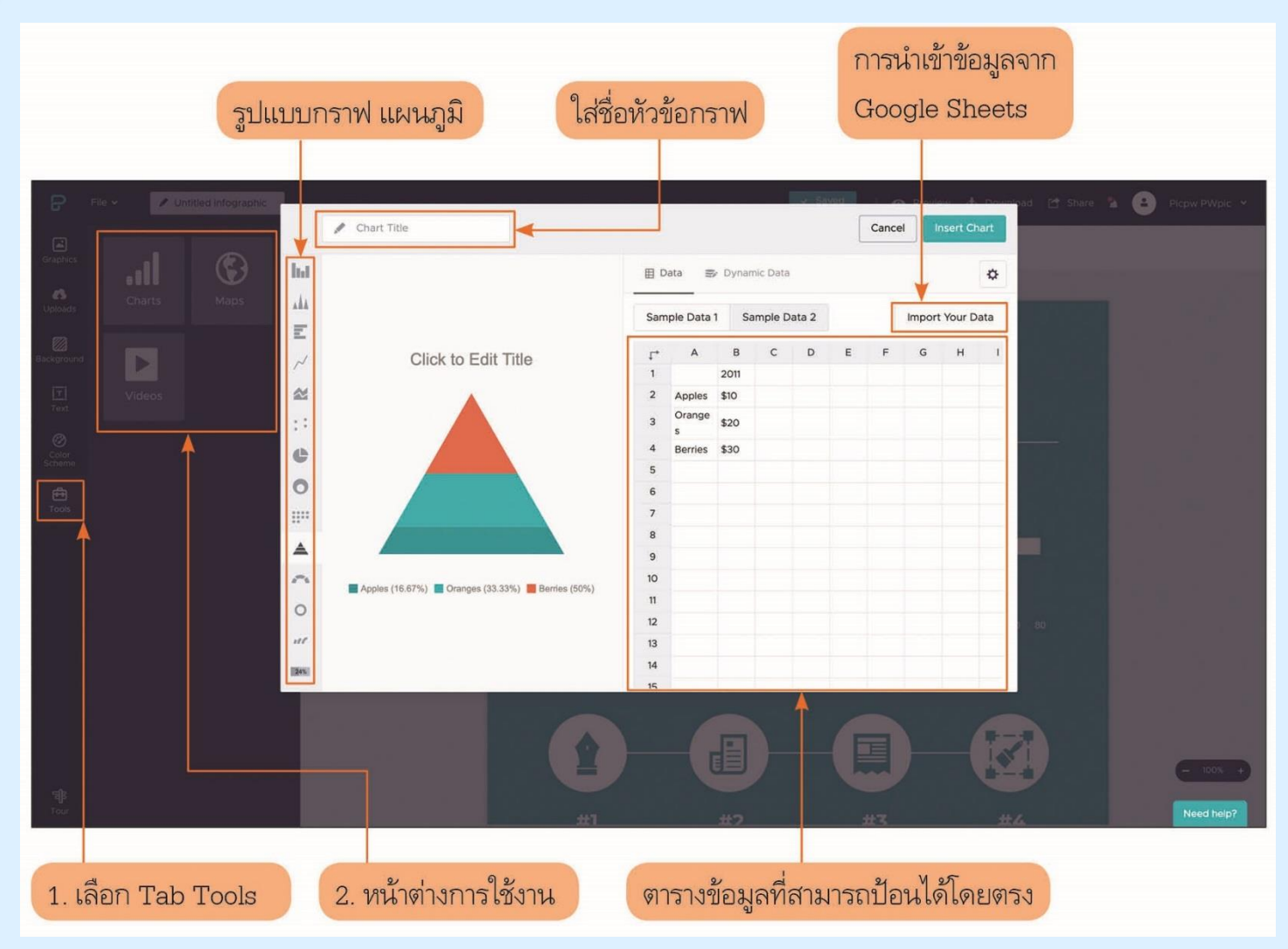

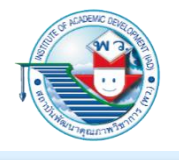

#### ตัวอย่าง การใช้กราฟหรือแผนภูมิในการนำเสนอข้อมูล

สามารถป้อนข้อมูลกราฟบนตารางและเลือกประเภทของกราฟที่เหมาะสมกับการสื่อ ความหมายได้ ในกรณีนี้จะแสดงกราฟข้อมูล (จำลอง) จำนวนผู้ใช้สมาร์ตโฟนในระบบปฏิบัติการต่าง ๆ

|           | Ellis Chitile d'Integraphic |      |                      |                |     |            |       |          |       |   | -     | o-ware   | Alpene  | nad E Sta  | 0 |            |
|-----------|-----------------------------|------|----------------------|----------------|-----|------------|-------|----------|-------|---|-------|----------|---------|------------|---|------------|
|           |                             | 14   | านวนผู้ไข้สมาร์คโฟน  | 💉 X Axis Title | 1   | Y Axis 1   | litle |          |       | C | ancel | Inser    | t Chart |            |   | _          |
|           | .d ©                        | ha   |                      |                | E   | ata 🌫      | Dynam | iic Deta |       |   |       |          | ٥       |            |   |            |
| Caronen . | Charts Maps                 | 444  |                      |                | -   |            |       |          |       |   |       |          |         |            |   |            |
|           |                             | E    |                      |                | San | ple Data 1 | Sa    | mple D   | ata 2 |   | I     | mport Yo | ur Data |            |   |            |
|           |                             | ~    | จำนวนผู้ใช้สมาร์ด    | โฟน            | 1*  | Α          | в     | с        | D     | E | F     | G        | н       |            |   |            |
|           |                             | ~    |                      |                | 2   | Android    | 120   | 180      | 2018  |   |       |          |         |            |   |            |
|           |                             | 5016 |                      |                | 3   | los        | 150   | 170      | 180   |   |       |          |         |            |   |            |
|           |                             |      |                      |                | 4   | Windows    | 70    | 40       | 5     |   |       |          |         |            |   |            |
|           |                             | 50   |                      |                | 6   |            |       |          |       |   |       |          |         |            |   |            |
| Tools     |                             |      |                      |                | 7   |            |       |          |       |   |       |          |         |            |   |            |
|           |                             | 50   |                      |                | 9   |            |       |          |       |   |       |          |         |            |   |            |
|           |                             | 0    | 100                  | 200            | 10  |            |       |          |       |   |       |          |         |            |   |            |
|           |                             |      | Android 📕 kos 📕 Wind | dows           | 11  |            |       |          |       |   |       |          |         |            |   |            |
|           |                             |      |                      |                | 13  |            |       |          |       |   |       |          |         |            |   |            |
|           |                             |      |                      |                | 14  |            |       |          |       |   |       |          |         |            |   |            |
|           |                             |      | _                    |                | 15  | 1          |       |          |       |   | -     |          | 10-     |            |   |            |
|           |                             |      |                      |                |     |            |       |          |       |   |       |          |         | <b>A</b> . |   |            |
|           |                             |      |                      |                |     |            |       |          |       |   |       |          |         |            |   |            |
|           |                             |      |                      | #1             |     |            | #2    |          |       |   |       |          |         |            |   | C ININ +   |
|           |                             |      |                      |                |     |            |       |          |       |   |       |          |         |            |   | Need help? |

สามารถเปลี่ยนสีของกราฟได้ที่ปุ่ม 💽 ของตาราง เพื่อปรับเปลี่ยนค่าต่าง ๆ เมื่อเสร็จ สิ้นการปรับแต่งแล้วสามารถวาง (Insert Chart) ที่ปุ่ม 🗔 แระ Chart มุมขวาด้านบนได้ และหาก ต้องการจะเปลี่ยนแปลงภายหลังก็สามารถดับเบิลคลิกเมาส์ที่กราฟนั้น

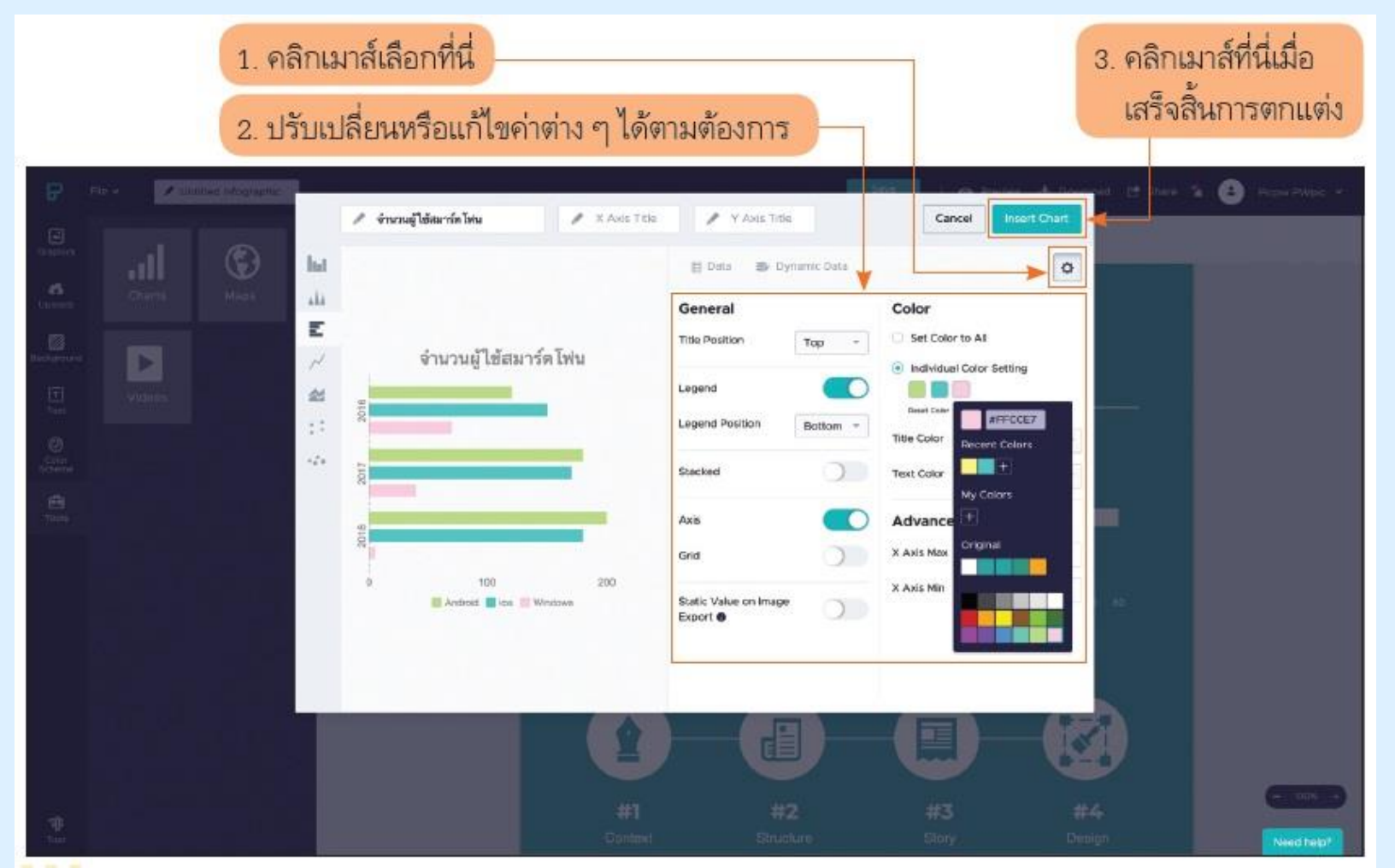

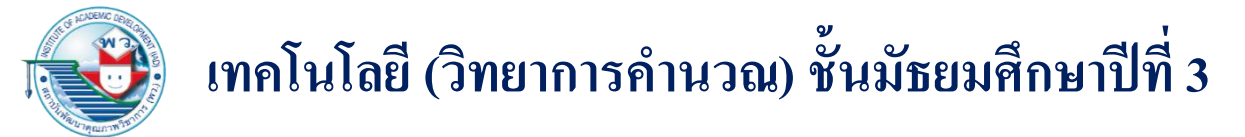

#### เมื่อปรับแก้กราฟเสร็จเรียบร้อยแล้ว หน้าจอข้อมูลกราฟจะปรากฏขึ้นมา

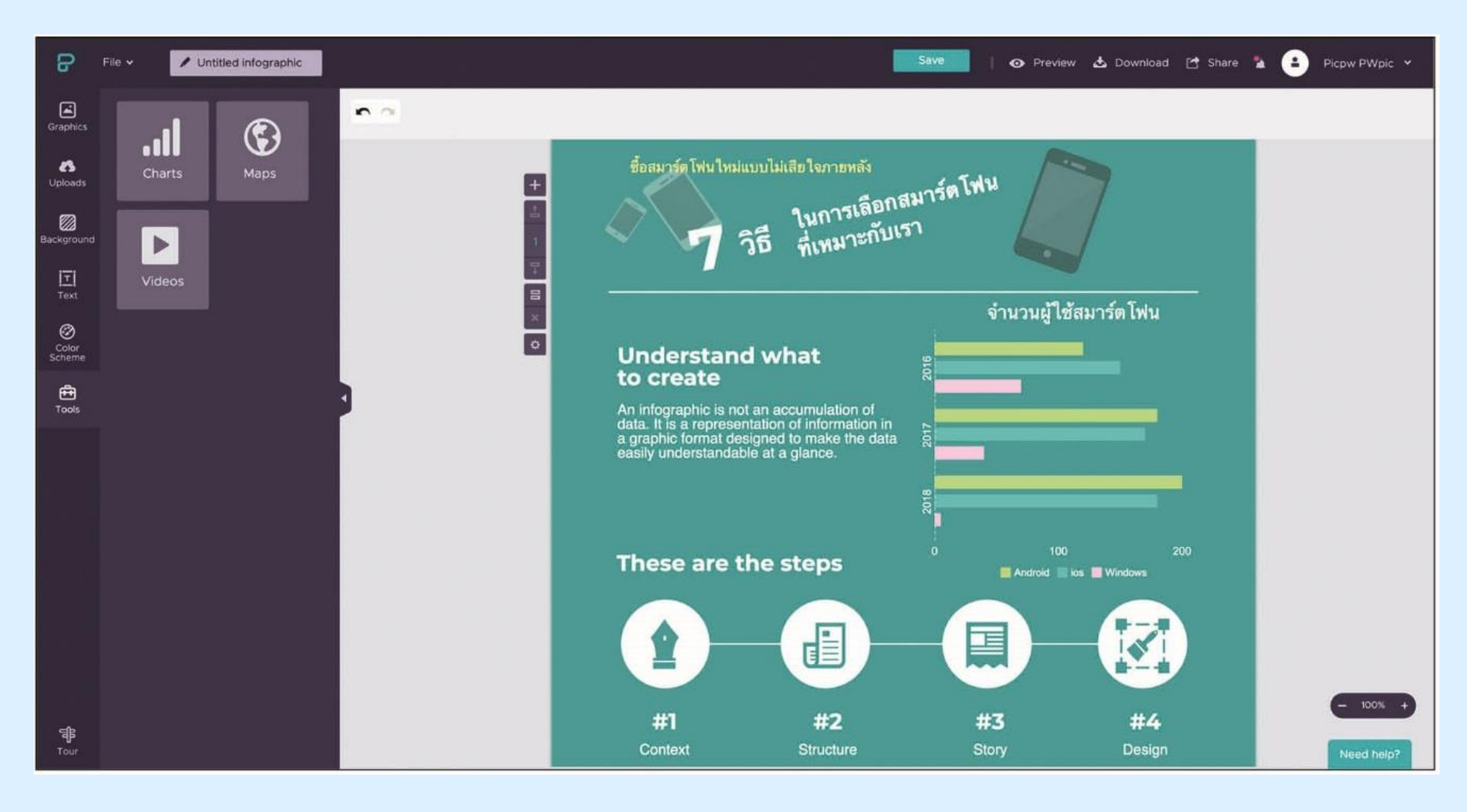

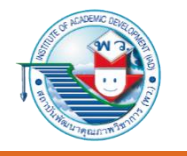

# แบบทดสอบ หน่วยการเรียนรู้ที่ 2

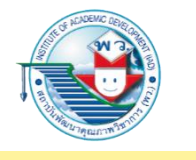

## นักเรียนใช้ดินสอระบายลงใน O หน้าคำตอบที่ถูกต้องให้เต็มวง

# 1. ข้อมูลเชิงปริมาณต่างจากข้อมูลเชิงคุณภาพอย่างไร

- 1 สามารถคำนวณได้
- 2 มีแหล่งที่มาต่างกัน
- 3 นำมาเปรียบเทียบเบื้องต้นได้
- 4
- ได้จากการสำรวจหรือสังเกตการณ์

เฉลย ① เพราะข้อมูลเชิงปริมาณ สามารถนำมาคำนวณ เช่น บวก ลบ คูณ หาร หรือหาค่าเฉลี่ยได้ แต่ข้อมูลเชิงคุณภาพ ไม่สามารถทำได้

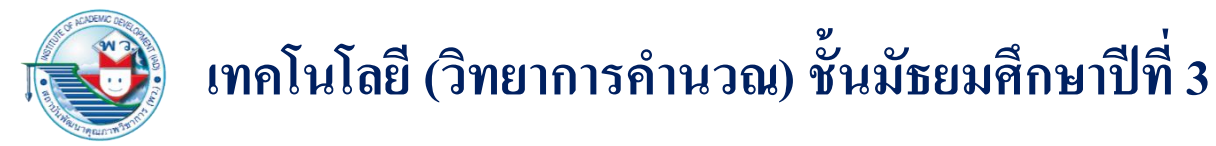

 ถ้านักเรียนต้องการศึกษาข้อมูลเชิงลึกเกี่ยวกับบุคคลใดบุคคลหนึ่ง นักเรียนจะเลือกเทคนิคใดในการเก็บข้อมูล

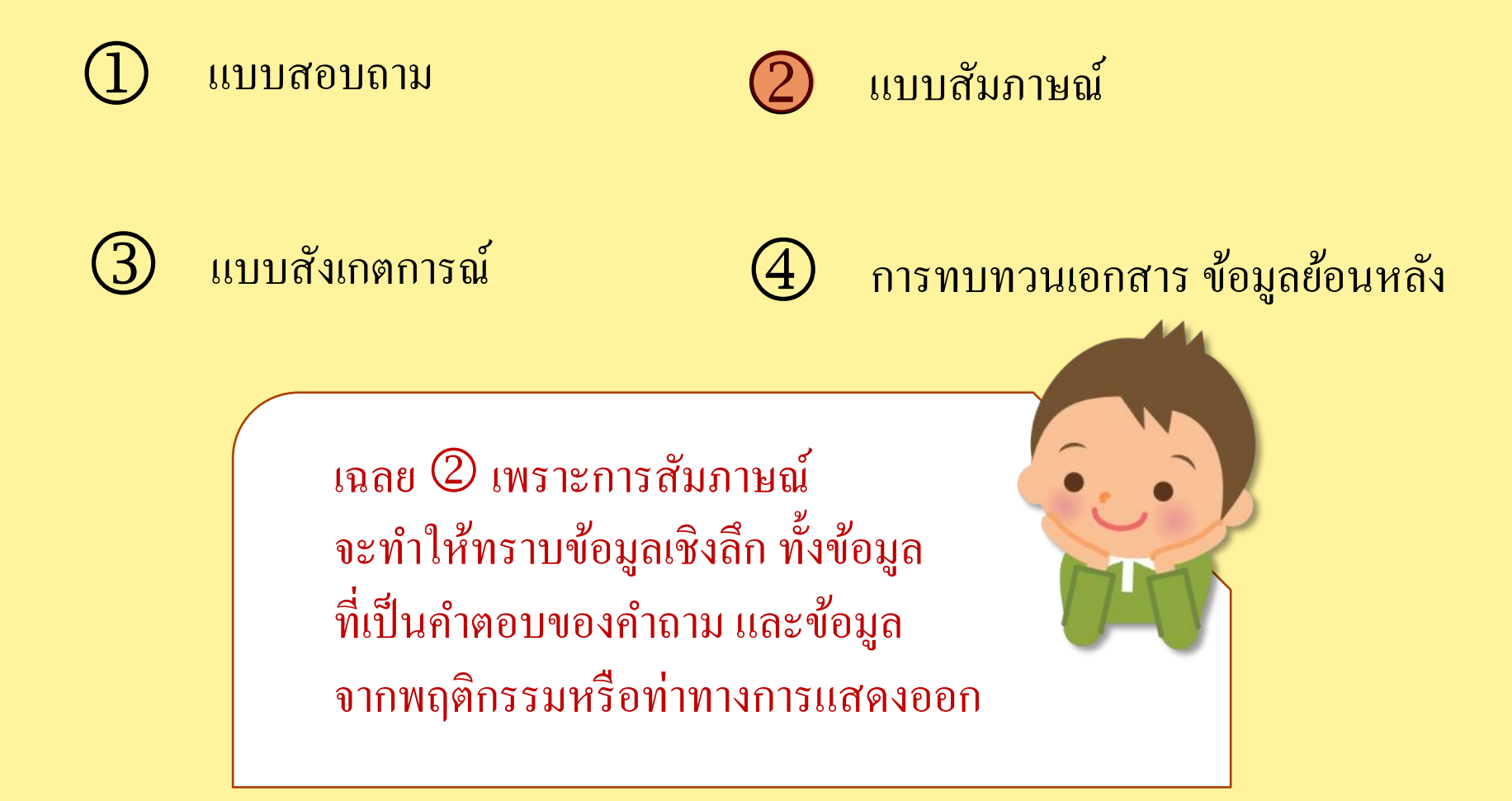

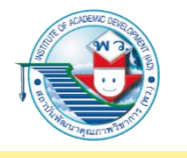

- 3. ถ้านักเรียนกำหนดประเด็นคำถามว่า "คุณมีความพึงพอใจต่อการใช้แอปพลิเคชันนี้อย่างไร" แสดงว่านักเรียนกำลังต้องการทราบข้อมูลด้านใด
  - (1) ด้านประสบการณ์และการประพฤติปฏิบัติ
  - (2) ด้านความคิดเห็นและคุณค่าที่ให้

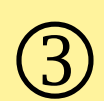

(3) ด้านความรู้ความสามารถ

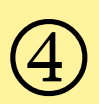

ด้านการสัมผัส รับรู้

เฉลย (2) เพราะคำถามนี้เป็นการตั้งคำถามเพื่อต้องการความคิดเห็น และการให้คุณค่าต่อการใช้แอปพลิเคชัน

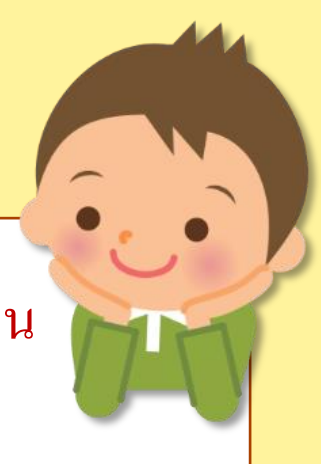

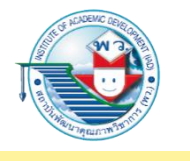

## 4. ข้อใดไม่ใช่เครื่องมือสำหรับสร้างแบบสอบถามหรือแบบสำรวจออนไลน์

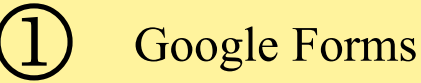

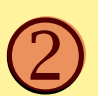

www.google.com

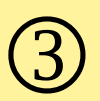

www.surveymonkey.com

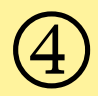

www.typeform.com.surveys

เฉลย 2 เพราะ www.google.com เป็น Search Engine ส่วน 1 3 และ 4 ใช้สำหรับสร้างแบบสอบถาม สื่อ แบบสำรวจออนไลน์

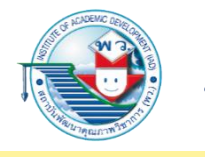

# 5. ข้อใดต่อไปนี้เป็นข้อมูลทุติยภูมิ

- บทคัดย่องานวิจัย

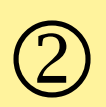

ผลสัมภาษณ์พนักงานบริษัท

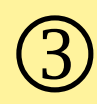

บรรณานุกรมหรือครรชนีวารสาร

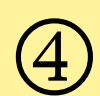

ข้อมูลจากการทคลองปลูกพืชในโรงเรียน

เฉลย ① เพราะบทคัดย่องานวิจัย เป็นข้อมูลทุติยภูมิ เพราะเป็นข้อมูล ที่ผ่านการวิเคราะห์โดยใช้ข้อมูลปฐมภูมิมาแล้ว

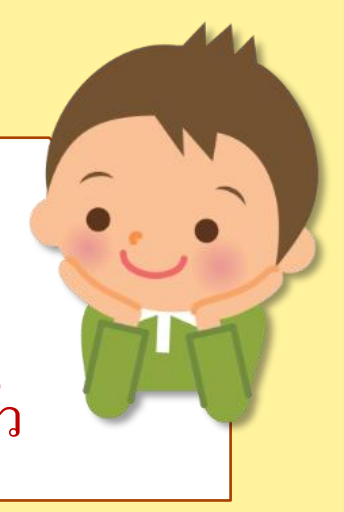

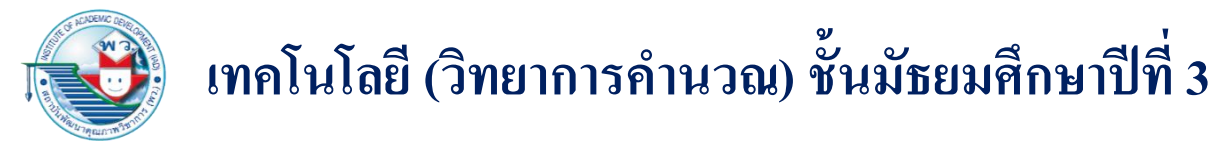

## 6. ข้อใดไม่ใช่การประมวลผลข้อมูล

- การจัดเอกสารเข้าแฟ้ม
- - การใช้ Google Forms สร้างแบบสำรวจข้อมูล
- การจดข้อมูลการนับอุปกรณ์การเรียนในสหกรณ์ 3
  - การนับความถี่ของนักเรียนที่ได้เกรดต่าง ๆ ในโปรแกรมตารางทำงาน

เฉลย 2 เพราะการใช้ Google Forms สร้างแบบสำรวจข้อมูลเป็นขั้นตอน การสร้างเครื่องมือการเก็บข้อมูล ไม่ใช่การประมวลผลข้อมูล
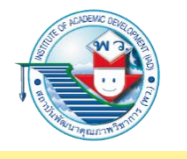

## 7. เมื่อนักเรียนเก็บข้อมูลด้วย Google Forms แล้ว นักเรียนสามารถนำข้อมูลที่ได้มาประมวลผลผ่านเครื่องมือใด

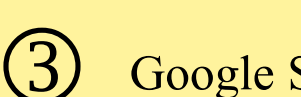

**Google Slides** 

Google Site

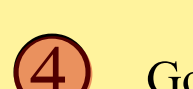

**Google Sheets** 

**Google Docs** 

เฉลย ④ เพราะข้อมูลที่ได้จากการตอบแบบสอบถาม Google Forms สามารถนำมาประมวลผลได้ ผ่านเครื่องมือ Google Sheets

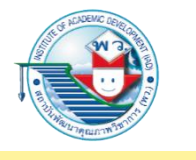

# 8. ซอฟต์แวร์ใดที่ใช้สร้างสื่อนำเสนอประเภทอินโฟกราฟิก

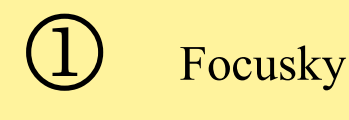

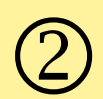

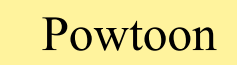

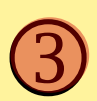

Piktochart

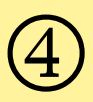

Microsoft Office PowerPoint

เฉลย ③ เพราะ Piktochart เป็นซอฟต์แวร์ ที่ใช้สร้างสื่อนำเสนอประเภทอินโฟกราฟิก เพื่อสื่อสารและให้ความรู้

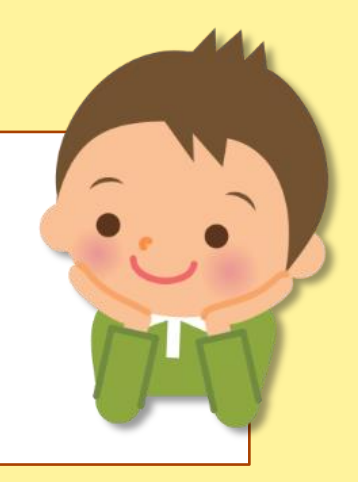

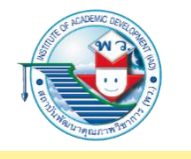

- ถ้านักเรียนต้องการนำเสนอวิธีการใช้งานซอฟต์แวร์ที่กลุ่มของนักเรียนได้พัฒนาขึ้นมา แสดงว่านักเรียนกำลังนำเสนอข้อมูลประเภทใด
  - 1 การนำเสนอเพื่อชักชวน
    - ) การนำเสนอรายงานเพื่อสรุปผล
    - การนำเสนอเพื่ออธิบายขั้นตอน
    - การนำเสนอเพื่อให้ความรู้ทั่วไป

เฉลย ③ เพราะการนำเสนอเพื่ออธิบายขั้นตอน เป็นการนำเสนอที่เน้นการอธิบายกระบวนการขั้นตอนต่าง ๆ อย่างเป็นลำคับ เช่น การใช้งานซอฟต์แวร์ต่าง ๆ

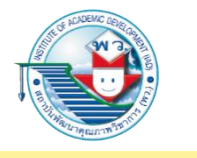

# 10. ข้อใดเป็นการสร้างสื่อเพื่อนำเสนอที่ไม่เหมาะสม

- ) สื่อมีความเรียบง่าย ใช้สีไม่โคคเค่น
- 2
- จำนวนบรรทัดของประโยคไม่ควรเกิน 10 บรรทัด
- 3
- ไม่ควรใช้ฟอนต์หลากหลายรูปแบบในสไลด์เดียวกัน
- 4
- มีจำนวนสไลด์ไม่น้อยกว่า 20 หน้า ต่อการนำเสนอแต่ละครั้ง

เฉลย ④ เพราะการมีสไลด์มากเกินไป จะทำให้ใช้เวลานานหรือมีเนื้อหาที่มากเกินไป ที่ผู้ฟังจะให้ความสนใจ

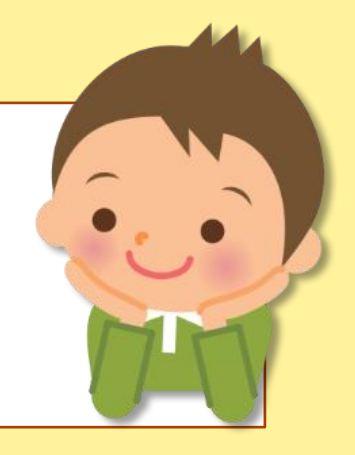